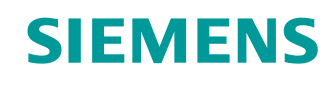

# Learn-/Training Document

Siemens Automation Cooperates with Education (SCE) | From Version V14 SP1

**TIA Portal Module 062-101** Frequency converter G120 on PROFINET with SIMATIC S7-1500

siemens.com/sce

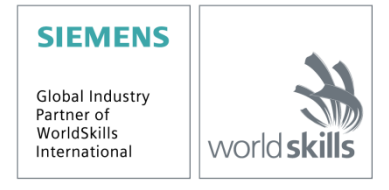

## Suitable SCE trainer packages for this Learn-/Training Document

#### SINAMICS drive systems

- SINAMICS G120 standard drive for 1-phase 230 VAC network Order no. 6SL3200-3AX00-0UL1
- SINAMICS G120 standard drive for 3-phase 400 VAC network Order no. 6SL3200-3AX00-0UL2

#### **SIMATIC Controllers**

- SIMATIC ET 200SP Open Controller CPU 1515SP PC F and HMI RT SW Order no.: 6ES7677-2FA41-4AB1
- SIMATIC ET 200SP Distributed Controller CPU 1512SP F-1 PN Safety Order no.: 6ES7512-1SK00-4AB2
- SIMATIC CPU 1516F PN/DP Safety Order no.: 6ES7516-3FN00-4AB2
- SIMATIC S7 CPU 1516-3 PN/DP Order no.: 6ES7516-3AN00-4AB3
- SIMATIC CPU 1512C PN with Software and PM 1507 Order no.: 6ES7512-1CK00-4AB1
- SIMATIC CPU 1512C PN with Software, PM 1507 and CP 1542-5 (PROFIBUS) Order no.: 6ES7512-1CK00-4AB2
- SIMATIC CPU 1512C PN with Software Order no.: 6ES7512-1CK00-4AB6
- SIMATIC CPU 1512C PN with Software and CP 1542-5 (PROFIBUS) Order no.: 6ES7512-1CK00-4AB7

#### SIMATIC STEP 7 Software for Training

- SIMATIC STEP 7 Professional V14 SP1 Single license Order no.: 6ES7822-1AA04-4YA5
- SIMATIC STEP 7 Professional V14 SP1- Classroom license (up to 6 users) Order no.: 6ES7822-1BA04-4YA5
- SIMATIC STEP 7 Professional V14 SP1 Upgrade license (up to 6 users) Order no.: 6ES7822-1AA04-4YE5
- SIMATIC STEP 7 Professional V14 SP1 Student license (up to 20 users) Order no.: 6ES7822-1AC04-4YA5

Note that these trainer packages will be replaced with successor packages when required. You can find an overview of the currently available SCE packages at: <u>siemens.com/sce/tp</u>

#### **Further education**

Get in touch with your regional SCE contact for information on regional Siemens SCE in-service training courses <u>siemens.com/sce/contact</u>

#### Further information on SCE

siemens.com/sce

#### Notes on use

The SCE Learn-/Training Document for the integrated automation solution Totally Integrated Automation (TIA) was prepared for the program "Siemens Automation Cooperates with Education (SCE)" specifically for training purposes for public educational facilities and R&D institutions. Siemens does not guarantee the contents.

This document is only to be used for initial training on Siemens products/systems. This means it can be copied in whole or in part and given to trainees/students for use within the scope of their training/course of study. Disseminating or duplicating this document and sharing its content is permitted within public training and advanced training facilities for training purposes or as part of a course of study.

Exceptions require written consent from Siemens. Send all related requests to scesupportfinder.i-ia@siemens.com.

Offenders will be held liable. All rights including translation are reserved, particularly if a patent is granted or a utility model or design is registered.

Use for industrial customer courses is explicitly not permitted. We do not consent to commercial use of the Learn-/Training Document.

We wish to thank the TU Dresden and the Michael Dziallas Engineering Corporation and all other involved persons for their support during the preparation of this Learn-/Training Document.

# Table of contents

| 1 |    | Obje  | ective                                                         | 6    |
|---|----|-------|----------------------------------------------------------------|------|
| 2 |    | Requ  | uirement                                                       | 6    |
| 3 |    | Requ  | uired hardware and software                                    | 6    |
| 4 |    | Theo  | ory                                                            | 8    |
|   | 4. | 1     | SINAMICS G120 frequency converter                              | 8    |
|   | 4. | 2     | Components for configuring a frequency converter SINAMICS G120 | 9    |
|   |    | 4.2.1 | 1 Control Units CU250S-2                                       | 9    |
|   |    | 4.2.2 | 2 Operator Panels                                              | . 10 |
|   |    | 4.2.3 | 3 Memory cards for Control Unit (optional)                     | . 10 |
|   |    | 4.2.4 | 4 Brake Relay                                                  | . 11 |
|   |    | 4.2.5 | 5 Safe Brake Relay                                             | . 11 |
|   |    | 4.2.6 | 6 PM240-2 Power Modules                                        | . 11 |
|   |    | 4.2.7 | 7 PM250 Power Modules                                          | . 12 |
|   |    | 4.2.8 | 3 Line filter                                                  | . 12 |
|   |    | 4.2.9 | 9 Line reactor                                                 | . 12 |
|   |    | 4.2.1 | 10 Output reactor                                              | . 13 |
|   |    | 4.2.1 | 11 Sine-wave filter                                            | . 13 |
|   |    | 4.2.1 | 12 Braking resistor                                            | . 13 |
|   | 4. | 3     | Safety measures and warnings                                   | .14  |
|   |    | 4.3.1 | 1 General                                                      | . 14 |
|   |    | 4.3.2 | 2 Transport and storage                                        | . 15 |
|   |    | 4.3.3 | 3 Commissioning                                                | . 16 |
|   |    | 4.3.4 | 4 During operation                                             | . 16 |
|   |    | 4.3.5 | 5 Repair                                                       | . 17 |
|   |    | 4.3.6 | 6 Disassembly and disposal                                     | . 17 |
|   | 4. | 4     | Parameter assignment of the SINAMICS G120 frequency converter  | .17  |
|   |    | 4.4.1 | 1 Display parameters                                           | . 17 |
|   |    | 4.4.2 | 2 Adjustable parameters                                        | . 18 |
|   |    | 4.4.3 | B P0010 Drive commissioning parameter filter                   | . 18 |
|   |    | 4.4.4 | P0015 Macro drive unit                                         | . 19 |
|   |    | 4.4.5 | 5 Changeability depending on the converter state               | . 19 |
|   |    | 4.4.6 | 6 BICO technology                                              | . 20 |
|   |    | 4.4.7 | 7 Control Data Set (CDS) and Drive Data Set (DDS)              | . 21 |
|   | 4. | 5     | Commissioning of the SINAMICS G120 frequency converter         | .22  |

#### Learn-/Training Document | TIA Portal Module 062-101, Edition 09/2019 | Digital Industries, FA

|   | 4.5.1 | Restoring factory settings through a parameter reset                              | 22   |
|---|-------|-----------------------------------------------------------------------------------|------|
|   | 4.5.2 | 2 Basic commissioning                                                             | 23   |
|   | 4.6   | PROFINET interface of the SINAMICS G120, CU250S-2 PN Vector                       | 24   |
|   | 4.6.1 | Telegrams                                                                         | 24   |
|   | 4.6.2 | Assignment of the process data (PZD) for the SINAMICS G120 with Standard Telegram | 1 24 |
|   | 4.6.3 | 3 Control word 1 (STW1)                                                           | 25   |
|   | 4.6.4 | Status word 1 (ZSW1)                                                              | 26   |
|   | 4.6.5 | Main setpoint (HSW/NSOLL_A; 16-bit)                                               | 27   |
|   | 4.6.6 | The main actual value (HIW/NIST_A; 16-bit)                                        | 27   |
|   | 4.6.7 | Layout of the request telegram in double-word format                              |      |
|   | 4.6.8 | Layout of the response telegram in double-word format                             |      |
|   | 4.7   | SINAMICS Startdrive commissioning tool for SINAMICS G120                          | 29   |
|   | 4.7.1 | Resetting frequency converters and setting the IP address                         | 29   |
| 5 | Tasł  | ٢                                                                                 | 34   |
| 6 | Plan  | ning                                                                              | 34   |
|   | 6.1   | Technology schematic diagram                                                      | 35   |
|   | 6.2   | Reference table                                                                   | 36   |
| 7 | Stru  | ctured step-by-step instructions                                                  | 37   |
|   | 7.1   | Retrieving an existing project                                                    | 37   |
|   | 7.2   | Creating a frequency converter in the TIA Portal                                  | 39   |
|   | 7.3   | Assigning parameters of the frequency converter with the commissioning wizard     | 46   |
|   | 7.4   | Testing and commissioning of frequency converters with control panel              | 54   |
|   | 7.5   | Creating a program for controlling the frequency converter                        | 58   |
|   | 7.6   | Loading the program in SIMATIC S7 CPU 1516F-3 PN/DP                               | 66   |
|   | 7.7   | Diagnostics of SIMATIC S7 CPU 1516F-3 PN/DP                                       | 67   |
|   | 7.8   | Diagnostics with SINAMICS Startdrive for frequency converter G120                 | 68   |
|   | 7.9   | Archiving the project                                                             | 70   |
|   | 7.10  | Checklist – step-by-step instructions                                             | 71   |
| 8 | Exei  | cise                                                                              | 72   |
|   | 8.1   | Task - exercise                                                                   | 72   |
|   | 8.2   | Technology schematic diagram                                                      | 72   |
|   | 8.3   | Reference table                                                                   | 73   |
|   | 8.4   | Planning                                                                          | 73   |
|   | 8.5   | Checklist – exercise                                                              | 74   |
| 9 | Addi  | tional information                                                                | 75   |

# Frequency Converter G120 with Control Unit CU250S-2 PN Vector on PROFINET with SIMATIC S7-1500

# 1 Objective

In this chapter you learn how a frequency converter SINAMICS G120 with the Control Unit CU250S-2 PN Vector and together with a CPU1516F-3 PN/DP on PROFINET is put into operation.

The module explains the basic commissioning of the frequency converter SINAMICS G120 with the SINAMICS Startdrive software in the TIA Portal.

Subsequently we show step-by-step how the frequency converter SINAMICS G120 can be controlled and monitored from the program of the CPU1516F-3 PN/DP.

The SIMATIC S7 controllers listed in Chapter 3 can be used.

# 2 Requirement

This chapter is based on chapter "Global data blocks for SIMATIC S7 CPU1516F-3 PN/DP". In order to carry out this chapter you can for example, use the following project: "SCE\_EN\_032-600\_Globale\_Datenbausteine \_R1508.zap13".

# 3 Required hardware and software

- **1** Engineering station: requirements include hardware and operating system (for additional information, see Readme on the TIA Portal Installation DVDs)
- 2 SIMATIC STEP 7 Professional software in TIA Portal as of V13
- **3** SINAMICS Startdrive software in TIA Portal as of V13
- 4 SIMATIC S7-1500/S7-1200/S7-300 controller, CPU 1516F-3 PN/DP e.g. Firmware of V1.6 with and 16DI/16DO as memory card Note: The digital inputs should be fed out to a control panel.
- 5 SINAMICS G120 frequency converter with:
  - Control Unit CU250S-2 PN as of Firmware 4.6
  - Power Module PM240-2
  - IOP Intelligent Operator Panel
  - Induction motor
- **6** Ethernet connection between engineering station and controller and between controller and frequency converter

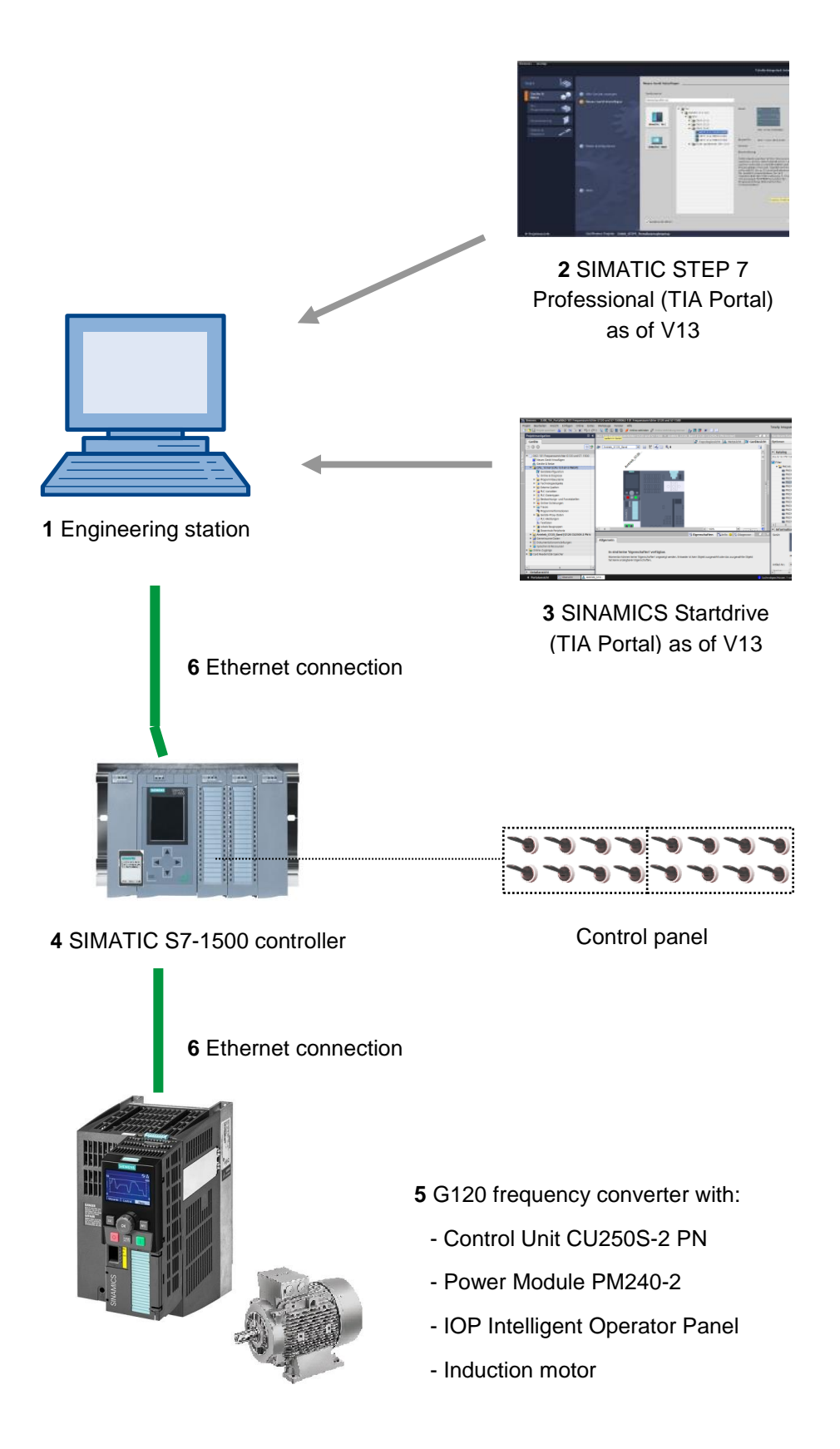

# 4 Theory

# 4.1 SINAMICS G120 frequency converter

Each SINAMICS G120 converter consists of a Control Unit (CU) and a Power Module (PM).

- The Control Unit controls and monitors the Power Module and the connected motor.
- The Power Modules contain rectifiers and converters for motors in a power range of 0.37 kW to 250 kW.

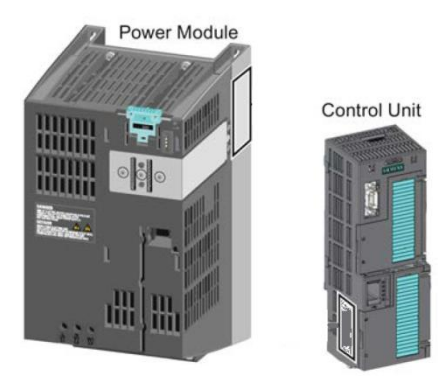

Note:

 More detailed information about the frequency converter G120 with Control Unit CU250S-2 PN Vector is available in the manuals. In this module the frequency converter SINAMICS G120 is used as a PROFINET IO device.

# 4.2 Components for configuring a frequency converter SINAMICS G120

# 4.2.1 Control Units CU250S-2

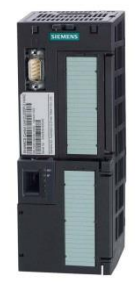

The Control Units CU250S-2 differ with regard to their type of fieldbus connections. There are Control Units CU250S-2 with:

- RS485 interface for USS, Modbus RTU
- PROFIBUS interface
- RS485 interface for PROFINET, Ethernet/IP
- CANopen interface

All the Control Units have an **EEPROM** in order for power-failure-proof storage of the configuration data.

The used Control Unit CU250S-2 Vector has a **PROFINET interface** with two ports that supports the **PROFIdrive**, **PROFIsafe** and **PROFIenergy** profiles.

In addition, for example, **HTL or TTL encoders and temperature sensors** can be connected directly to a 15-pin encoder interface and **DRIVE-CLiQ-compatible encoders** as well as sensor modules to a DRIVE-CLiQ interface of the Control Unit.

The Control Unit supports the following functions of Safety Integrated (SIL 3, PL e, Cat. 3):

- Safe Torque Off (STO)
- Safe Stop 1 (SS1) with and without speed monitoring
- Safe Brake Control (SBC)
- Safely Limited Speed (SLS)
- Safe Direction (SDI)

Safe Speed Monitor (SSM)

• PROFIsafe communication to a higher-level control unit

Various **control methods** are available in order to meet the wide range of requirements in drive technology:

- U/f characteristic curves
- Flux current control
- Vector regulation with and without encoders

The following **special functions** can be used with this Control Unit:

• Basic positioning function with EPOS

• Energy recovery capability through Efficient Infeed Technology (only PM250 Power Modules)

Terminals with digital and analog as well as safe inputs and outputs are available.

#### 4.2.2 Operator Panels

The Operator Panels are used to commission, diagnose and control the converter as well as to back up and transfer the converter settings.

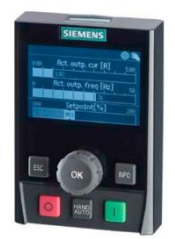

The **Intelligent Operator Panel (IOP)** is available for snapping onto the Control Unit or as a hand-held unit with a connecting line to the Control Unit. The IOP enables operator control and diagnostics of the converter.

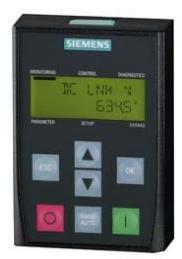

The **BOP-2** is an Operator Panel for snapping onto the Control Unit. The BOP-2 has a two-line display for diagnostics and operator control of the converter.

#### Note:

- For further information on the Operator Panels, please refer to the manuals:

#### 4.2.3 Memory cards for Control Unit (optional)

The SD or MMC memory cards can be optionally used to back up the converter settings.

It is possible to store up to 100 parameter sets. This can be done by using the SINAMICS Startdrive software.

A firmware update/downgrade is only possible by using a memory card.

If you use the "Basic positioner" function or the extended safety functions, a memory card with a valid license has to be inserted into the Control Unit.

#### Note:

A memory card is not required during operation.

# 4.2.4 Brake Relay

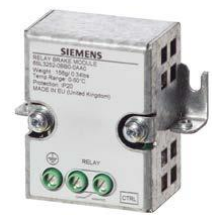

The Brake Relay provides a switch contact (NO contact) to control the motor brake solenoid.

#### 4.2.5 Safe Brake Relay

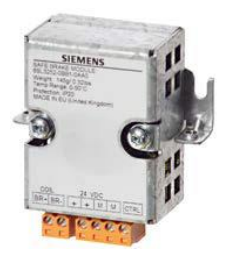

The Safe Brake Relay controls a 24-V motor brake and monitors the brake control for shortcircuits and wire breaks.

#### 4.2.6 PM240-2 Power Modules

PM240-2 Power Modules have a brake chopper (four-quadrant applications) and are suitable for a wide range of applications in general mechanical engineering. The PM240-2 Power Modules are available without a filter or with integrated Class A line filter.

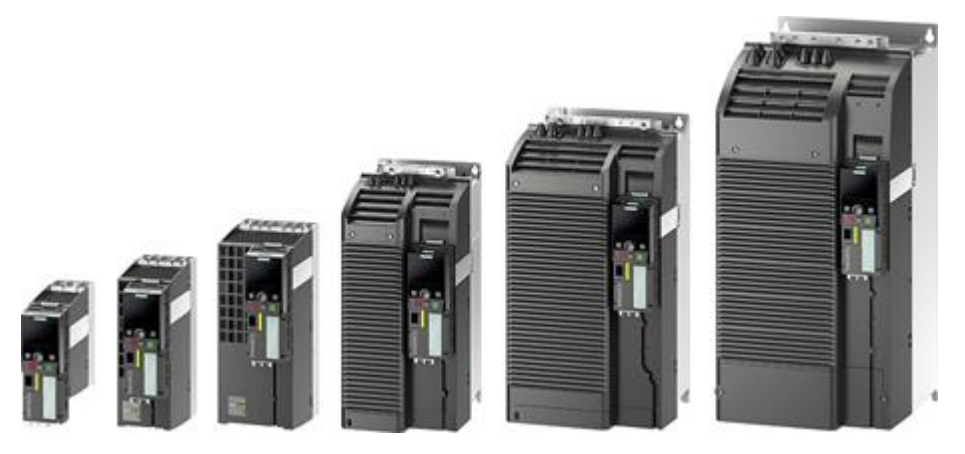

The PM240-2 Power Module is available for the following voltage and power range:

- 1-phase/3-phase 200 VAC ... 240 VAC 0.55 kW ... 4.0 kW
- 3-phase 200 VAC ... 240 VAC 5.5 kW ... 7.5 kW
- 3-phase 380 VAC ... 480 V 0.55 kW ... 250 kW
- 3-phase 500 VAC ... 690 VAC 11 kW ... 132 kW

#### Note:

 If frequency converters are not put into operation for a longer period, the DC link capacitors have to be formed in accordance with the specifications in the operating instructions.

## 4.2.7 PM250 Power Modules

PM250 Power Modules are suitable for identical applications as the PM240 Power Modules. Any brake energy occurring can be fed back directly into the power network (four-quadrant applications – no brake chopper required). The PM250 Power Modules are available without a filter or with integrated Class A line filter.

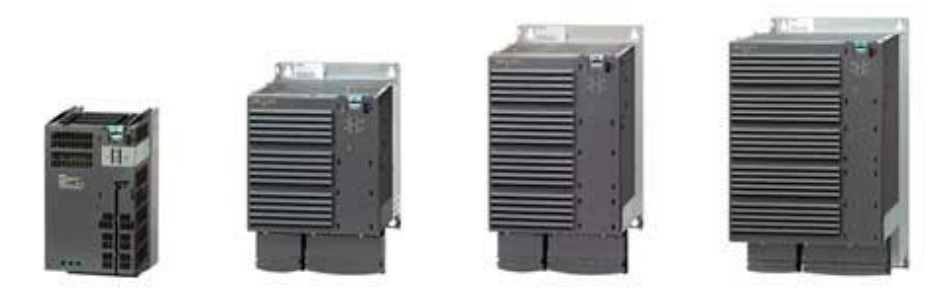

The PM250 Power Module is available for the following voltage and power range:

• 3-phase 380 VAC - 480 VAC ±10% 7.5 kW to 90 kW

#### Note:

 If frequency converters are not put into operation for a longer period, the DC link capacitors have to be formed in accordance with the specifications in the operating instructions.

#### 4.2.8 Line filter

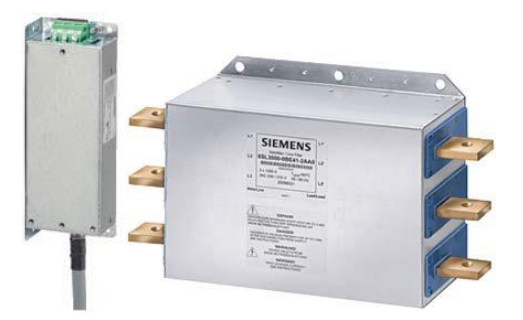

A line filter allows the converter to reach a higher radio interference category. An external filter is not required for converters with built-in line filter.

#### 4.2.9 Line reactor

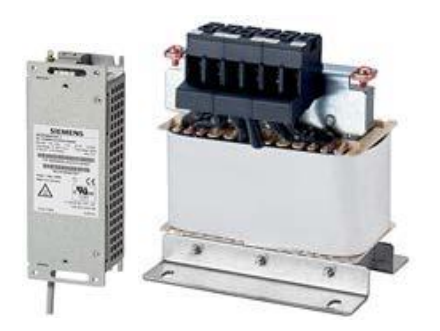

The line reactor supports overvoltage protection, flattens the harmonics in the power network and bridges commutation notches.

# 4.2.10 Output reactor

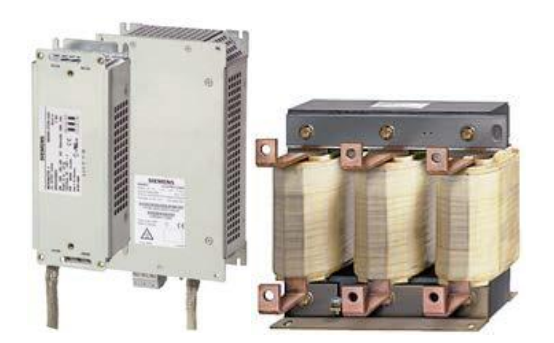

Output reactors reduce the voltage load of the motor windings as well as the load of the converter through capacitive charge/discharge currents in the lines. An output reactor is required for shielded motor lines greater than 50 m or unshielded motor lines greater than 100 m.

## 4.2.11 Sine-wave filter

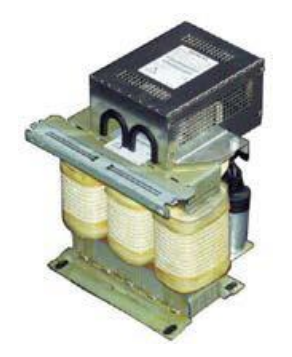

The sine-wave filter at the output of the converter limits the voltage gradient and the peak voltages at the motor motor winding. The maximum permissible motor supply line length increases to 300 m. An output reactor becomes superfluous.

# 4.2.12 Braking resistor

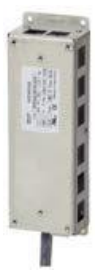

The braking resistor allows rapid braking of loads with a high moment of inertia.

The Power Module controls the braking resistor through its integrated brake chopper.

# 4.3 Safety measures and warnings

The following safety information and warnings are to be observed before the installation and commissioning of the SINAMICS G120.

# 4.3.1 General

## 

This equipment contains dangerous voltages and controls potentially dangerous rotating mechanical parts. Non-compliance with the warnings or failure to follow the instructions contained in this manual can result in loss of life, severe personal injury or serious damage to property.

Protection in case of direct contact by means of SELV / PELV is only permissible in areas with equipotential bonding and in dry indoor rooms. If these conditions are not fulfilled, other protective measures against electric shock must be applied e.g. protective insulation.

Only suitably qualified personnel should work on this equipment, and only after becoming familiar with all safety notices, installation, operation and maintenance procedures contained in this manual. The successful and safe operation of this equipment is dependent upon its proper handling, installation, operation and maintenance.

The power supply, DC and motor terminals, the brake and thermistor cables can carry dangerous voltages even if the inverter is inoperative. Wait at least five minutes to allow the unit to discharge after switching off the line supply before carrying out any installation work.

It is strictly prohibited for any mains disconnection to be performed on the motor-side of the system; any disconnection of the mains must be performed on the mains-side of the Inverter.

When connecting the line supply to the Inverter, make sure that the terminal case of the motor is closed.

When changing from the ON to OFF-state of an operation if an LED or other similar display is not lit or active; this does not indicate that the unit is switched-off or powered-down.

The inverter must always be grounded.

Isolate the line supply before making or changing connections to the unit.

Ensure that the inverter is configured for the correct supply voltage. The inverter must not be connected to a higher voltage supply.

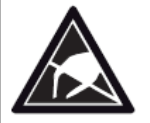

Static discharges on surfaces or interfaces that are not generally accessible (e.g. terminal or connector pins) can cause malfunctions or defects. Therefore, when working with inverters or inverter components, ESD protective measures should be observed.

Take particular notice of the general and regional installation and safety regulations regarding work on dangerous voltage installations (e.g. EN 50178) as well as the relevant regulations regarding the correct use of tools and personal protective equipment (PPE).

# 

Children and the general public must be prevented from accessing or approaching the equipment!

This equipment may only be used for the purpose specified by the manufacturer. Unauthorized modifications and the use of spare parts and accessories that are not sold or recommended by the manufacturer of the equipment can cause fires, electric shocks and injuries.

## NOTICE

Keep this manual within easy reach of the equipment and make it available to all users.

Whenever measuring or testing has to be performed on live equipment, the regulations of Safety Code BGV A2 must be observed, in particular § 8 "Permissible Deviations when Working on Live Parts". Suitable electronic tools should be used.

Before installing and commissioning, please read these safety instructions and warnings carefully and all the warning labels attached to the equipment. Make sure that the warning labels are kept in a legible condition and replace missing or damaged labels.

# 4.3.2 Transport and storage

#### 

Correct transport, storage as well as careful operation and maintenance are essential for the proper and safe operation of the equipment.

# 

Protect the equipment against physical shocks and vibration during transport and storage. It is important that the equipment is protected from water (rainfall) and excessive temperatures.

# 4.3.3 Commissioning

## 

Working on the equipment by unqualified personnel or failure to comply with warnings can result in severe personal injury or serious damage to material. Only suitably qualified personnel trained in the setup, installation, commissioning and operation of the product should carry out work on the equipment.

# 

#### Cable connection

The control cables must be laid separately from the power cables. Carry out the connections as shown in the installation section in this manual, to prevent inductive and capacitive interference from affecting the correct function of the system.

# 4.3.4 During operation

#### 

The SINAMICS G120 inverters operate at high voltages.

When operating electrical devices, it is impossible to avoid applying hazardous voltages to certain parts of the equipment.

Emergency Stop facilities according to EN 60204, IEC 204 (VDE 0113) must remain operative in all operating modes of the control equipment. Any disengagement of the Emergency Stop facility must not lead to an uncontrolled or an undefined restart of the equipment.

Certain parameter settings may cause the SINAMICS G120 inverter to restart automatically after an input power failure, for example, the automatic restart function.

Wherever faults occurring in the control equipment can lead to substantial material damage or even grievous bodily injury (that is, potentially dangerous faults), additional external precautions must be taken or facilities provided to ensure or enforce safe operation, even when a fault occurs (e.g. independent limit switches, mechanical interlocks, etc.).

Motor parameters must be accurately configured for motor overload protection to operate correctly.

This equipment is capable of providing internal motor overload protection according to UL508C.

Only Control Units with fail-safe functions can be used as an "Emergency Stop Mechanism" (see EN 60204, section 9.2.5.4).

# 4.3.5 Repair

### 

Repairs on equipment may only be carried out by Siemens Service, by repair centers authorized by Siemens or by authorized personnel who are thoroughly acquainted with all the warnings and operating procedures contained in this manual.

Any defective parts or components must be replaced using parts contained in the relevant spare parts list.

Disconnect the power supply before opening the equipment for access.

# 4.3.6 Disassembly and disposal

#### CAUTION

The packaging of the inverter is re-usable. Retain the packaging for future use.

Easy-to-release screw and snap connectors allow you to break the unit down into its component parts. You can recycle these component parts, dispose of them in accordance with local requirements or return them to the manufacturer.

#### Note:

It is assumed that a ready pre-assembled converter unit with induction motor is being used for the following operating steps and tasks. Observe the safety regulations and warnings of the manufacturers when carrying out the electrical installation. Instructions and directives for mounting and electrical installation can be found in the manuals of the SINAMICS G120.

# 4.4 Parameter assignment of the SINAMICS G120 frequency converter

There are two main types of parameters:

- Display parameters
- Adjustable parameters

#### 4.4.1 Display parameters

Display parameters allow the reading of the internal measured quantities of the converter and motor. The Operator Panel and SINAMICS Startdrive represent the display parameters with a preceding "r". For example, r0027 is the parameter for the output current of the converter.

#### 4.4.2 Adjustable parameters

Adjustable parameters are the parameters that you use to adjust the converter to your application. When you change the value of an adjustable parameter, you also change the behavior of the converter. Adjustable parameters are represented with a preceding "p". For example, p1082 is the parameter for adjusting the maximum speed of the motor.

The following section displays some particularly important adjustable parameters.

#### Note:

Further information on the parameters is available in the list manual.

#### 4.4.3 P0010 Drive commissioning parameter filter

Parameter P0010 filters parameters so that only the parameters assigned to a specific function group can be selected. This means, for example, that the parameters required for quick commissioning are displayed in order. The following settings are available:

• P0010 = 0: Ready

In order to start up the converter, the P0010 has to be set to 0.

- P0010 = 1: Quick commissioning
- P0010 = 2: Power unit startup
- P0010 = 3: Motor startup
- P0010 = 4: Encoder startup
- P0010 = 5: Technological application/units
- P0010 = 11: Function modules
- P0010 = 15: Data records
- P0010 = 17: Basic positioning startup
- P0010 = 25: Position control startup
- P0010 = 29: Only Siemens-internal
- P0010 = 30: Parameter reset
- P0010 = 39: Only Siemens-internal
- P0010 = 49: Only Siemens-internal
- P0010 = 95: Safety Integrated startup

By setting p3900 unequal to 0, the quick commissioning is complete, and this parameter is set automatically to 0.

### 4.4.4 P0015 Macro drive unit

With the parameter P0015 you select command and setpoint sources of the converter by executing the corresponding macro files.

After the value has changed, the further changing of parameters is blocked as long as the macro is being executed. The status is displayed in r3996. Changing is not possible until r3996 = 0 again.

When a specific macro is executed, the correspondingly programmed settings are carried out and become effective.

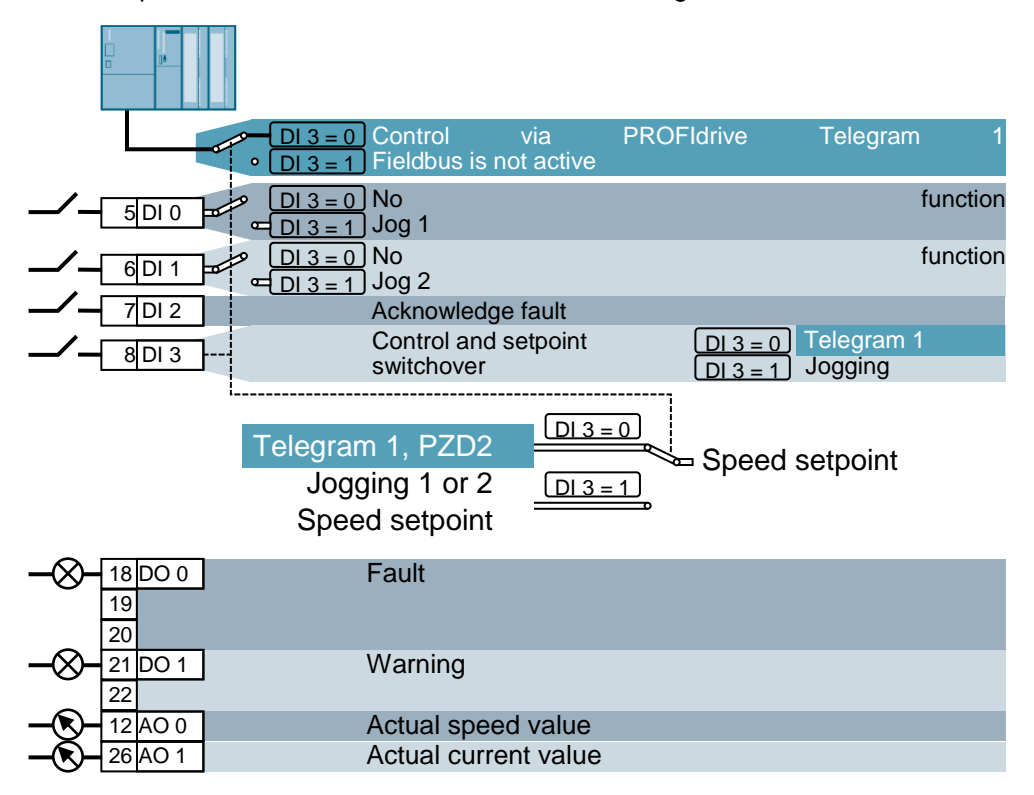

For example, Macro 7: "Fieldbus with data record changeover"

#### Note:

 Information about further macros is available in the operating instructions of the respective Control Unit.

#### 4.4.5 Changeability depending on the converter state

"P"-parameters can furthermore only be changed depending on the status of the converter.

For example, the parameter p1120 Ramp-function generator ramp-up time (with the attribute "C(1), U, T" in the parameter list) can only be changed in the quick commissioning "C", when P0010 = 1, in the ready state "T" or during operation "U".

| Status | Description                     |
|--------|---------------------------------|
| C(*)   | Quick commissioning (P0010 = *) |
| U      | Operation (drive running)       |
| Т      | Drive ready-to-start            |

#### 4.4.6 BICO technology

A converter corresponding to the latest state-of-the-art has to offer the possibility to freely interconnect internal and external signals (setpoints or actual values as well as control and status signals).

This interconnection has to offer a high degree of flexibility so that the converter can be easily adapted to new applications.

The BICO technology and macros are used to meet these requirements.

By using the BICO technology the process data can be interconnected freely while using the "default" parameter assignment of the converter.

Here all the values that can be interconnected freely are defined as "connectors", for example, frequency setpoint, actual frequency value, actual current value, etc.

All the digital signals that can be interconnected freely are defined as "binectors", for example, status of a digital input, ON/OFF, message function at limit violations, etc.

A converter contains numerous input and output variables as well as variables within the control system that can be interconnected. Therefore, it is possible to adapt the converter to the various requirements by using the BICO technology.

#### **Binectors**

A binector is a digital (binary) signal without any units that can have either the value 0 or 1. Binectors always reference functions. They are divided into binector inputs (BI) and binector outputs (BO).

The binector input is always identified with a "P"-parameter (for example, P0840 BI: ON/OFF1), whereas the binector output is always represented with an "r"-parameter (for example, r1025 BO: FF status).

#### Example

Combination of the command ON/OFF1 with selection of a fixed frequency.

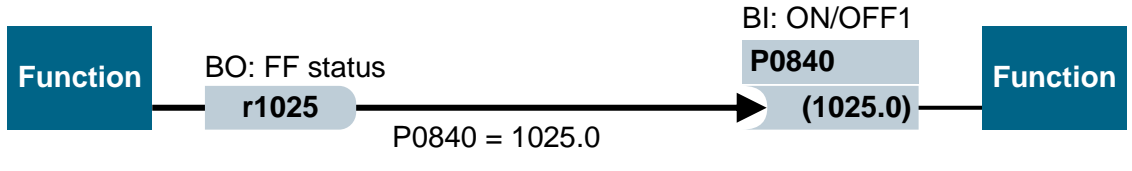

Binector output (BO)  $\rightarrow$  Binector input (BI)

When a fixed frequency is selected, the fixed frequency status bit (r1025) is changed internally from 0 to 1.

The source for the command ON/OFF1 is the parameter P0840 (default DI0). When the fixed frequency status bit is connected as the source for P0840 (P0840 = 1025), the converter starts by activating a fixed frequency and stops with OFF1 for deactivation of the fixed frequency.

#### Connectors

A connector (16 or 32 bits) has a value that can contain a normalized variable (dimensionless) or also a variable with assigned units.

Connectors always reference functions. They are divided into connector inputs (CI) and connector outputs (CO). In essence the same applies as for binectors: The connector inputs are identified by a "P"-parameter (for example P0771 CI: AO (analog output)), whereas the connector outputs are always represented with an "r"-parameter (for example r0021 CO: Actual frequency).

#### Example

Interconnection of the parameter r0755 (display analog input) with an internal value (main frequency setpoint). To this purpose the CO parameter r0755 (scaled analog input) has to be interconnected with the CI parameter P1070 (main setpoint).

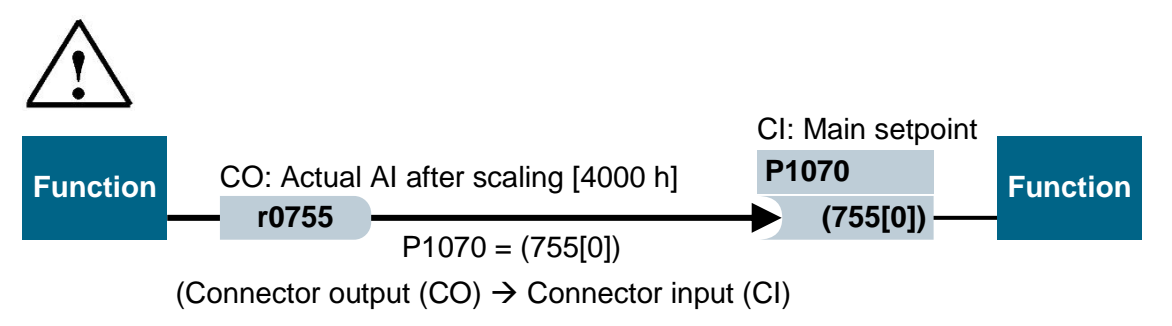

Note:

- For further details please refer to the list manual.

# 4.4.7 Control Data Set (CDS) and Drive Data Set (DDS)

Drive engineering has applications in which simutaneous changeover of multiple parameters with external signals is needed during operation.

To enable this, certain parameters have been organized into groups. These so-called data sets are:

- Control Data Set (CDS)
- Drive Data Set (DDS)

Note:

- For more details, refer to the list manual and the operating instructions.

# 4.5 Commissioning of the SINAMICS G120 frequency converter

A converter of the type G120 always consists of the Power Module and the Control Unit. After the initial latching in of the Control Unit at the Power Module and switching on of the supply voltage, the Power Module is recognized by the Control Unit. If it is a compatible Power Module, the data are stored in the Control Unit.

Commissioning of the converter G120 is usually carried out in the following steps:

- Resetting to factory settings
- Basic commissioning
- Quick commissioning
- Calculation of the motor/control data
- Optimization of the speed control
- Further settings for commissioning
- Optional: Motor data identification
- Startup of the application
- Commissioning of fail-safe functions (only with fail-safe applications)

#### 4.5.1 Restoring factory settings through a parameter reset

The factory setting can be effected via the SINAMICS Startdrive software, via a menu function in the Intelligent Operator Panel (IOP) or via a direct parameter input.

Procedure for "Reset parameters":

p0010 = 30

p0970 = 1

P0970 = 0 is automatically set at the end of the calculations.

Through a factory setting via P0970, the original values of all the converter parameters can be restored. These values are designated with "Factory Setting" in the list manual.

The following parameters remain unchanged after a reset to factory settings:

- P0014 Storage mode
- Communication parameters (for example PROFIBUS and PROFINET settings)
- Power-Module-dependent data

#### 4.5.2 Basic commissioning

Basic commissioning should always be carried out by using the commissioning wizard via the SINAMICS Startdrive software or the Intelligent Operator Panel (IOP).

Alternatively, quick commissioning (P0010 = 1) can also be carried out by direct entry of the parameters. However, this procedure is not advisable.

#### Notes:

- Commissioning by using the commissioning wizard via the SINAMICS Startdrive software is described in Chapter 6 of this document.
- For information about carrying out commissioning by using the commissioning wizard via the Intelligent Operator Panel (IOP) please refer to the operating instructions of the IOP.

# 4.6 PROFINET interface of the SINAMICS G120, CU250S-2 PN Vector

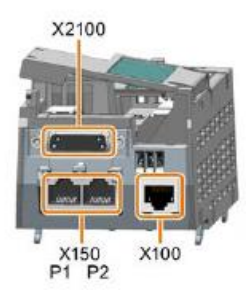

The frequency converter can be integrated into an Ethernet network at the PROFINET interface X150 with the two ports P1 and P2. Now:

• The parameter assignment and diagnostics of the frequency converter via Ethernet can be carried out by using the SINAMICS Startdrive software in the TIA Portal.

• The converter can be integrated into a PROFINET network.

In PROFINET IO operation, the converter supports the following functions:

- IO-RT: Real-time communication (as used in this document.)
- IO-IRT: Isochronous real-time communication
- MRP: Media redundancy when used in a network with ring topology
- MRPD: Media redundancy requirement: IRT when used in a network with ring topology
- Diagnostic interrupts in accordance with the error classes specified in the PROFIdrive profile

#### 4.6.1 Telegrams

Various telegrams, whose process data lengths and contents differ, are available for selection for IO-RT communication with the frequency converter.

The simplest telegram, set as the standard, is the Standard Telegram 1.

# 4.6.2 Assignment of the process data (PZD) for the SINAMICS G120 with Standard Telegram 1

Control words and setpoints (PLC -> SINAMICS) and status words and actual values (SINAMICS -> PLC) can be transferred with the process data. The structure of the PZD area is as follows for Telegram 1, for a coupling via PROFINET:

|                   | PZD1         | PZD2              |
|-------------------|--------------|-------------------|
| Request telegram  | Control word | Main setpoint     |
| (PLC -> SINAMICS) | (STW1)       | (NSOLL_A)         |
| Response telegram | Status word  | Main actual value |
| (SINAMICS -> PLC) | (ZSW1)       | (NIST_A)          |

# 4.6.3 Control word 1 (STW1)

STW HSW

#### Bit Nr. 15 14 13 12 11 10 9 8 7 6 5 4 3 2 1 0

| Bit   | Significance                |               | Comments                                             | Signal inter-         |
|-------|-----------------------------|---------------|------------------------------------------------------|-----------------------|
|       | Telegram 20                 | All other     |                                                      | connection            |
|       |                             | telegrams     |                                                      | in the inverter       |
| 0     | 0 = OFF1                    |               | The motor brakes with the ramp-down time             | P0840[0] =            |
|       |                             |               | inverter switches off the motor at standstill.       | 12090.0               |
|       | $0 \rightarrow 1 = ON$      |               | The inverter goes into the "ready" state. If, in     |                       |
|       |                             |               | addition bit $3 = 1$ , then the inverter switches on |                       |
|       |                             |               | the motor.                                           |                       |
| 1     | 0 = OFF2                    |               | Switch off the motor immediately, the motor then     | P0844[0] =            |
|       |                             |               | coasts down to a standstill.                         | r2090.1               |
|       | 1 = No OFF2                 |               | The motor can be switched od (ON command).           |                       |
| 2     | 0 = Quick stop              | (OFF3)        | Quick Stopp: The motor brakes with the OFF3          | P0848[0] =            |
|       |                             |               | rampdown time p1135 don to standstill.               | r2090.2               |
|       | 1 No Outok S                |               | The meter can be switched on (ON command)            |                       |
|       |                             |               | me motor can be switched on (ON command).            |                       |
| 3     | 0 = Inhibit oper            | ation         | Immediately switch-off motor (cancel Pulses).        | P0852[0]              |
|       |                             |               |                                                      | =r2090.3              |
|       | 1 = Enable ope              | eration       | Switch-on motor (pulses can be enabled).             |                       |
| 4     | 0 = Disable RF              | G sperren     | The inverter immediately sets ist ramp-function      | p1140[0] =            |
|       | 1 – Do pot dica             |               | The rame function generator can be enabled           | 12090.4               |
|       |                             |               | The famp-function generator can be enabled.          |                       |
| 5     | 0 = Stop RFG                |               | The output of the ramp-function generator            | P1141[0]=             |
|       | -                           |               | Stopps at the actual value.                          | r2090.5               |
|       | 1 = Enable RF               | G             | The output of the ramp-function generator follows    |                       |
| 6     | 0 – Inhihit ooto            | oint          | The setpoint.                                        | D1142[0]_             |
| 0     | 0 = mmbit setp              | OIIIt         | down time p1121 of the ramp-function generator.      | r02090.6              |
|       |                             |               |                                                      |                       |
|       | 1 = Enable set              | point         | Motor accelerates with the ramp-up time p1120        |                       |
|       |                             |               | to the setpoint.                                     |                       |
| 7     | $0 \rightarrow 1 = Acknord$ | wledge faults | Acknowledge fault. If the ON command is still        | p2103[0] =            |
|       |                             |               | state                                                | 12139.7               |
| 8, 9  | Reserved                    |               | Stato.                                               |                       |
| 10    | 0 = No control              | via PLC       | Inverter ignores the process data from the           | P0854[0]=             |
|       |                             |               | fieldbus.                                            | r2090.10              |
|       | 1 = Control via             | PLC           | Control via fieldbus, inverter accepts the process   |                       |
| 11    | 1 - Direction re            | worool        | data from the fieldbus.                              | p1112[0] _            |
|       |                             | eveisai       |                                                      | r2090.11              |
| 12    | Not used                    |               |                                                      |                       |
| 13    | 1)                          | 1 = MOP up    | Increase the setpoint saved in the motorized         | P1035[0] =            |
|       |                             | 4 1405        | potentiometer.                                       | r2090.13              |
| 14    | 1)                          | T = MOP down  | Reduce the setpoint saved in the motorized           | P1036[0]=<br>r2090 14 |
| 15    | CDS bit 0                   | Reserved      | Changes over between settings for different          | P0810 =               |
|       |                             |               | operation interfaces (command data sets).            | r2090.15              |
| 1) If | you change                  | over from a   | nother telegram to telegram 20, then                 | the assignment        |

of the previous telegram is kept.

# 4.6.4 Status word 1 (ZSW1)

ZSW HIW

#### Bit Nr. 15 14 13 12 11 10 9 8 7 6 5 4 3 2 1 0

| Bit      | Significance         |                     | Comments                                           | Signal inter-              |  |  |  |  |
|----------|----------------------|---------------------|----------------------------------------------------|----------------------------|--|--|--|--|
|          | Telegram 20          | All other           |                                                    | connection                 |  |  |  |  |
|          |                      | telegrams           |                                                    | in the inverter            |  |  |  |  |
| 0        | 1 = Ready to start   |                     | Power supply switched on; electronics initialized; | P2080[0] =                 |  |  |  |  |
|          | -                    |                     | pulses locked.                                     | r0899.0                    |  |  |  |  |
| 1        | 1 = Ready            |                     | Motor is switched on (ON/OFF1 = 1), no fault is    | p2080[1] =                 |  |  |  |  |
|          |                      |                     | active. With the command "Enable operation"        | r0899.1                    |  |  |  |  |
|          |                      |                     | (STW1.3), the inverter switches on the motor       |                            |  |  |  |  |
|          |                      |                     |                                                    |                            |  |  |  |  |
| 2        | 1 = Operation ena    | bled                | Motor follows setpoint. See control word 1, bit 3  | p2080[2] =                 |  |  |  |  |
|          |                      |                     |                                                    | r0899.2                    |  |  |  |  |
| 3        | 1 = Fault active     |                     | The inverter has a fault. Acknowledge fault using  | p2080[3] =                 |  |  |  |  |
|          |                      |                     | STW1.7.                                            | r2139.3                    |  |  |  |  |
| 4        | 1 = OFF2 inactive    |                     | Coast down to standstill is not active.            | p2080[4] =                 |  |  |  |  |
|          |                      |                     |                                                    | 10899.4                    |  |  |  |  |
| 5        | 1 = OFF3 inactive    |                     | Quick Stopp is not active                          | p2080[5] =                 |  |  |  |  |
| <u> </u> |                      | ut a attice         |                                                    | n0099.0                    |  |  |  |  |
| o        |                      | li active           | OFF1 followed by ON                                | $p_{2080[6]} = r_{0899.6}$ |  |  |  |  |
| 7        | 1 – alarm active     |                     | Motor remains switched on: no                      | n2080[7] -                 |  |  |  |  |
| l '      |                      |                     | acknowledgement is necessary.                      | r2139.7                    |  |  |  |  |
| 8        | 1 = Speed d          | eviation within the | Setpoint/actual value deviation within the         | p2080[8] =                 |  |  |  |  |
| Ũ        | tolerance range      |                     | tolerance range.                                   | r2197.7                    |  |  |  |  |
| 9        | 1 = Master control   | requested           | The automation system is requested to accept       | p2080[9] =                 |  |  |  |  |
|          |                      |                     | the inverter control.                              | r0899.9                    |  |  |  |  |
| 10       | 1 = Comparison       | speed reached or    | Speed is greater than or equal to the              | p2080[10] =                |  |  |  |  |
|          | exceeded             |                     | corresponding maximum speed.                       | r2199.1                    |  |  |  |  |
| 11       | 1 = current or       | 1 = torque limit    | Comparison value for current or torque has been    | p2080[11] =                |  |  |  |  |
|          | torque limit         | reached             | reached or exceeded.                               | r0056.13/                  |  |  |  |  |
|          | reached              |                     |                                                    | 11407.7                    |  |  |  |  |
| 12       | 1)                   | 1 = Holding brake   | Signal to open and close a motor holding brake.    | p2080[12] =                |  |  |  |  |
|          |                      | open                |                                                    | r0899.12                   |  |  |  |  |
| 13       | 0 = Alarm, motor of  | overtemperature     | —                                                  | p2080[13] =                |  |  |  |  |
| 4.4      | A Matan              | O Matan natata      | laters all suggests a studie sheet of              | 12133.14                   |  |  |  |  |
| 14       | 1 = MOTOR<br>rotates | 0 = Motor rotates   | Internal Inverter actual value > 0                 | p2080[14] =<br>r2197 3     |  |  |  |  |
|          | clockwise            | counterclockwise    | Internal inverter actual value < 0                 | 12107.0                    |  |  |  |  |
| 15       | 1 = CDS display      | 0 = Alarm, inverter |                                                    | p2080[15] =                |  |  |  |  |
|          |                      | thermal overload    |                                                    | r0836.0/                   |  |  |  |  |
|          |                      |                     |                                                    | r2135.15                   |  |  |  |  |

2) If you change over from another telegram to telegram 20, then the assignment of the previous telegram is kept.

sce-062-101-frequency-converter-g120-pn-s7-1500-r0909-en.docx

## 4.6.5 Main setpoint (HSW/NSOLL\_A; 16-bit)

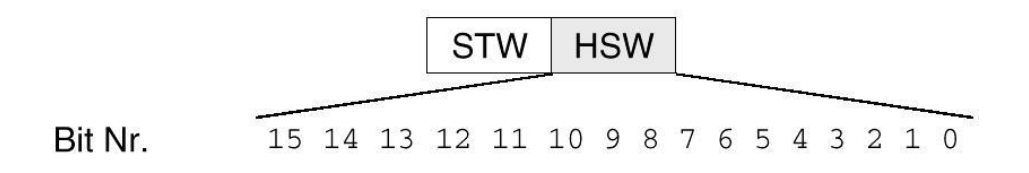

The main setpoint is a 16-bit word in which the required speed is transferred to the converter.

The setpoint is transferred as an integer with preceding sign (-32768 to 32767). The value 16384 (4000 Hex) corresponds to +100%.

The value 100% is defined at a particular rotary speed by means of the parameter P2000 (reference speed). The speed that is to correspond to a setpoint of 100% via the interface is entered in this parameter.

The speed of the converter is calculated as follows:

n= (HSW x P2000)/16384

#### Note:

 The parameter P2000 (reference speed) is automatically calculated for Drive Data Set 0 during motor startup and set to the value of parameter P1082 (maximum speed).

#### 4.6.6 The main actual value (HIW/NIST\_A; 16-bit)

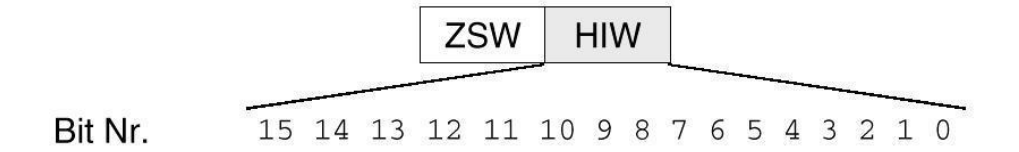

The main actual value is a 16-bit word through which the actual speed of the converter is transferred. The normalization of this value corresponds to that of the setpoint.

n= (HIW x P2000)/16384

#### Note:

 The parameter P2000 (reference speed) is automatically calculated for Drive Data Set 0 during motor startup and set to the value of parameter P1082 (maximum speed).

## 4.6.7 Layout of the request telegram in double-word format

The request telegram is sent to the SINAMICS G120 in double-word format.

The layout of the bits is shown in the table.

|    | Control word  |    |    |    |    |   |   |               |   |   |   | Main setpoint |   |   |    |    |    |    |    |    |    |   |   |   |   |   |   |   |   |   |   |
|----|---------------|----|----|----|----|---|---|---------------|---|---|---|---------------|---|---|----|----|----|----|----|----|----|---|---|---|---|---|---|---|---|---|---|
| 15 | 14            | 13 | 12 | 11 | 10 | 9 | 8 | 7             | 6 | 5 | 4 | 3             | 2 | 1 | 0  | 15 | 14 | 13 | 12 | 11 | 10 | 9 | 8 | 7 | 6 | 5 | 4 | 3 | 2 | 1 | 0 |
|    | QB 256 QB 257 |    |    |    |    |   |   | QB 258 QB 259 |   |   |   |               |   |   | 59 |    |    |    |    |    |    |   |   |   |   |   |   |   |   |   |   |
| 7  | 6             | 5  | 4  | 3  | 2  | 1 | 0 | 7             | 6 | 5 | 4 | 3             | 2 | 1 | 0  | 7  | 6  | 5  | 4  | 3  | 2  | 1 | 0 | 7 | 6 | 5 | 4 | 3 | 2 | 1 | 0 |

## 4.6.8 Layout of the response telegram in double-word format

The response telegram is returned by the SINAMICS G120 in double-word format.

The layout of the bits is shown in the table.

|    | Status word   |    |    |    |    |   |   |               |   |   | Main actual value |   |   |   |   |    |    |    |    |    |    |   |   |   |   |   |   |   |   |   |   |
|----|---------------|----|----|----|----|---|---|---------------|---|---|-------------------|---|---|---|---|----|----|----|----|----|----|---|---|---|---|---|---|---|---|---|---|
| 15 | 14            | 13 | 12 | 11 | 10 | 9 | 8 | 7             | 6 | 5 | 4                 | 3 | 2 | 1 | 0 | 15 | 14 | 13 | 12 | 11 | 10 | 9 | 8 | 7 | 6 | 5 | 4 | 3 | 2 | 1 | 0 |
|    | IB 256 IB 257 |    |    |    |    |   |   | IB 258 IB 259 |   |   |                   |   |   |   |   |    |    |    |    |    |    |   |   |   |   |   |   |   |   |   |   |
| 7  | 6             | 5  | 4  | 3  | 2  | 1 | 0 | 7             | 6 | 5 | 4                 | 3 | 2 | 1 | 0 | 7  | 6  | 5  | 4  | 3  | 2  | 1 | 0 | 7 | 6 | 5 | 4 | 3 | 2 | 1 | 0 |

#### Note:

 A data block in which the data are stored temporarily is used for the request telegram and for the response telegram in the control program. The telegrams are mapped there respectively in a structure that is created by means of the PLC data types.

# 4.7 SINAMICS Startdrive commissioning tool for SINAMICS G120

The most recent version of the SINAMICS Startdrive commissioning software can be downloaded from the Website:

support.industry.siemens.com .

SINAMICS Startdrive is a tool integrated in TIA Portal and corresponds to the familiar TIA Portal in its structure and handling.

The SINAMICS Startdrive extension contains the data and views for the SINAMICS G120 frequency converters already supported there.

This enables easy parameter assignment and commissioning of the frequency converters. A wide range of functions and aids are available for diagnostics and troubleshooting.

#### 4.7.1 Resetting frequency converters and setting the IP address

A new IP address can be directly assigned to the Control Unit of the frequency converter with SINAMICS Startdrive in TIA Portal. The Control Unit can now be reset.

 $\rightarrow$  To do so select the Totally Integrated Automation Portal, which is opened with a double-click. ( $\rightarrow$  TIA Portal V13)

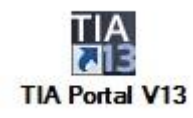

 $\rightarrow$  Then select the item  $\rightarrow$  "Online & Diagnostics" and open the  $\rightarrow$  "Project view".

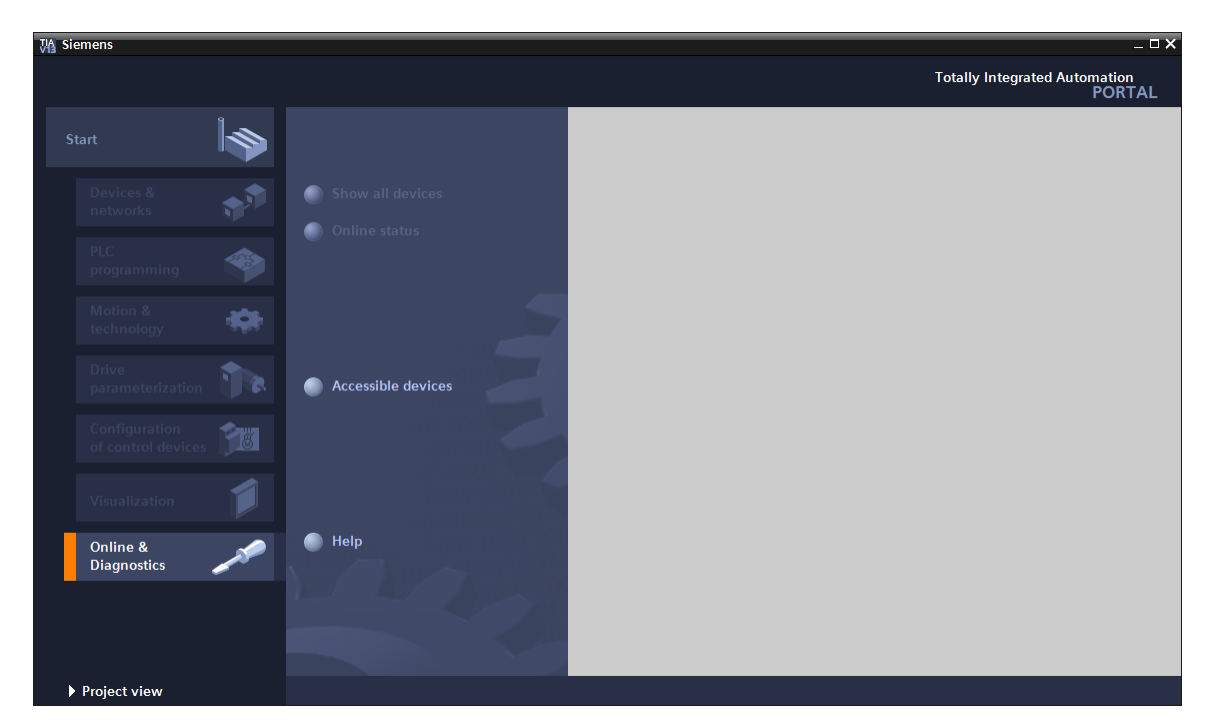

→ In the project tree select the network card of your computer under → "Online access". When you click → "Update accessible devices", you see the IP address (if already set) or the MAC address (if the IP address has not yet been assigned) of the Control Unit of the connected SINAMICS G120 frequency converter→. Select → "Online & diagnostics".

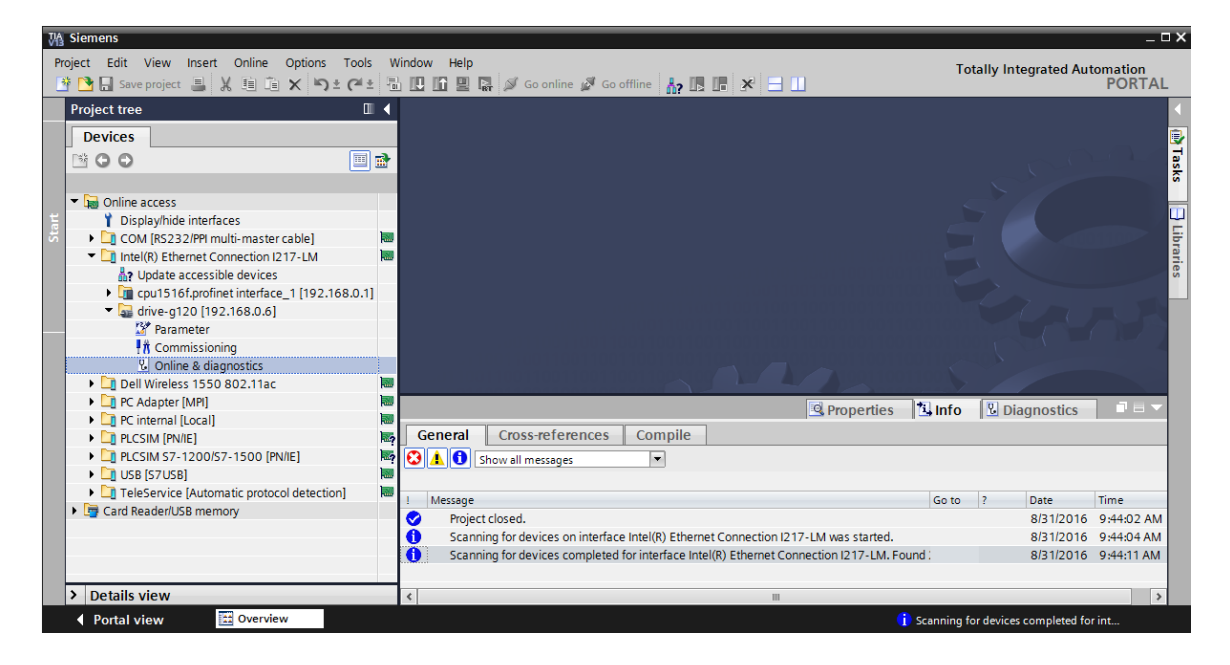

→ Before you reassign the IP address, we recommend that you first reset the PROFINET interface parameters. To do so select the function → "Resetting the PROFINET interface parameters" and click → "Reset".

| M Siemens                                                                                                    | Modeus II-la                                |                                                       |
|----------------------------------------------------------------------------------------------------|---------------------------------------------|-------------------------------------------------------|
| Project Edit View Insert Online Options Tools                                                                                                    | Window Help                                 | Totally Integrated Automation                         |
|                                                                                                    |                                             |                                                       |
| Project tree                                                                                                    |                                             | Antrieb_G120_Band [192.168.0.6]  Online & diagnostics |
| Devices                                                                                                    |                                             |                                                       |
|                                                                                                    | DDS: 0 (Active CDS: 0 (Active               |                                                       |
|                                                                                                    | Diagnostics                                 |                                                       |
| ▼ Im Online access                                                                                                    | ▼ Eunctions                                 | Resetting the PROFINET interface parameters           |
| Display/hide interfaces                                                                                                    | Assign name                                 |                                                       |
| COM [RS232/PPI multi-master cable]                                                                                                    | Assign IP address                           |                                                       |
| <ul> <li>Intel(R) Ethernet Connection I217-LM</li> </ul>                                                                                                    | Posotting the PPOEINET interface parameters |                                                       |
| Update accessible devices                                                                                                    | Packing up/reset                            | MAC address: 00 - 1F - F8 - E0 - 4E - 5E              |
| Image: Comparison of the second second se | backing upreset                             | IP address: 192.168.0 .6                              |
| <ul> <li>drive-g120 [192.168.0.6]</li> </ul>                                                                                                    |                                             | PROFINET device name: drive-g120                      |
| 🔐 Parameter                                                                                                    | •                                           |                                                       |
| 🕺 Commissioning                                                                                                    |                                             | Reset                                                 |
| 🗓 Online & diagnostics                                                                                                    | -                                           |                                                       |
| Dell Wireless 1550 802.11ac                                                                                                    |                                             |                                                       |
| PC Adapter [MPI]                                                                                                    |                                             |                                                       |
| PC internal [Local]                                                                                                    |                                             |                                                       |
| PLCSIM [PN/IE]                                                                                                    | ۶.                                          |                                                       |
| PLCSIM S7-1200/S7-1500 [PN/IE]                                                                                                    | 2                                           |                                                       |
| <ul> <li>USB [S7USB]</li> </ul>                                                                                                    | 80                                          |                                                       |
| TeleService [Automatic protocol detection]                                                                                                    |                                             |                                                       |
| Card Reader/USB memory                                                                                                    |                                             | Properties Linfo Diagnostics                          |
|                                                                                                    | General Cross-references Compile            |                                                       |
|                                                                                                    |                                             |                                                       |
|                                                                                                    | Snow all messages                           |                                                       |
| > Details view                                                                                                    |                                             |                                                       |
| Portal view Overview Online                                                                                                    | & dia                                       | i Scanning for devices completed for int              |

 $\rightarrow$  Answer the prompt whether you really want to reset with  $\rightarrow$  "Yes".

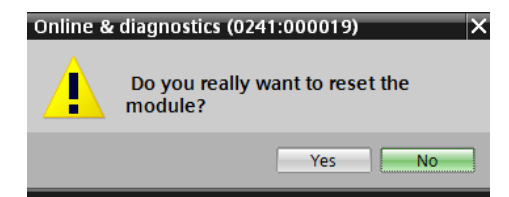

 $\rightarrow$  Successful resetting can be checked in the messages in the  $\rightarrow$  "Info" window  $\rightarrow$  "General".

|   | 🖳 Prop                                                                        | erties | 🔄 🛄 Inf | Dia       | gnostics   |   | • |
|---|-------------------------------------------------------------------------------|--------|---------|-----------|------------|---|---|
| G | General Cross-references Compile                                              |        |         |           |            |   |   |
| 3 | ▲ 🚺 Show all messages                                                         |        |         |           |            |   |   |
|   |                                                                               |        |         |           |            |   |   |
| 1 | Message                                                                       | Go to  | ?       | Date      | Time       |   |   |
| 0 | Scanning for devices completed for interface Intel(R) Ethernet Connection I21 | 7      |         | 8/31/2016 | 1:02:46 PM |   | ^ |
|   | The device was reset.                                                         |        |         | 8/31/2016 | 1:04:09 PM |   |   |
|   |                                                                               |        |         |           |            |   | ¥ |
| < | 111                                                                           |        |         |           |            | > |   |

sce-062-101-frequency-converter-g120-pn-s7-1500-r0909-en.docx

→ Then once again select → "Update accessible devices" and then → "Online & diagnostics" of your frequency converter. To assign the IP address, select the function → "Assign IP address". Enter the following IP address at this point: → IP address: 192.168.0.6 → Subnet mask: 255.255.255.0. Click → "Assign IP address" and this new address is assigned to the Control Unit of your frequency converter.

| 督 Siemens<br>Project Edit View Insert Online Options Tool | s V  | ndow Help                                      | Totally Integrated Automation                                 |
|-----------------------------------------------------------|------|------------------------------------------------|---------------------------------------------------------------|
| 📑 🔁 🖬 Save project 🚇 🐰 🇉 🛍 🗙 うさ (*                        | ± 1  | 🕕 🕼 🖳 🙀 🚿 Goonline 🖋 Gooffline 🔥 🖪             | PORTAL                                                        |
| Project tree                                              |      | essible device [00-1F-F8-E0-4E-5E] 	Accessible | device [00-1F-F8-E0-4E-5E] 🕨 Online & diagnostics 💦 🗕 🖬 🗮 🗙 🧃 |
| Devices                                                   |      |                                                |                                                               |
|                                                           | 1    |                                                |                                                               |
|                                                           | ,    | • Diagnostics                                  | addross                                                       |
| Online access                                             |      | General diagnostics                            | address                                                       |
| Display/bide interfaces                                   |      | = Functions                                    |                                                               |
| COM [R5232/PPI multi-master cable]                        | 100  | Functions                                      |                                                               |
| <ul> <li>Intel(R) Ethernet Connection I217-LM</li> </ul>  | 1    | Assign IP address                              | MAC address 00 15 58 50 45 55 Accessible devices              |
| A Update accessible devices                               | Ť    | Assign names                                   | MAC address: 00 TIP TPS FED THE TSE                           |
| cpu1516f.profinet interface 1 [192.168.0.1                | 1    | Resetting the PROFINET Interface paramet       | IPaddress: 192 168 0 6                                        |
| Accessible device [00-1F-F8-E0-4E-5E]                     | 1    |                                                |                                                               |
| V Online & diagnostics                                    |      | •                                              | Subnet mask: 255.255.255.9                                    |
| Dell Wireless 1550 802.11ac                               |      |                                                | Use router                                                    |
| PC Adapter [MPI]                                          |      | -                                              | Pouter address: 0 0 0 0                                       |
| PC internal [Local]                                       |      |                                                | Router address: 0 . 0 . 0 . 0                                 |
| PLCSIM [PN/IE]                                            | -2   |                                                | Assign IP address                                             |
| PLCSIM S7-1200/S7-1500 [PN/IE]                            | -2   |                                                |                                                               |
| USB [S7USB]                                               |      |                                                |                                                               |
| TeleService [Automatic protocol detection]                |      |                                                |                                                               |
| Card Reader/USB memory                                    |      |                                                | v                                                             |
|                                                           |      | < III > < III                                  |                                                               |
|                                                           |      |                                                | Properties                                                    |
|                                                           |      | Conorol Cross references Compile               |                                                               |
|                                                           |      |                                                |                                                               |
|                                                           |      | 🔽 🚹 👥 Show all messages 💌                      |                                                               |
| > Details view                                            | -    |                                                |                                                               |
|                                                           |      |                                                |                                                               |
| Contai View                                               | me a | a                                              | Accessible device [00-1F-F8-E0-4E-5E]:                        |

→ The successful assignment of the IP address is shown again as a message in the window → "Info" → "General".

|           |                            |               | 🖳 Prope | erties   | 🔁 lr | nfo 🗄   | Diagnostics   |   |
|-----------|----------------------------|---------------|---------|----------|------|---------|---------------|---|
| General   | Cross-references           | Compile       |         |          |      |         |               |   |
| 840       | Show all messages          | •             |         |          |      |         |               |   |
|           |                            |               |         |          |      |         |               |   |
| ! Message |                            |               | G       | o to 🛛 🕅 | 2    | Date    | Time          |   |
| 📀 🛛 The p | arameters were transferred | successfully. |         |          |      | 8/31/20 | 16 1:11:00 PM | ^ |
|           |                            |               |         |          |      |         |               | ~ |
| <         |                            |               |         |          |      |         |               | > |

→ Before you can now carry out resetting of the frequency converter to the factory setting you have to once again select → "Update accessible devices" and the → "Online & Diagnostics" of your frequency converter. In order to reset the frequency converter to factory settings, select → "Restore factory resetting" under → "Backing up/reset" and click → "Start".

| VA Siemens                                                                                                    |                                                                        | ×                                                                                                    |
|----------------------------------------------------------------------------------------------------|------------------------------------------------------------------------|----------------------------------------------------------------------------------------------------|
| Project Edit View Insert Online Options Tools V                                                                                                    | Vindow Help                                                            | Totally Integrated Automation                                                                                          |
| 📑 🎦 🔚 Save project 📇 🐰 🏥 🏛 🗙 🍤 ± (~ ± 🗄                                                                                                    | 🗄 🛄 🌆 🖳 🚿 Go online 🖉 Go o                                             | ffline 🎝 🖪 🖪 🗴 🖃 🛄 PORTAL                                                                                              |
| Project tree 🔲 🖣                                                                                                    | et Connection I217-LM 🕨 Acces                                          | sible device [192.168.0.6] 🔸 Antrieb_G120_Band [192.168.0.6] 🕨 Online & diagnostics 🔰 🗕 🖬 🗮 🗙 ◀                        |
| Devices                                                                                                    |                                                                        |                                                                                                    |
| E G O E E E E E E E E E E E E E E E E E                                                                                                    | DDS: 0 (Active  CDS: 0 (Active                                         | I Tas                                                                                                    |
| Colline access     Colline access     Colline access     Colline access     Colline access     Colline access                                                                                                    | Diagnostics     Functions     Assign name                              | Backing up/reset A G                                                                                                   |
| COM [ISJ3/PH MULE-master cable]     Comparison of the second of the second of th | Assign IP address<br>Resetting the PROFINET interf<br>Backing up/reset | EEPROM Save                                                                                                    |
| If Commissioning           ① Online & diagnostics           ① Dell Wireless 1550 802.11ac           D R A dapter (MR)           ① P C Adapter (MR)           ① P C internal [Local]           D P LOSIM [PNIE]           D P LOSIM [PNIE]           D P LOSIM [S7U50]           D P LOSIM [S7U50]                                                                                                    | x                                                                      | Restore factory setting:<br>All parameters will be reset<br>Safety parameters will be reset<br>to the factory setting. |
|                                                                                                    | General Cross-references                                               | Compile                                                                                                    |
| Portal view 🔛 Overview 🗓 Online &                                                                                                    | dia                                                                    | i Scanning for devices completed for int                                                                               |

→ Select the option I "Save factory setting in EEPROM" so that the parameters of the factory setting are loaded from the EEPROM into the RAM of the device after switching off and on - and not the data of an old project. Confirm the prompt whether you really want to reset with → "OK".

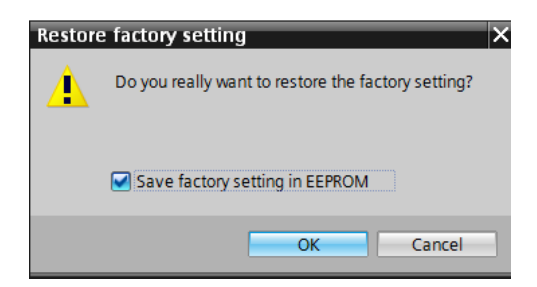

#### Note:

 The communication settings such as the IP address and the subnet mask are retained when the frequency converter is set to the factory setting.

# 5 Task

In the following section the project from the chapter "SCE\_EN\_032-600\_Global\_Data\_Blocks" is to be supplemented by a frequency converter G120 with Control Unit CU250S-2 PN.

Controlling of the belt motor via analog values is now replaced by the controlling of the frequency converter via PROFINET. Monitoring of the actual speed value is also effected via PROFINET.

# 6 Planning

The conveyor belt driven by an induction motor will now be controlled via a frequency converter with a variable speed.

This frequency converter has to be created, configured and commissioned in the project.

The parameter assignment of the frequency converter is done offline with the SINAMICS Startdrive software, whereby the commissioning wizard is used.

Here the motor data of the induction motor are taken from the rating plate of the motor and entered manually.

In this project the following induction motor is wired in Delta mode and operated single-phase with 230V.

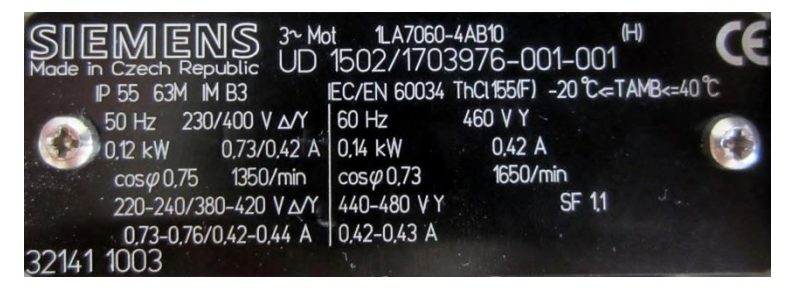

Figure 1: Rating plate of induction motor

A diagram of the two connection types can be found on the inside of the terminal box cover of most motors:

- Star connection (Y)
- Delta connection (Δ)

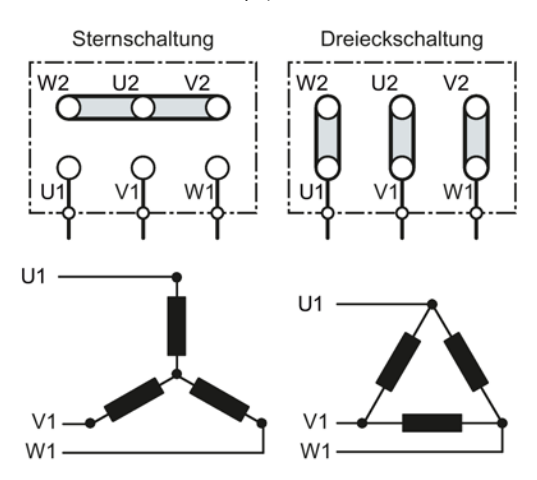

Figure 2: Star connection/delta connection

For unrestricted use in educational / R&D institutions. © Siemens 2019. All rights reserved. sce-062-101-frequency-converter-g120-pn-s7-1500-r0909-en.docx

The frequency converter SINAMICS G120 receives the start command and speed specification in the following via PROFINET from the SIMATIC S7-1500. The actual speed value is also read out of the SINAMICS G120 frequency converter via PROFINET and is monitored for the high and low limits in the SIMATIC S7-1500.

A "Frequency converter" data block [DB4] is created in the control program in which the data are stored temporarily for the request telegram and the response telegram. The telegrams are created there by means of the PLC data types and are mapped respectively in a structure.

In the "Main" organization block [OB1] you copy the actual values from the converter into the "Frequency converter" data block [DB4] and the setpoints from the data into the converter.

Finally, the data created in the "Frequency converter" data block [DB4] can be accessed when calling up the functions and function blocks.

# 6.1 Technology schematic diagram

At this point you see the technology schematic diagram for the task.

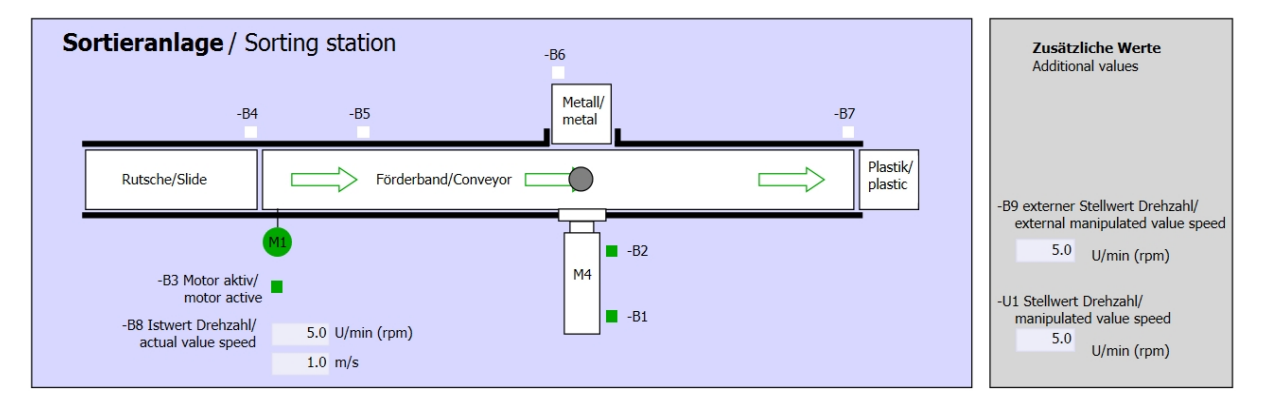

Figure 3: Technology schematic diagram

| Schalter der Sortieranlage     |    | Automatikbetrieb      |  | Handbetrieb / Manual mode      |
|--------------------------------|----|-----------------------|--|--------------------------------|
| Switches of sorting station    |    | Automatic mode        |  | -S3 Tippbetrieb -M1 vorwärts/  |
| -P1 ein/on                     |    | -P5 gestartet/started |  | Manual -M1 forwards            |
| -Q0 Hauptschalter/Main switch  |    | -S1 Start/start       |  | -S4 Tippbetrieb -M1 rückwärts/ |
| -P4 aktiviert/active           |    |                       |  | Manual -M1 backwards           |
| -A1 NOTHALT/Emergency stop     |    | -S2 Stopp/stop        |  | -P7 ausgefahren/extended       |
|                                |    |                       |  | -S6 Zylinder -M4 ausfahren/    |
| -P2 Ratio/manual -P5 Autorauto |    |                       |  | -P6 eingefahren/retracted      |
| -so betriebsary operating mode |    |                       |  | cylinder -M4 retract           |
|                                | JL |                       |  | <u> </u>                       |

Figure 4: Operator panel

sce-062-101-frequency-converter-g120-pn-s7-1500-r0909-en.docx

# 6.2 Reference table

| DI    | Туре   | ID             | Function                                            | NC/NO         |
|-------|--------|----------------|-----------------------------------------------------|---------------|
| 1 0.0 | BOOL   | -A1            | Return signal emergency stop ok                     | NC            |
| I 0.1 | BOOL   | -K0            | Main switch "ON"                                    | NO            |
| I 0.2 | BOOL   | -S0            | Mode selector manual (0)/automatic (1)              | Manual<br>= 0 |
| I 0.3 | BOOL   | -S1            | Pushbutton automatic start                          | NO            |
| I 0.4 | BOOL   | -S2            | Pushbutton automatic stop                           | NC            |
| I 0.5 | BOOL   | -B1            | Sensor cylinder -M4 retracted                       | NO            |
| I 1.0 | BOOL   | -B4            | Sensor part at slide                                | NO            |
| l 1.3 | BOOL   | -B7            | Sensor part at end of conveyor                      | NO            |
| ID256 | STRUCT | PZD_IN_G120_01 | Telegram 1 receive process data from G120 conveyor1 |               |

The following signals are required as global operands for this task.

| DO    | Туре   | ID              | Function                                       |  |
|-------|--------|-----------------|------------------------------------------------|--|
| OD256 | STRUCT | PZD_OUT_G120_01 | Telegram 1 send process data to G120 conveyor1 |  |

#### Legend for reference list

AI

- DI Digital input DO Digital output
  - Analog input AO Analog output
- I Input O Output
- NC Normally Closed
- NO Normally Open
# 7 Structured step-by-step instructions

You can find instructions on how to perform planning below. If you already have a good understanding of everything, it is sufficient to focus on the numbered steps. Otherwise, simply follow the steps of the instructions illustrated below.

## 7.1 Retrieving an existing project

→ Before we can extend the project "SCE\_EN\_032-600\_Global\_Data\_Blocks\_R1508.zap13" from the chapter "SCE\_EN\_032-600\_Global\_Data\_Blocks", we have to retrieve it. To retrieve an existing project, you have to select the respective archive in the project view under → Project → Retrieve. Confirm your selection with Open. ( → Project → Retrieve → Selection of a .zap archive → Open )

| VA Sieme                | ens                        | _                               |                                |                                    |                    |
|-------------------------|----------------------------|---------------------------------|--------------------------------|------------------------------------|--------------------|
| Project                 | Edit                       | View                            | Insert                         | Online                             | Option:            |
| 🌁 New                   |                            |                                 |                                |                                    |                    |
| 📑 Open                  |                            |                                 |                                |                                    | Ctrl+O             |
| Migra                   | te proj                    | ect                             |                                |                                    |                    |
| Close                   |                            |                                 |                                |                                    | Ctrl+W             |
| Save                    |                            |                                 |                                |                                    | Ctrl+S             |
| Save                    | as                         |                                 |                                | Ctrl+                              | -Shift+S           |
| Delet                   | e proje                    | ct                              |                                |                                    | Ctrl+E             |
| Archiv                  | /e                         |                                 |                                |                                    |                    |
| Retrie                  | ve                         |                                 |                                |                                    |                    |
| T Card I                | Reader                     | /USB me                         | mory                           |                                    | Ľ                  |
|                         | Jiy Call                   | une                             |                                |                                    |                    |
| Upgra                   | de                         |                                 |                                |                                    |                    |
| D:l\0<br>D:l\0<br>D:l\0 | )62-10<br>)62-10<br>]PU151 | )1 Frequ<br>)1 Frequ<br> 6-3PN_ | ency cor<br>enzumric<br>ET200_ | iverter G1<br>chter G12<br>FU4_7_3 | 120<br>0 u<br>_Lux |
| Exit                    |                            |                                 |                                |                                    |                    |

→ Next, the target directory in which the retrieved project is to be stored can be selected. Confirm your selection with "OK". ( → Target directory → OK ) → Save the opened project under the name 062-101 Frequency converter G120 and S7-1500. ( → Project → Save as ... → 062-101 Frequency converter G120 and S7-1500 → Save )

| Ma Siemens - D:\00_TIA_Portal\032-600_Gl                                                                                                    | obal_Data_Blocks\032-600_Global_Data_Blocks                                      | _ <b>□ X</b>                            |
|----------------------------------------------------------------------------------------------------|----------------------------------------------------------------------------------|-----------------------------------------|
| Project Edit View Insert Online Op                                                                                                    | tions Tools Window Help<br>) ± C≠ ± 🗟 🖳 🛱 🖳 🎜 Go online 🖉 Go offline 🛵 🖪 🚛 🗶 🚍 🛄 | Totally Integrated Automation<br>PORTAL |
| Open Ctrl<br>Migrate project                                                                                                    | +0                                                                               | 1                                       |
| Close Ctrl-                                                                                                    | W                                                                                | 😥                                       |
| Save Ctrl<br>Save as Ctrl+Shift                                                                                                    | +5<br>+5                                                                         | Tasks                                   |
| Delete project Ctri<br>Archive<br>Retrieve                                                                                                    | +E                                                                               |                                         |
| T Card Reader/USB memory<br>Card Reader/USB memory                                                                                                    | •                                                                                | raries                                  |
| Upgrade                                                                                                    |                                                                                  |                                         |
| Print Ctr<br>Print preview                                                                                                    | +P                                                                               |                                         |
| D:l00_TIAl032-600_Global_Data_Blocks<br>D:ll062-101 Frequency converter G120<br>D:ll062-101 Frequenzumrichter G120 u<br>D:llCPU1516-3PN_ET200_FU4_7_3_Lux |                                                                                  |                                         |
| Exit                                                                                                    |                                                                                  |                                         |
|                                                                                                    |                                                                                  |                                         |
| > Details view                                                                                                    |                                                                                  | Properties 🗓 Info 🔋 🗓 Diagnostics 💷 = 🔺 |
| Portal view Morriew                                                                                                    |                                                                                  | Project 032-600_Global_Data_Blocks o    |

#### Creating a frequency converter in the TIA Portal 7.2

→ In order to network the Control Unit of the SINAMICS G120 with the CPU1516F-3 PN/DP you have to change to the 'Network view'. At this point the desired 'CU250S-2 PN Vector' dragged-and-dropped into can be the network view. (  $\rightarrow$  Devices & networks  $\rightarrow$  Network view  $\rightarrow$  Drives & starters  $\rightarrow$  SINAMICS drives  $\rightarrow$ SINAMICS G120  $\rightarrow$  Control units $\rightarrow$  CU250S-2 PN Vector  $\rightarrow$  Article No.:  $6SL3246-0BA22-1FA0 \rightarrow Version 4.7$ ).

| A Stemens - D:00_TIA_Portal/062-101 Freque<br>Project Edit View Insert Online Option | ncyConverter G120 PN 57-1500/062-101 Frequeny Converter G120 PN 57-1500<br>s Tools Window Help<br>うとでます。 日 日 日 日 日 日 20 contine 愛 Gooffine よっ 同 日 メ 日 日 |                       | Totally Integrated Automati<br>POI            | on<br>RTAL |
|--------------------------------------------------------------------------------------|----------------------------------------------------------------------------------------------------|-----------------------|-----------------------------------------------|------------|
| Project tree 🔲 🖣                                                                     | 062-101FrequencyConverter G120 PN S7-1500 → Devices & networks                                                                                          | _ # #×                | Hardware catalog 👘                            |            |
| Devices                                                                              | 🖉 Topology view 🛔 Networ                                                                                                    | k view 🛐 Device view  | Options                                       |            |
| ⊠ O O E ■ 🖻                                                                          | 💦 Network 🔡 Connections 🛛 HMI connection 💌 🖭 🖳 🔍 🛨                                                                                                    |                       |                                               |            |
|                                                                                      |                                                                                                    | ^                     | ✓ Catalog                                     |            |
| <ul> <li>062-101FrequencyConverter G120 F</li> </ul>                                 |                                                                                                    |                       | <search> MI</search>                          | , init ,   |
| Add new device                                                                       |                                                                                                    |                       | C Ciltar                                      |            |
| devices & networks                                                                   | CPU1516F                                                                                                    | =                     | <ul> <li>Filter</li> <li>Counterer</li> </ul> |            |
| CPU1516F [CPU 1516F-3 PN/DP]                                                         | CLOTSTOL                                                                                                    |                       | PC systems                                    |            |
| Device configuration                                                                 |                                                                                                    |                       | Cipling and a starters                        |            |
| Soline & diagnostics                                                                 |                                                                                                    |                       | SIRIUS motor starters and sort                |            |
| Program blocks                                                                       | PN/IF 1                                                                                                    |                       | SINAMICS drives                               |            |
| <ul> <li>Technology objects</li> </ul>                                               |                                                                                                    |                       |                                               |            |
| <ul> <li>External source files</li> </ul>                                            |                                                                                                    |                       | Gentrel units                                 |            |
| PLC tags                                                                             |                                                                                                    |                       | am CU2408-2                                   | =          |
| <ul> <li>Le PLC data types</li> </ul>                                                |                                                                                                    |                       | am CU2408-2 DP                                |            |
| <ul> <li>Watch and force tables</li> </ul>                                           |                                                                                                    |                       | an CU2405 2 51                                |            |
| <ul> <li>Online backups</li> </ul>                                                   |                                                                                                    |                       | CU240E-2 PN                                   |            |
| Traces                                                                               |                                                                                                    | et l                  | AD CU240E-2 DR                                |            |
| Program info                                                                         |                                                                                                    |                       | AD CU240E-2 E                                 |            |
| <ul> <li>Device proxy data</li> </ul>                                                |                                                                                                    | ► <del>6</del>        | 0240E-2 P                                     |            |
| PLC alarms                                                                           |                                                                                                    | a                     | an CU240E-2 PR-F                              | ľ          |
| Text lists                                                                           |                                                                                                    |                       | an CU2505-2 Vector                            |            |
| Local modules                                                                        |                                                                                                    |                       | CU2505-2 Vector                               | - 1        |
| Common data                                                                          |                                                                                                    |                       |                                               |            |
| Documentation settings                                                               |                                                                                                    |                       | CO2503-2 PN Vector                            | ~          |
| Languages & resources                                                                |                                                                                                    |                       | <                                             | >          |
| <ul> <li>Online access</li> </ul>                                                    |                                                                                                    |                       | ✓ Information                                 | _          |
| <ul> <li>Lag Card Reader/USB memory</li> </ul>                                       |                                                                                                    |                       | Device:                                       | ^          |
|                                                                                      |                                                                                                    |                       |                                               |            |
|                                                                                      |                                                                                                    |                       |                                               |            |
|                                                                                      |                                                                                                    |                       |                                               |            |
|                                                                                      |                                                                                                    |                       | 100                                           |            |
|                                                                                      |                                                                                                    |                       |                                               |            |
|                                                                                      |                                                                                                    |                       | CU25US-2 PN Vector                            |            |
|                                                                                      |                                                                                                    | ~                     |                                               |            |
| < III >                                                                              | < Ⅲ > 100%                                                                                                    |                       | Article no.: 6SL3246-0BA22-1FA0               |            |
| > Details view                                                                       | 🖳 Properties 🔄 🗓 Info 🤨                                                                                                    | 🖞 Diagnostics 👘 🗖 🖬 🛆 | Version: 4.7                                  | I          |
| Portal view     Overview                                                             | 🚯 Devices & ne                                                                                                    |                       | Project D:\00_TIA_Portal\032-600_Glob         |            |

→ Connect the Ethernet interfaces of the Control Unit of the G120 and the CPU1516F-3 PN

with the mouse. (  $\rightarrow$   $\blacksquare$  Ethernet  $\rightarrow$   $\blacksquare$  Ethernet )

| M Siemens - D:\00_TIA_Portal\062-101Frequ                                                                                                    | ency Converter G120 PN S7-1500/062-101 Frequeny Converter G120 PN S7-1500 |                       | _ □ >                                 |
|----------------------------------------------------------------------------------------------------|---------------------------------------------------------------------------|-----------------------|---------------------------------------|
| Project Edit View Insert Online Optio                                                                                                    | is Tools Window Help                                                      |                       | Totally Integrated Automation         |
| 📑 🎦 🔚 Save project 📑 🐰 🗐 🛅 🗙                                                                                                    | ን ± (주 ± 🖥 🗓 🕼 🖳 🚅 🂋 Go online 🖉 Go offline b 👖 🖪 🗶 🚍 🛄                   |                       | PORTAL                                |
| Project tree 🔲 🖣                                                                                                    | 062-101FrequencyConverter G120 PN S7-1500 > Devices & networks            | _ # =×                | Hardware catalog 🛛 🖬 🗈 🕨              |
| Devices                                                                                                    | 🛃 Topology view 🛛 🛔 Network view                                          | Device view           | Options                               |
|                                                                                                    | Network                                                                   |                       | <del>_</del>                          |
| *                                                                                                    |                                                                           | ^                     | ✓ Catalog                             |
| • 062-101FrequencyConverter G120 F                                                                                                    |                                                                           |                       | Search bit bit                        |
| Add new device                                                                                                    |                                                                           | _                     |                                       |
| 🕺 🃩 Devices & networks                                                                                                    | CPU1516F Drive 1                                                          | -                     | Filter                                |
| CPU1516F [CPU 1516F-3 PN/DP]                                                                                                    | G120 C025                                                                 |                       | PC systems                            |
| Device configuration                                                                                                    |                                                                           |                       | ▼ Drives & starters                   |
| Online & diagnostics                                                                                                    | Not assigned                                                              |                       | SIRIUS motor starters and soft        |
| Program blocks                                                                                                    |                                                                           |                       | <ul> <li>SINAMICS drives</li> </ul>   |
| Technology objects                                                                                                    | PN/IE_1                                                                   |                       | SINAMICS G110M                        |
| External source files                                                                                                    |                                                                           |                       | ▼ SINAMICS G120                       |
| PLC tags                                                                                                    |                                                                           |                       |                                       |
| E PLC data types                                                                                                    |                                                                           |                       | a CU240B-2                            |
| Watch and force tables                                                                                                    |                                                                           |                       | 1 CU240B-2 DP                         |
| Image: Image: |                                                                           |                       | 🚛 CU240E-2                            |
| Traces                                                                                                    |                                                                           |                       | 🏭 CU240E-2 PN 🔬                       |
| Program info                                                                                                    |                                                                           | - 5                   | 🚛 CU240E-2 DP 🔬 🖓                     |
| Device proxy data                                                                                                    |                                                                           |                       | 1 CU240E-2 F                          |
| PLC alarms                                                                                                    |                                                                           |                       | 🚛 CU240E-2 PN-F                       |
| Text lists                                                                                                    |                                                                           |                       | 4 CU240E-2 DP-F                       |
| Local modules                                                                                                    |                                                                           |                       | CU250S-2 Vector                       |
| Drive_1 [G120 CU250S-2 PN Ve                                                                                                    |                                                                           |                       | E CU250S-2 CAN Vector                 |
| Unassigned devices                                                                                                    |                                                                           |                       | SCU250S-2 PN Vector                   |
| Common data                                                                                                    |                                                                           |                       | < III >                               |
| Documentation settings                                                                                                    |                                                                           |                       | ✓ Information                         |
| Languages & resources                                                                                                    |                                                                           |                       |                                       |
| Online access                                                                                                    |                                                                           |                       | Device:                               |
| Card Reader/USB memory                                                                                                    |                                                                           |                       | ÷**                                   |
|                                                                                                    |                                                                           | ~                     |                                       |
| <                                                                                                    | <ul> <li>✓ III</li> <li>▶ 100%</li> </ul>                                 | · · · · · · · · · · 1 |                                       |
| > Details view                                                                                                    | 🖳 Properties 🔂 Info 🔒 🕓 Diag                                              | nostics 🛛 🗆 🛋         | CU250S-2 PN Vector                    |
| Portal view     Overview                                                                                                    | h Devices & ne                                                            | 6                     | Project D:\00 TIA Portal\032-600 Glob |

For unrestricted use in educational / R&D institutions. © Siemens 2019. All rights reserved.

→ an IP address suitable for the CPU in the properties of the 'PROFINET interface [X1]' of the 'G120'. ( → G120 CU250S-2 PN Vector → PROFINET interface [X1] → Properties → Ethernet addresses → IP protocol → IP address: 192.168.0.6 )

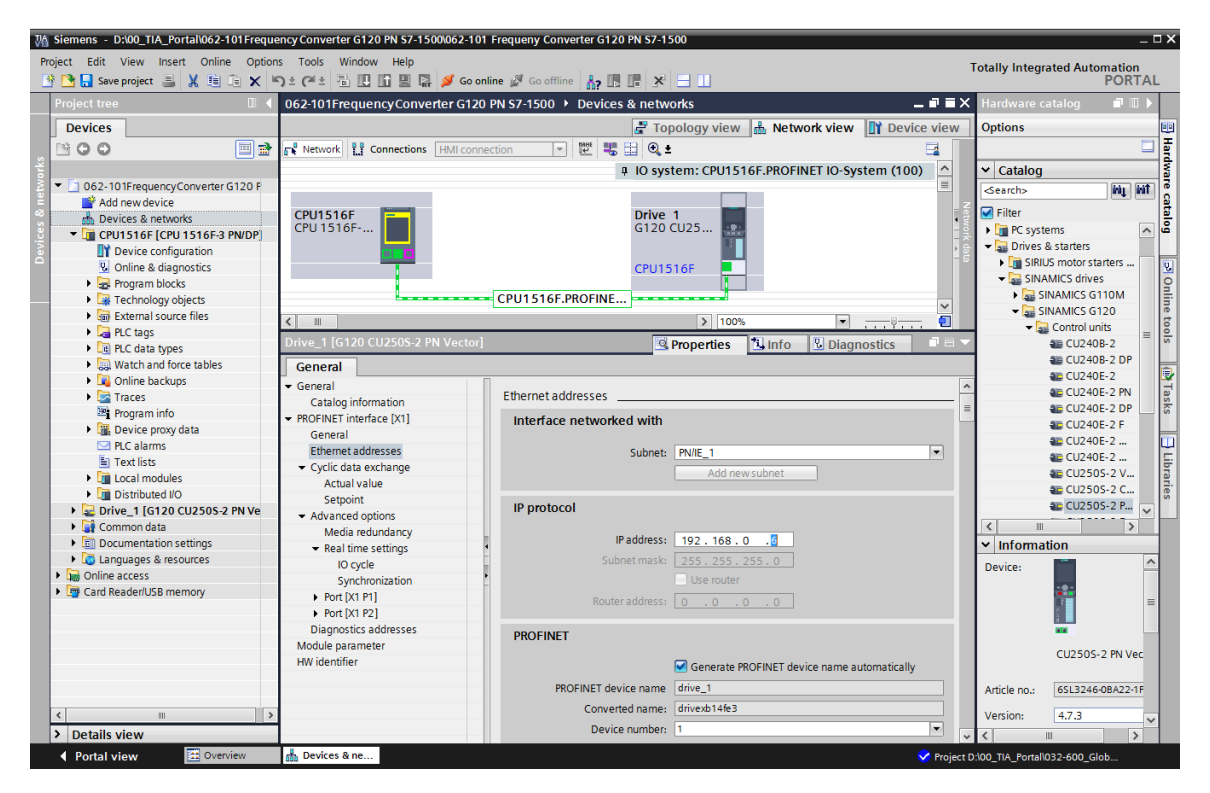

 $\rightarrow$  The device name is entered under 'General'. ( $\rightarrow$  General  $\rightarrow$  Name: Drive\_G120\_conveyor)

| Ma Siemens - D:\00_TIA_Portal\062-101 Frequ | encyConverter G120 PN S7-1500\062-10   | 1 Frequeny Converter G120 PN S7-15 | 00                                    |                |                                   | _ <b>_                                  </b> |
|---------------------------------------------|----------------------------------------|------------------------------------|---------------------------------------|----------------|-----------------------------------|----------------------------------------------|
| Project Edit View Insert Online Option      | ns Tools Window Help                   |                                    |                                       |                | Totally Integrated Automat        | lion                                         |
| 📑 📑 🔚 Save project 🎩 🐰 🗉 🕋 🗙 🕨              | 9 ± @ ± 🖥 🗓 🏦 🖉 🖬 🥖 Goor               | nline 🖉 Go offline 🔚 🖪 🖪 🗶         | =                                     |                | PO                                | RTAL                                         |
| Project tree 🔲 🖣                            | 062-101FrequencyConverter G120         | PN S7-1500 	 Devices & netwo       | orks –                                | . <b>■</b> ■ × | Hardware catalog                  |                                              |
| Devices                                     |                                        | 🚽 Topolo                           | ogy view 🛔 Network view 🛐 Device      | e view         | Options                           |                                              |
|                                             | Network                                | ection 💌 🐺 🖽 👁 🛨                   |                                       |                |                                   |                                              |
| *                                           |                                        |                                    | CRUITETEE PROFINET IO Surtom (100)    |                | M Catalog                         |                                              |
| ▼ 1 062.101ErequencyConverter 6120 P        |                                        | + 10 system                        | 1. CPUTSTOP.PROFINET IO-System (100)  |                | • Catalog                         |                                              |
| to be add now doviso                        |                                        |                                    |                                       |                | <search></search>                 | 4 🔤 🖁                                        |
| Add new device                              | CPU1516F                               | Drive                              | 1                                     | Z              | 🗹 Filter                          | 1                                            |
|                                             | CPU 1516F                              | G120 (                             | CU25                                  | 1 8            | PC systems                        | ~ G                                          |
| Device configuration                        |                                        |                                    |                                       | Ξ¥             |                                   |                                              |
| Online & diagnostics                        |                                        | CPU15                              | 165                                   |                | SIRIUS motor starters             | s 🛛 😺                                        |
| Program blocks                              |                                        | CFUIS                              |                                       |                | - 🔜 SINAMICS drives               | ő                                            |
| Technology objects                          |                                        | CPU1516E PROFINE                   |                                       | - 11           | SINAMICS G110M                    | A 📑                                          |
| External source files                       |                                        | er er brief in her in bei          |                                       | 1.0            | <ul> <li>SINAMICS G120</li> </ul> | ne                                           |
| PIC tags                                    |                                        |                                    | \$ 100%                               | $\sim$         | 👻 🌄 Control units                 | _ 6                                          |
| PLC data types                              | < m                                    |                                    | 2 100%                                | -              | CU240B-2                          |                                              |
| Watch and force tables                      | Drive_1 [G120 CU250S-2 PN Vector]      | 🖳 Proj                             | perties 🗓 Info 📱 Diagnostics          |                | 4 CU240B-2 C                      | DP                                           |
| Online backups                              | General                                |                                    |                                       |                | CU240E-2                          |                                              |
| Traces                                      | - General                              | Π                                  |                                       | •              | CU240E-2 F                        | PN a                                         |
| Program info                                | Catalog information                    | General                            |                                       |                | - CU240E-2 D                      | DP 🔄 👸                                       |
| Device proxy data                           | ▼ PROFINET interface [X1]              |                                    |                                       |                | CU240E-2 F                        | F                                            |
| PLC alarms                                  | General                                | Namo                               | Drive G130 conveyed                   |                | ■ CU240E-2                        | L                                            |
| Text lists                                  | Ethernet addresses                     | Name:                              | Drive_d120_conveyor                   | _              | ₩ CU240E-2                        |                                              |
| Local modules                               | Cyclic data exchange                   | Author:                            | Michael Dziallas                      | _              | 4 CU2505-2 \                      | V   Tar                                      |
| Distributed I/O                             | Actual value                           | Comment:                           |                                       | ^              | a CU2505-2 C                      | C 0                                          |
| Drive_1 [G120 CU250S-2 PN Ve                | Setpoint                               |                                    |                                       |                | ■ CU2505-2 F                      | P 🗸                                          |
| Common data                                 | <ul> <li>Advanced options</li> </ul>   |                                    |                                       |                | <                                 | >                                            |
| Documentation settings                      | Media redundancy                       | •                                  |                                       |                | ✓ Information                     |                                              |
| Languages & resources                       | <ul> <li>Real time settings</li> </ul> |                                    |                                       |                |                                   | ~                                            |
| Online access                               | IO cycle                               | •                                  |                                       | $\sim$         | Device:                           |                                              |
| Card Reader/USB memory                      | Synchronization                        |                                    |                                       |                | -9-                               | =                                            |
|                                             | Port [X1 P1]                           | Catalog information                |                                       | _              |                                   |                                              |
|                                             | Port [X1 P2]                           |                                    |                                       |                |                                   |                                              |
|                                             | Diagnostics addresses                  |                                    |                                       |                |                                   |                                              |
|                                             | Module parameter                       | Short designation:                 | CU25US-2 PN Vector                    |                | CU2505-2 PN                       | Vec                                          |
|                                             | HW identifier                          | Description:                       | Control Unit type: CU250S-2 PN Vector | ^              |                                   |                                              |
| < III >                                     |                                        |                                    | Analog inputs: 2                      |                | Article no.: 6SL3246-0BA2         | 22-1F                                        |
| > Details view                              | 1                                      | <                                  |                                       | >              | <                                 | >                                            |
| Portal view     Overview                    | Bevices & ne                           |                                    |                                       | Project D      | 0:100 TIA Portal1032-600 Glob     |                                              |
|                                             |                                        |                                    |                                       | a sequence     |                                   |                                              |

#### Note:

 This name is applied automatically as the PROFINET device name under the 'PROFINET' point for the 'PROFINET interface' of the 'G120 CU250S-2 PN-Vector'. → Settings for the 'IO cycle' such as the 'Update time' and 'Watchdog time' can also be set for this device. (→ Advanced options → Real time settings → IO cycle → Update time → Watchdog time)

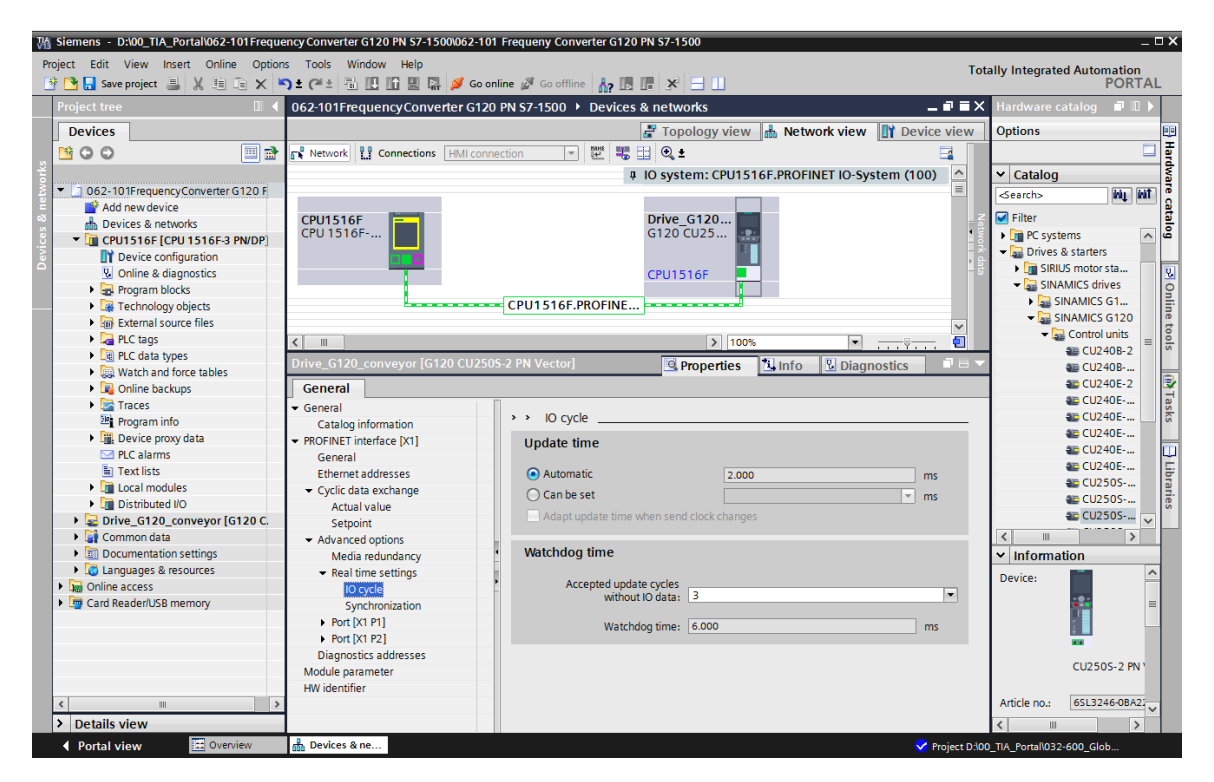

→ The 'Standard Telegram 1' is specified for the 'Cyclic data exchange' between the PLC and the frequency converter. ( → PROFINET interface [X1] → Cyclic data exchange → Actual value: Standard Telegram 1→ Setpoint: Standard Telegram 1 )

| M Siemens - D:\00_TIA_Portal\062-101 Freque | encyConverter G120 PN S7-1500\062        | 2-101 Frequeny Converter G120 PN                           | \$7-1500               |                       | _ 🗆 🗙                        |
|---------------------------------------------|------------------------------------------|------------------------------------------------------------|------------------------|-----------------------|------------------------------|
| Project Edit View Insert Online Option      | is Tools Window Help                     |                                                            |                        | Т                     | stally Integrated Automation |
| 📑 🎦 🔚 Save project ا 🐰 🗄 🗊 🗙 🕷              | ን ± (ቶ ± 🗄 🖽 🖬 📱 🖉 🤇                     | Go online 🖉 Go offline 🛛 🛔 🖪                               | × 🗄 🛛                  |                       | PORTAL                       |
| Project tree 🔲 🖣                            | 062-101 Frequency Converter G            | 6120 PN S7-1500 🕨 Devices & r                              | networks               |                       | _ 🖬 🖬 🗙 🤇                    |
| Devices                                     |                                          |                                                            | đ                      | Topology view 🚮 Net   | work view 🛐 Device view 🖽    |
|                                             | Network                                  | connection 🔽 🐯 🛄                                           | € ±                    |                       |                              |
| *                                           |                                          |                                                            | ± 10                   | system: CPU1516E.PROF | INFT IO-System (100)         |
| 062-101FrequencyConverter G120 F            |                                          |                                                            |                        | -,                    | = 7                          |
| Add new device                              | 001145465                                |                                                            |                        |                       | cata                         |
| Devices & networks                          | CPU1516F                                 | G                                                          | 120 CU25               |                       | alog                         |
| Device configuration                        |                                          |                                                            |                        |                       | = <del>2</del>               |
| Conline & diagnostics                       |                                          | C                                                          | PU1516F                |                       |                              |
| Program blocks                              |                                          |                                                            |                        |                       | 9                            |
| <ul> <li>Technology objects</li> </ul>      |                                          | CPU1516F.PROFINE                                           |                        |                       |                              |
| External source files                       |                                          |                                                            |                        |                       | ~ to                         |
| PLC tags                                    | < III                                    |                                                            |                        | > 100%                | ·                            |
| Lig PLC data types                          | Drive_G120_conveyor [G120 CU             | I250S-2 PN Vector]                                         |                        | Properties            | Diagnostics                  |
| Online backups                              | Caparal                                  |                                                            |                        |                       |                              |
| Traces                                      |                                          |                                                            |                        |                       |                              |
| Program info                                | Catalog information                      | Cyclic data exchange                                       |                        |                       |                              |
| Device proxy data                           | ✓ PROFINET interface [X1]                |                                                            |                        |                       |                              |
| PLC alarms                                  | General                                  | Drive object Link Tel                                      | egram Length           | Extension             | Partner Partner data         |
| Text lists                                  | Ethernet addresses                       | Actual value 👗 Sta                                         | andard Telegramm 1 🔽 2 | words 0 words -> CD   | CPU1516F 147                 |
| Local modules                               | <ul> <li>Cyclic data exchange</li> </ul> | Setpoint 🎽 Sta                                             | andard Telegramm 1 2 1 | words 0 words + CD    | CPU1516F Q 47                |
| Distributed I/O                             | Actual value                             | <add td="" telegra<=""><td></td><td></td><td>ŭ,</td></add> |                        |                       | ŭ,                           |
| Common data                                 | Setpoint                                 |                                                            |                        |                       |                              |
| Documentation settings                      | Advanced options                         |                                                            |                        |                       |                              |
| Languages & resources                       | Real time settings                       |                                                            |                        |                       |                              |
| Online access                               | IO cycle                                 |                                                            |                        |                       |                              |
| Card Reader/USB memory                      | Synchronization                          |                                                            |                        |                       |                              |
|                                             | Port [X1 P1]                             | <                                                          |                        |                       |                              |
|                                             | <ul> <li>Port [X1 P2]</li> </ul>         |                                                            |                        |                       |                              |
|                                             | Diagnostics addresses                    | <ul> <li>Actual value</li> </ul>                           |                        |                       |                              |
| < III >                                     | Module parameter                         |                                                            |                        |                       |                              |
| Details view                                | Hwidentifier                             |                                                            |                        |                       | *                            |
| Portal view     Overview                    | h Devices & ne                           |                                                            |                        | Project D:\           | 00 TIA Portall032-600 Glob   |

→ For the address ranges, select 'I 256...259' and 'O 256 ... 259'. (  $\rightarrow$  PROFINET interface [X1]  $\rightarrow$  Cyclic data exchange  $\rightarrow$  Actual value  $\rightarrow$  Start address I 256  $\rightarrow$  Setpoint  $\rightarrow$  Start address O 256 )

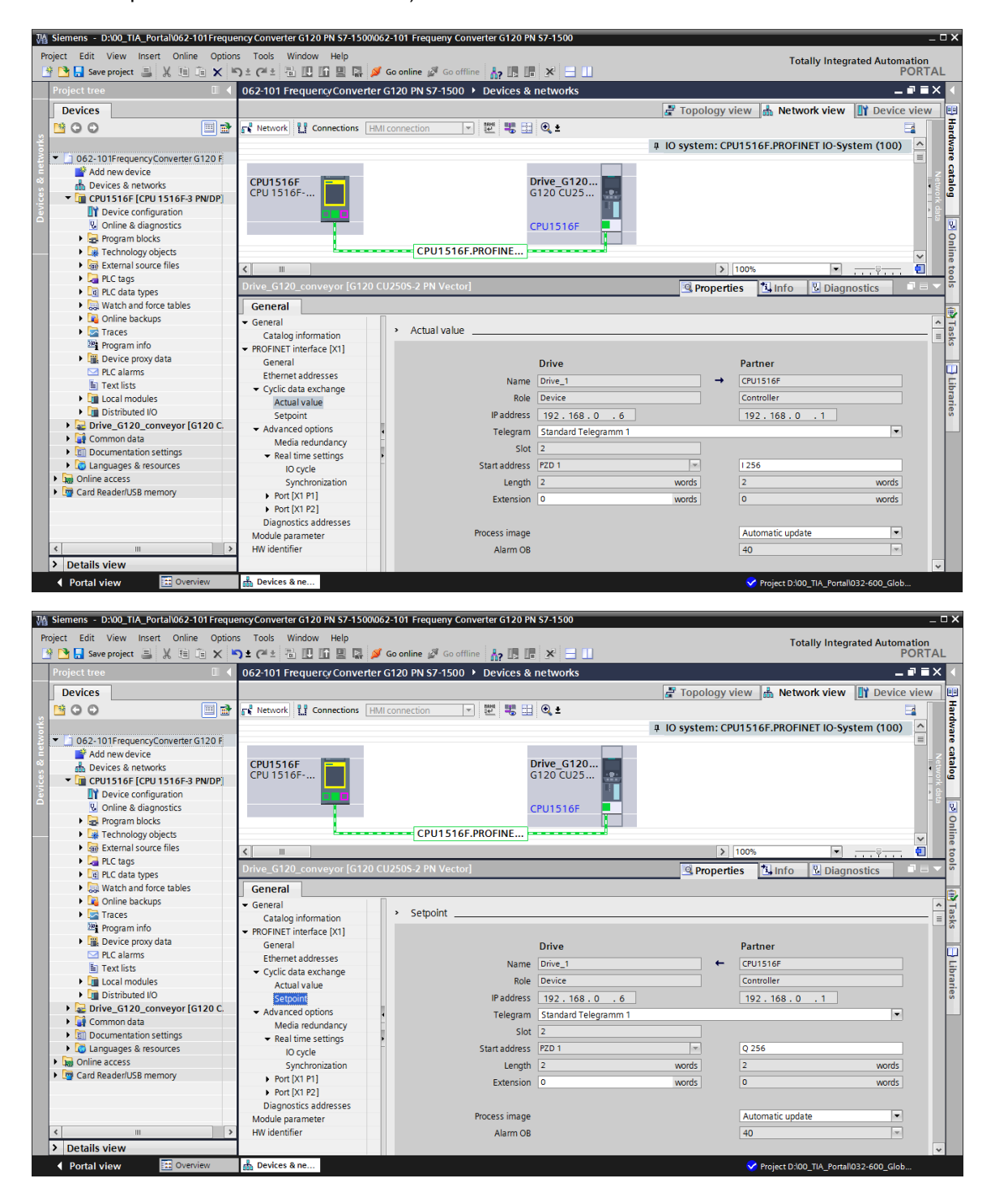

→ Change to the 'Device view' from 'Drive\_G120\_conveyor'. There the used Power Module, for example 'PM240-2 IP20 FSA U 1/3 AC200 0.75kW', is selected and assigned to the 'Drive\_G120\_conveyor'.

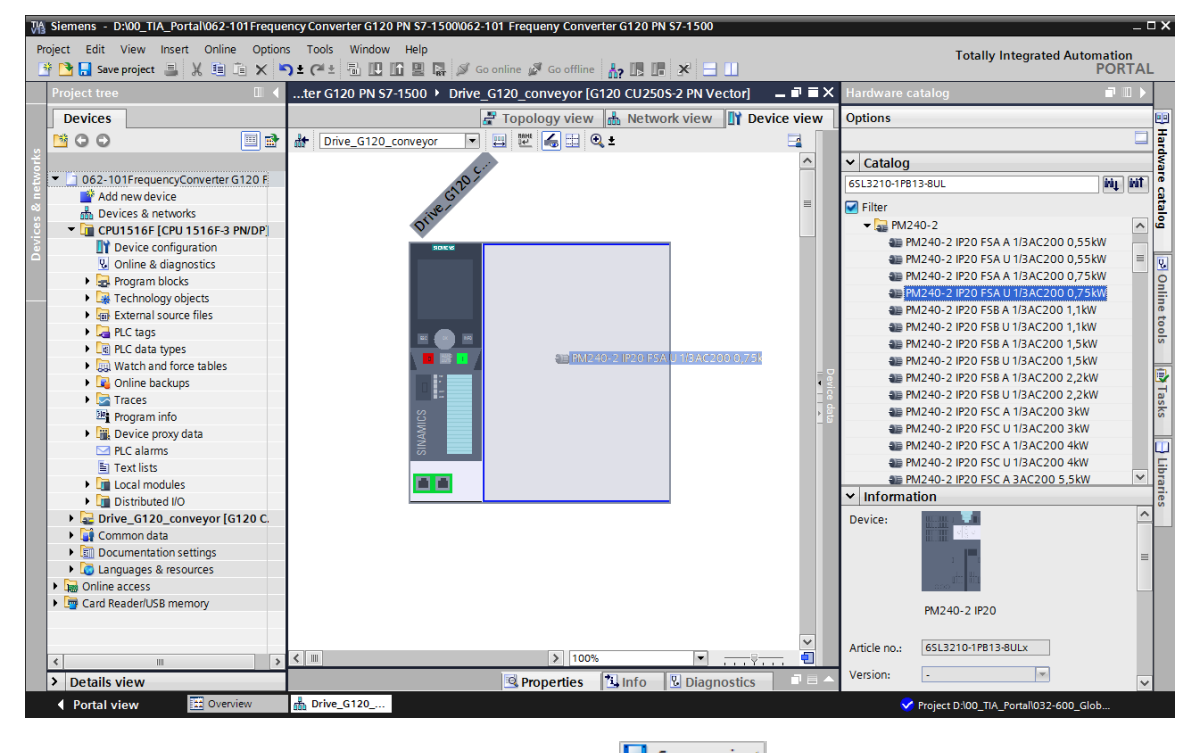

(  $\rightarrow$  Device view  $\rightarrow$  Drive\_G120\_conveyor  $\rightarrow$  PM 240-2 IP20 FSA U 1/3 AC200 0.75kW )

 $\rightarrow$  Save the project with the existing settings. (  $\rightarrow$ 

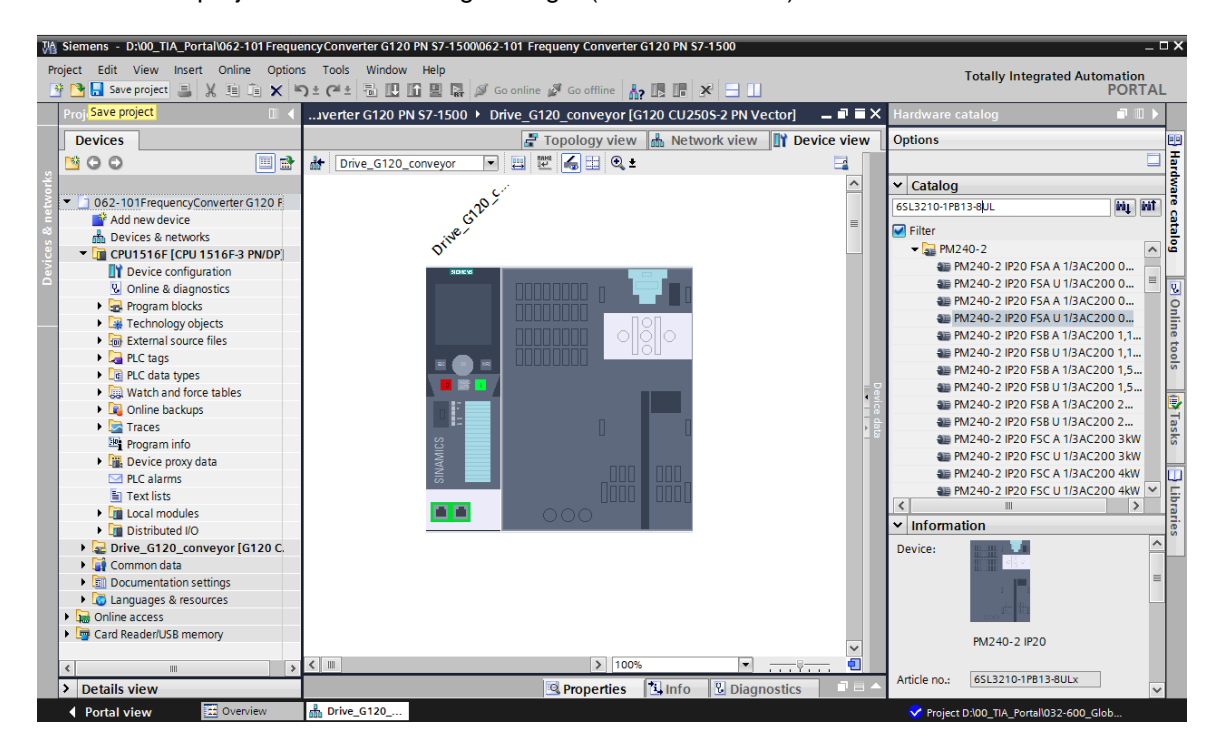

→ Download the device configuration with the frequency converter G120 as the device to the 'CPU\_1516F [CPU1516F-3 PN/DP]' by clicking the Download to device' icon.  $(\rightarrow$ CPU\_1516F [CPU1516F-3 PN/DP]  $\rightarrow$  III )

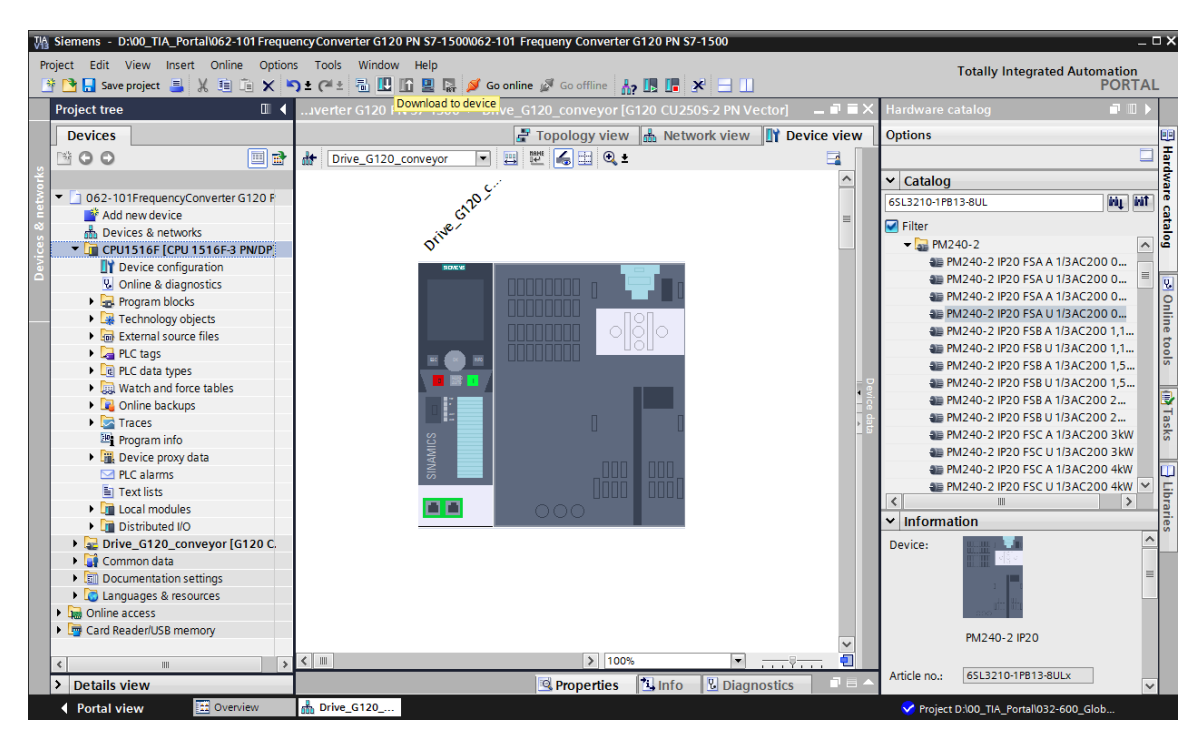

→ The device name still has to be assigned to the frequency converter G120 as an IO device of the CPU\_1516F. To do so, select the 'PN/IE\_1' network and select 'Assign device name'.
 ( → PN/IE\_1 → Assign device name )

| M Siemens - D:\00_TIA_Portal\062-101Freque | ncy Converter G120 PN S7-1500\062-101 Frequen | y Converter G120 PN S7-1500           |                                                                                             | _ 🗆 ×                               |
|--------------------------------------------|-----------------------------------------------|---------------------------------------|---------------------------------------------------------------------------------------------|-------------------------------------|
| Project Edit View Insert Online Option     | s Tools Window Help                           |                                       |                                                                                             | Totally Integrated Automation       |
| 📑 🎦 🔚 Save project 昌 🐰 🗐 🗂 🗙 🕷             | ) 🛨 (🗝 🗄 🔃 🔝 🔛 🔛 💋 Go online 🖉 (              | So offline 🗛 🖪 🖪 🗶 🚍 🛄                |                                                                                             | PORTAL                              |
| Project tree 🔲 🖣                           | 062-101 FrequencyConverter G120 PN S7-1       | 500 Devices & networks                | _ # #×                                                                                      | Hardware catalog 🛛 🗐 🔳 🕨            |
| Devices                                    |                                               | 🚽 Topology view 🛔 Network view        | w 🛐 Device view                                                                             | Options                             |
|                                            | Network                                       |                                       |                                                                                             | H                                   |
|                                            |                                               |                                       |                                                                                             | a contra a                          |
| ▼ D 062 101Emguang/Converter 613           |                                               | 4 IO system: CP01516F.PROFINET IO-    | System (100)                                                                                | ▼ Catalog                           |
| Add now dowice                             |                                               |                                       | =                                                                                           | 6SL3210-1PB13-8UL MI MT             |
| Add new device                             | CPU1516F                                      | Drive G120                            |                                                                                             | 🗹 Filter                            |
| CPU1516E [CPU1516E-3 PN/                   | CPU 1516F                                     | G120 CU25                             |                                                                                             | 🕨 🧊 PC systems 📃 🔺 🗳                |
| Device configuration                       |                                               |                                       |                                                                                             | 🕶 🌄 Drives & starters               |
| Online & diagnostics                       |                                               | CPU15165                              |                                                                                             | 🕨 🕅 SIRIUS motor starters an        |
| Program blocks                             |                                               |                                       | z                                                                                           | <ul> <li>SINAMICS drives</li> </ul> |
| Technology objects                         | CPU1                                          | 516F.PROFINE                          | etw                                                                                         | 🕨 🏣 SINAMICS G110M 🔤 📑              |
| External source files                      |                                               | ₩ Cut Ctrl+X                          | - <u>-</u> <u>-</u> <u>-</u> <u>-</u> <u>-</u> <u>-</u> <u>-</u> <u>-</u> <u>-</u> <u>-</u> | 🗸 🄤 SINAMICS G120 🦉                 |
| PLC tags                                   |                                               | Copy Ctrl+C                           | ) 율                                                                                         | 🗕 🖓 Control units                   |
| PLC data types                             |                                               | 🛅 Paste Ctrl+V                        | · · · · · · · · · · · · · · · · · · ·                                                       | a CU240B-2                          |
| Watch and force tables                     |                                               | X Delete Del                          |                                                                                             | 4 CU240B-2 DP                       |
| Online backups                             |                                               | Rename F2                             |                                                                                             | 🚛 CU240E-2                          |
| Traces                                     |                                               | Cross-reference information Shift-E11 |                                                                                             | a CU240E-2 PN                       |
| Program info                               |                                               |                                       |                                                                                             | 🚛 CU240E-2 DP 🔗 👸                   |
| Device proxy data                          |                                               | Reperties Alt+Enter                   | ſ                                                                                           | 4 CU240E-2 F                        |
| PLC alarms                                 |                                               | 👯 Assign device name                  |                                                                                             | a CU240E-2 PN-F                     |
| Text lists                                 |                                               | Assign F-destination address          | ~                                                                                           | € CU240E-2 DP-F Y                   |
| Local modules                              | <                                             | > 100%                                | · • 🗐 🗌                                                                                     |                                     |
| Distributed I/O                            |                                               | Properties i Info Dia                 | anostics 7                                                                                  | ✓ Information g                     |
| Drive_G120_conveyor [G12.                  |                                               |                                       | ignosaes                                                                                    | Device:                             |
| Common data                                | General Cross-references Compil               | e                                     |                                                                                             |                                     |
| Documentation settings                     | 😢 🛕 🚺 Show all messages 💌                     |                                       |                                                                                             |                                     |
| Languages & resources                      |                                               |                                       |                                                                                             |                                     |
| Image: Online access                       | ! Message                                     | Go to ?                               | Date Time                                                                                   | -                                   |
| Card Reader/USB memory                     | Project D:\00_TIA_Portal\032-600_Global_[     | Data_Blocks\032-600_Global_Dat        | 8/31/2016 1:28: ^                                                                           | CU250S-2 PN Vector                  |
| > Details view                             | <                                             | ш                                     | >                                                                                           | <                                   |
| Portal view     Overview                   | Bevices & ne                                  |                                       | 🗸 Projec                                                                                    | t D:\00_TIA_Portal\032-600_Glob     |

→ In the subsequent dialog, the "PG/PC interface' can be selected, before we select the 'Drive\_G120\_conveyor' and 'Assign name'. ( → PROFINET device name: Drive\_G120\_conveyor → SINAMICS G120 CU250S → Assign device name )

| Assign PROFINET device                | e name.                                                                                     |                                                                                                    |                                                                                                    |                                                                                                    |                                                                                |                         | ×             |
|---------------------------------------|---------------------------------------------------------------------------------------------|----------------------------------------------------------------------------------------------------|----------------------------------------------------------------------------------------------------|----------------------------------------------------------------------------------------------------|--------------------------------------------------------------------------------|-------------------------|---------------|
|                                       |                                                                                             | Configured                                                                                                    | PROFIN                                                                                                    | IET dev                                                                                                    |                                                                                |                         |               |
|                                       |                                                                                             | PROFINET devic                                                                                                    | e name:                                                                                                    | drive a120 a                                                                                                    | conveyor                                                                       |                         | -             |
|                                       |                                                                                             | Dev                                                                                                    | ice type:                                                                                                    | CU250S-2 PN \                                                                                                    | Vector                                                                         |                         |               |
|                                       |                                                                                             | Online acco                                                                                                    |                                                                                                    |                                                                                                    |                                                                                |                         |               |
|                                       |                                                                                             | Type of the PG/PC i                                                                                                    | ss<br>nterface:                                                                                                    | PN/IE                                                                                                    |                                                                                |                         |               |
|                                       |                                                                                             | PG/PC i                                                                                                    | nterface:                                                                                                    | Intel(R) Ethe                                                                                                    | ernet Connect                                                                  | ion I217-LM             | -             |
|                                       |                                                                                             |                                                                                                    |                                                                                                    |                                                                                                    |                                                                                |                         |               |
|                                       |                                                                                             | Device filter                                                                                                    |                                                                                                    |                                                                                                    |                                                                                |                         |               |
|                                       |                                                                                             | 🛃 Only show                                                                                                    | devices of                                                                                                    | the same type                                                                                                    |                                                                                |                         |               |
|                                       |                                                                                             | Only show                                                                                                    | devices wi                                                                                                    | th bad paramete                                                                                                    | er settings                                                                    |                         |               |
|                                       |                                                                                             | Only show                                                                                                    | devices wi                                                                                                    | thout names                                                                                                    |                                                                                |                         |               |
|                                       | Accessible devi                                                                             | ces in the network:                                                                                                    |                                                                                                    |                                                                                                    |                                                                                |                         |               |
|                                       | IP address                                                                                  | MAC address                                                                                                    | Device                                                                                                    | PROFINET dev                                                                                                    | vice name                                                                      | Status                  |               |
|                                       | 192.168.0.6                                                                                 | 00-1F-F8-E0-4E-5                                                                                                    | SINAMICS                                                                                                    | 5                                                                                                    | 1                                                                              | No device r             | name assigned |
|                                       |                                                                                             |                                                                                                    |                                                                                                    |                                                                                                    |                                                                                |                         |               |
|                                       |                                                                                             |                                                                                                    |                                                                                                    |                                                                                                    |                                                                                |                         |               |
| FlashUED                              |                                                                                             |                                                                                                    |                                                                                                    |                                                                                                    |                                                                                |                         |               |
|                                       | <                                                                                           |                                                                                                    |                                                                                                    |                                                                                                    |                                                                                |                         | >             |
|                                       |                                                                                             |                                                                                                    |                                                                                                    |                                                                                                    | Upd                                                                            | ate list                | Assign name   |
|                                       |                                                                                             |                                                                                                    |                                                                                                    |                                                                                                    |                                                                                |                         |               |
|                                       |                                                                                             |                                                                                                    |                                                                                                    |                                                                                                    |                                                                                |                         |               |
| Online status information:            |                                                                                             |                                                                                                    |                                                                                                    |                                                                                                    |                                                                                |                         |               |
| <ol> <li>Search completed.</li> </ol> | 1 of 2 devices we                                                                           | ere found.                                                                                                    |                                                                                                    |                                                                                                    |                                                                                |                         |               |
| <ol> <li>Search completed.</li> </ol> | . 1 of 2 devices we                                                                         | ere found.                                                                                                    |                                                                                                    |                                                                                                    |                                                                                |                         |               |
|                                       |                                                                                             |                                                                                                    |                                                                                                    |                                                                                                    |                                                                                |                         |               |
| <                                     |                                                                                             |                                                                                                    |                                                                                                    |                                                                                                    |                                                                                |                         | >             |
|                                       |                                                                                             |                                                                                                    |                                                                                                    |                                                                                                    |                                                                                |                         |               |
|                                       |                                                                                             |                                                                                                    |                                                                                                    |                                                                                                    |                                                                                |                         |               |
|                                       |                                                                                             |                                                                                                    |                                                                                                    |                                                                                                    |                                                                                |                         | Close         |
|                                       |                                                                                             |                                                                                                    |                                                                                                    |                                                                                                    |                                                                                |                         | Close         |
| Assign PROFINET device                | a name.                                                                                     |                                                                                                    |                                                                                                    |                                                                                                    |                                                                                |                         | Close         |
| Assign PROFINET device                | e name.                                                                                     |                                                                                                    |                                                                                                    |                                                                                                    | _                                                                              | _                       | Close         |
| Assign PROFINET device                | e name.                                                                                     | Configured I                                                                                                    | PROFIN                                                                                                    | IET dev                                                                                                    |                                                                                |                         | Close         |
| Assign PROFINET device                | e name.                                                                                     | Configured I                                                                                                    | PROFIN<br>e name:                                                                                                    | ET dev                                                                                                    | conveyor                                                                       |                         | Close         |
| Assign PROFINET device                | e name.                                                                                     | Configured I<br>PROFINET devic<br>Dev                                                                                                    | PROFIN<br>e name:<br>ice type:                                                                                                    | ET dev<br>drive_g120_c<br>CU2505-2 PN V                                                                                                    | :onveyor<br>/ector                                                             | _                       | Close         |
| Assign PROFINET device                | e name.                                                                                     | Configured I<br>PROFINET devic<br>Dev<br>Online acces                                                                                                    | PROFIN<br>e name:<br>ice type:                                                                                                    | ET dev<br>drive_g120_c<br>CU2505-2 PN V                                                                                                    | conveyor<br>/ector                                                             |                         | Close         |
| Assign PROFINET device                | e name.                                                                                     | Configured I<br>PROFINET devic<br>Dev<br>Online acces<br>Type of the PGIPC in                                                                                                    | PROFIN<br>e name:<br>ice type:<br>SS<br>nterface:                                                                                            | ET dev<br>drive_g120_c<br>CU2505-2 PN V<br>PN/IE                                                                                            | :onveyor<br>/ector                                                             |                         |               |
| Assign PROFINET device                | e name.                                                                                     | Configured I<br>PROFINET devic<br>Dev<br>Online acces<br>Type of the PGIPC in<br>PGIPC in                                                                                                    | PROFIN<br>e name:<br>ice type:<br>SS<br>nterface:<br>nterface:                                                                               | ET dev<br>drive_g120_c<br>CU2505-2 PN V<br>PN/IE<br>Intel(R) Ethe                                                                           | conveyor<br>/ector<br>ernet Connecti                                           | on 1217-LM              | Close         |
| Assign PROFINET device                | e name.                                                                                     | Configured I<br>PROFINET devic<br>Dev<br>Online acces<br>Type of the PGIPC in<br>PGIPC in<br>Device filter                                                                                                    | PROFIN<br>e name:<br>ice type:<br>SS<br>nterface:<br>nterface:                                                                               | ET dev<br>drive_g120_c<br>CU2505-2 PN V<br>PN/IE<br>intel(R) Ethe                                                                           | conveyor<br>/ector                                                             | on 1217-LM              | Close         |
| Assign PROFINET device                | e name.                                                                                     | Configured I<br>PROFINET devic<br>Dev<br>Online access<br>Type of the PGIPC in<br>PGIPC in<br>Device filter                                                                                                    | PROFIN<br>e name:<br>ice type:<br>SS<br>nterface:<br>nterface:                                                                               | ET dev<br>drive_g120_c<br>(22505-2 PN V<br>PN/IE<br>Intel(R) Ethe<br>the same hore                                                          | conveyor<br>/ector<br>ernet Connecti                                           | on 1217-LM              | Close         |
| Assign PROFINET device                | e name.                                                                                     | Configured I<br>PROFINET devic<br>Dev<br>Online access<br>Type of the PG/PC in<br>PG/PC in<br>Device filter<br>© Only show<br>Only show                                                                                                    | PROFIN<br>e name:<br>ice type:<br>SS<br>nterface:<br>nterface:<br>devices of                                                                 | ET dev<br>drive_g120_c<br>(CU2505-2 PN V<br>PN/IE<br>Intel(R) Ethe<br>the same type<br>th bad processor                                     | conveyor<br>/ector<br>ernet Connecti                                           | on 1217-LM              | Close         |
| Assign PROFINET device                | e name.                                                                                     | Configured I<br>PROFINET devic<br>Dev<br>Online access<br>Type of the PG/PC is<br>PG/PC is<br>Device filter<br>Only show<br>Only show                                                                                                    | PROFIN<br>e name:<br>ice type:<br>SS<br>tterface:<br>nterface:<br>devices of<br>devices wi                                                   | ET dev<br>drive_g120_c<br>(CU2505-2 PN V<br>PN/IE<br>intel(R) Ethe<br>the same type<br>th bad parameter<br>thout parameter                  | conveyor<br>/ector<br>ernet Connecti                                           | on 1217-LM              | Close         |
| Assign PROFINET device                | e name.                                                                                     | Configured I<br>PROFINET devic<br>Dev<br>Online acces<br>Type of the PGIPC is<br>PGIPC is<br>Device filter<br>Only show<br>Only show<br>Only show                                                                                                    | PROFIN<br>e name:<br>ice type:<br>SS<br>nterface:<br>nterface:<br>devices of<br>devices wi<br>devices wi                                     | ET dev<br>drive_g120_c<br>CU2505-2 PN V<br>PN/IE<br>intel(R) Ethe<br>the same type<br>th bad paramete<br>thout names                        | conveyor<br>/ector<br>ernet Connecti<br>er settings                            | on 1217-LM              | Close         |
| Assign PROFINET device                | e name.                                                                                     | Configured I<br>PROFINET devic<br>Dev<br>Online acces<br>Type of the PG/PC in<br>PG/PC in<br>Device filter<br>Only show<br>Only show<br>Only show<br>Only show                                                                                                    | PROFIN<br>e name:<br>ice type:<br>SS<br>nterface:<br>nterface:<br>devices of<br>devices wi<br>devices wi                                     | IET dev<br>drive_g120_c<br>(CU2505-2 PN V<br>PN/IE<br>Intel(R) Ethe<br>the same type<br>th bad paramete<br>thout names                      | conveyor<br>/ector<br>ernet Connecti<br>er settings                            | on 1217-LM              | Close         |
| Assign PROFINET device                | e name.<br>Accessible devi<br>IP address<br>192,168 n.6                                     | Configured I<br>PROFINET devic<br>Dev<br>Online access<br>Type of the PG/PC in<br>PG/PC in<br>PG/PC in<br>Only show<br>Only show<br>Only show<br>Only show<br>Only show<br>Only show<br>Only show                                                                                                    | PROFIN<br>e name:<br>ice type:<br>SS<br>nterface:<br>nterface:<br>devices of<br>devices wi<br>devices wi<br>Device                           | IET dev<br>drive_g120_c<br>CU2505-2 PN V<br>PNIE<br>Intel(R) Ethe<br>the same type<br>th bad paramete<br>thout names<br>6120 CU250          | conveyor<br>/ector<br>ernet Connecti<br>er settings                            | on 1217-LM              | Close         |
| Assign PROFINET device                | Accessible devi<br>IP address<br>192.168.0.6                                                | Configured I<br>PROFINET devic<br>Dev<br>Online acces<br>Type of the PG/PC in<br>PG/PC in<br>PG/PC in<br>Only show<br>Only show<br>On Show<br>On Show<br>On | PROFIN<br>e name:<br>ice type:<br>SS<br>nterface:<br>nterface:<br>devices of<br>devices wi<br>devices wi<br>Device<br>SINAMICS               | ET dev<br>drive_g120_c<br>CU250S-2 PN V<br>PN/E<br>Intel(R) Ethe<br>the same type<br>th bad paramete<br>thout names<br>G120 CU250           | onveyor<br>/ector<br>ernet Connecti<br>er settings<br>PROFINET de              | on I217-LM              | Close         |
| Assign PROFINET device                | Accessible devi<br>P address<br>192.168.0.6                                                 | Configured I<br>PROFINET devic<br>Dev<br>Online acce:<br>Type of the PG/PC in<br>PG/PC in<br>PG/PC in<br>Device filter<br>Only show<br>Only show<br>Only                                          | PROFIN<br>e name:<br>ice type:<br>SS<br>nterface:<br>nterface:<br>devices of<br>devices wi<br>devices wi<br>Device<br>SINAMICS               | ET dev<br>drive_g120_c<br>CU250S-2 PN V<br>PN/E<br>Intel(R) Ethe<br>the same type<br>th bad paramete<br>thout names<br>G120 CU250           | onveyor<br>/ector<br>ernet Connecti<br>er settings<br>PROFINET de              | on I217-LM              | Close         |
| Assign PROFINET device                | Accessible devi<br>P address<br>192.168.0.6                                                 | Configured I<br>PROFINET devic<br>Dev<br>Online acce:<br>Type of the PG/PC in<br>PG/PC in<br>PG/PC in<br>Device filter<br>Only show<br>Only show<br>Only show<br>Only show<br>Only show<br>Only show<br>Only show<br>Only show<br>Only show<br>Only show<br>Only show<br>Only show<br>Only show<br>Only show<br>Only show                                                                                                    | PROFIN<br>e name:<br>ice type:<br>SS<br>tterface:<br>nterface:<br>devices wi<br>devices wi<br>Device<br>SINAMICS                             | ET dev<br>drive_g120_c<br>CU2505-2 PN V<br>PN/E<br>Mintel(R) Ethe<br>the same type<br>th bad paramete<br>thout names<br>G120 CU250          | conveyor<br>/ector<br>ernet Connecti<br>er settings<br>PROFINET de             | on I217-LM              | Close         |
| Assign PROFINET device                | e name.<br>Accessible devi<br>IP address<br>192.168.0.6                                     | Configured I<br>PROFINET devic<br>Dev<br>Online acce:<br>Type of the PG/PC in<br>PG/PC in<br>Device filter<br>Only show<br>Only show<br>Only show<br>Only show<br>Only show<br>Only show<br>Only show<br>Only show<br>Only show<br>Only show                                                                                                    | PROFIN<br>e name:<br>ice type:<br>SS<br>tterface:<br>nterface:<br>devices wi<br>devices wi<br>Device<br>SINAMICS                             | ET dev<br>drive_g120_c<br>(2U2505-2 PN V<br>PN/IE<br>Intel(R) Ethe<br>the same type<br>th bad paramete<br>thout names<br>5 G120 CU250       | conveyor<br>/ector<br>ernet Connecti<br>er settings<br>PROFINET de             | on I217-LM              | Close         |
| Assign PROFINET device                | Accessible devi<br>IP address<br>192.168.0.6                                                | Configured I<br>PROFINET devic<br>Dev<br>Online acces<br>Type of the PG/PC in<br>PG/PC in<br>Device filter<br>Only show<br>Only show<br>Only show<br>Only show<br>Only show<br>Only show<br>Only show<br>Only show<br>Only show<br>Only show<br>Only show<br>Only show                                                                                                    | PROFIN<br>e name:<br>ice type:<br>SS<br>nterface:<br>nterface:<br>devices of<br>devices wi<br>devices wi<br>Device                           | ET dev<br>drive_g120_c<br>(2U2505-2 PN V<br>PN/IE<br>Intel(R) Ethe<br>the same type<br>th bad parameter<br>thout names<br>G120 CU250        | conveyor<br>/ector<br>ernet Connecti<br>er settings                            | on I217-LM              | Close         |
| Assign PROFINET device                | Accessible devi<br>IP address<br>192.168.0.6                                                | Configured I<br>PROFINET devic<br>Dev<br>Online acces<br>Type of the PGIPC in<br>PGIPC in<br>Device filter<br>Only show<br>Only show<br>Only show<br>Only show<br>Only show<br>Only show<br>Only show<br>Only show<br>Only show<br>Only show<br>Only show                                                                                                    | PROFIN<br>e name:<br>ice type:<br>SS<br>nterface:<br>tterface:<br>devices of<br>devices wi<br>devices wi<br>Device                           | ET dev<br>drive_g120_c<br>(2U2505-2 PN V<br>PN/E<br>Intel(®) Ethe<br>the same type<br>th bad parameter<br>thout names<br>G120 CU250         | conveyor<br>/ector<br>ernet Connecti<br>er settings<br>PROFINET de             | on I217-LM              | Close         |
| Assign PROFINET device                | Accessible devi<br>P address<br>192.168.0.6                                                 | Configured I<br>PROFINET devic<br>Dev<br>Online acces<br>Type of the PGIPC ir<br>PGIPC ir<br>Device filter<br>Only show<br>Only show<br>Only show<br>Only show<br>Only show<br>Only show<br>Only show<br>00-1F-F8-E0-4E-51                                                                                                    | PROFIN<br>e name:<br>ice type:<br>SS<br>tterface:<br>tterface:<br>devices of<br>devices wi<br>devices wi<br>Device<br>SINAMICS               | ET dev<br>drive_g120_c<br>(2U2505-2 PN V<br>PN/IE<br>Intel(R) Ethe<br>the same type<br>th bad parameter<br>thout names<br>G120 CU250        | conveyor<br>/ector<br>ernet Connecti<br>er settings<br>PROFINET de<br>         | on 1217-LM              | Close         |
| Assign PROFINET device                | Accessible devi<br>P address<br>192.168.0.6                                                 | Configured I<br>PROFINET devic<br>Dev<br>Online access<br>Type of the PGIPC in<br>PGIPC in<br>Only show<br>Only show<br>Only s                                          | PROFIN<br>e name:<br>ice type:<br>SS<br>nterface:<br>nterface:<br>devices of<br>devices wi<br>devices wi<br>Device<br>SINAMICS               | ET dev<br>drive_g120_c<br>(CU2505-2 PN V<br>PN/IE<br>Intel(R) Ethe<br>the same type<br>thoad parameter<br>thout names<br>G120 CU250         | conveyor<br>/ector<br>ernet Connecti<br>er settings                            | on 1217-LM              | Close         |
| Assign PROFINET device                | Accessible devi<br>Paddress<br>192.168.0.6                                                  | Configured I<br>PROFINET devic<br>Dev<br>Online access<br>Type of the PGIPC in<br>PGIPC in<br>Only show<br>Only show<br>Only s                                          | PROFIN<br>e name:<br>ice type:<br>SS<br>nterface:<br>nterface:<br>devices of<br>devices wi<br>devices wi<br>Device<br>SINAMICS               | ET dev<br>drive_g120_c<br>(CU2505-2 PN V<br>PN/IE<br>Intel(R) Ethe<br>the same type<br>th bad parameter<br>thout names<br>G120 CU250<br>III | conveyor<br>/ector<br>ernet Connecti<br>er settings<br>PROFINET de<br><br>Upda | on I217-LM              | Close         |
| Assign PROFINET device                | Accessible devi<br>P address<br>192.168.0.6<br><                                            | Configured I<br>PROFINET devic<br>Dev<br>Online access<br>Type of the PGIPC in<br>PGIPC in<br>Device filter<br>Only show<br>Only show<br>Only show<br>Only show<br>Only show<br>Only show<br>Only show<br>Only show<br>Only show<br>Only show<br>Only show<br>Construction<br>MAC address<br>00-1F-F8-E0-4E-51<br>Only show<br>the found.                                                                                                    | PROFIN<br>e name:<br>ice type:<br>SS<br>nterface:<br>nterface:<br>devices of<br>devices wi<br>devices wi<br>devices wi<br>Device<br>SINAMICS | ET dev<br>drive_g120_c<br>(U2505-2 PN V<br>PN/IE<br>Intel(R) Ethe<br>the same type<br>th bad paramete<br>thout names<br>G120 CU250<br>III   | conveyor<br>/ector<br>ernet Connecti<br>er settings<br>PROFINET de<br>         | on 1217-LM              | Close         |
| Assign PROFINET device                | Accessible devi<br>IP address<br>192.168.0.6<br>4<br>1 of 2 devices we<br>1 of 2 devices we | Configured I<br>PROFINET devic<br>Dev<br>Online acce:<br>Type of the PG/PC in<br>PG/PC in<br>PG/PC in<br>Only show<br>Only show<br>Only sho                                          | PROFIN<br>e name:<br>ice type:<br>SS<br>nterface:<br>nterface:<br>devices of<br>devices wi<br>devices wi<br>Device<br>SINAMICS               | ET dev<br>drive_g120_c<br>(CU2505-2 PN V<br>PN/IE<br>Intel(R) Ethe<br>the same type<br>th bad paramete<br>thout names<br>G120 CU250<br>III  | conveyor<br>/ector<br>ersettings<br>PROFINET de<br>                            | on I217-LM              | Close         |
| Assign PROFINET device                | Accessible devi<br>IP address<br>192.168.0.6                                                | Configured I<br>PROFINET devic<br>Dev<br>Online acce:<br>Type of the PGIPC in<br>PGIPC in<br>Device filter<br>Only show<br>Only show<br>Onl                                          | PROFIN<br>e name:<br>ice type:<br>SS<br>tterface:<br>nterface:<br>devices wi<br>devices wi<br>Device<br>SINAMICS                             | ET dev<br>drive_g120_c<br>(CU250S-2 PN V<br>PN/IE<br>Intel(R) Ethe<br>the same type<br>th bad paramete<br>thout names<br>G120 CU250<br>IIII | conveyor<br>/ector<br>ernet Connecti<br>er settings<br>PROFINET de             | on I217-LM<br>vice name | Close         |
| Assign PROFINET device                | Accessible devi<br>IP address<br>192.168.0.6<br><                                           | Configured I<br>PROFINET devic<br>Dev<br>Online acce:<br>Type of the PGIPC in<br>PGIPC in<br>Device filter<br>Only show<br>Only show<br>Onl                                          | PROFIN<br>e name:<br>ice type:<br>SS<br>tterface:<br>nterface:<br>devices wi<br>devices wi<br>Device<br>SINAMICS                             | ET dev<br>drive_g120_c<br>(CU2505-2 PN V<br>PN/IE<br>Intel(R) Ethe<br>the same type<br>th bad paramete<br>thout names<br>G120 CU250<br>IIII | conveyor<br>/ector<br>ernet Connecti<br>er settings<br>PROFINET de             | on I217-LM              | Close         |
| Assign PROFINET device                | Accessible devi<br>P address<br>192.168.0.6<br><                                            | Configured I<br>PROFINET devic<br>Dev<br>Online acces<br>Type of the PG/PC in<br>PG/PC in<br>Device filter<br>Only show<br>Only show<br>Comparison<br>Only show<br>Only show<br>Only show<br>Comparison<br>Only show<br>Only show<br>O                                          | PROFIN<br>e name:<br>ice type:<br>SS<br>tterface:<br>nterface:<br>devices wi<br>devices wi<br>Device<br>SINAMICS                             | ET dev<br>drive_g120_c<br>(2U2505-2 PN V<br>PN/IE<br>Intel(R) Ethe<br>the same type<br>th bad paramete<br>thout names<br>G120 CU250<br>IIII | conveyor<br>/ector<br>ernet Connecti<br>er settings<br>PROFINET de<br>         | on I217-LM              | Close         |

Note:

 If several IO devices exist in the network, the device can be identified on the basis of the imprinted MAC address. → If too many components are displayed, the view can be filtered by clicking on 'Only show devices of the same type'. If the device name was assigned successfully, this is indicated by 'OK' in the status. ( → Close )

| Assign PROFINET device name.                        |                            |                                  |                          | ×           |
|-----------------------------------------------------|----------------------------|----------------------------------|--------------------------|-------------|
| -                                                   | Configured Pl              | ROFINET dev                      |                          |             |
|                                                     | PROFINET device            | name: drive g120 g               | onvevor                  | •           |
|                                                     | Device                     | e type: CU250S-2 PN V            | /ector                   |             |
|                                                     |                            |                                  |                          |             |
|                                                     | Type of the PG/PC inte     | S<br>erface: <mark></mark> PN/IE |                          |             |
|                                                     | PG/PC inte                 | erface: 🚺 Intel(R) Ethe          | ernet Connection I217-LM | - 💿 💽       |
|                                                     | Device filter              |                                  |                          |             |
|                                                     | 🗹 Only show de             | evices of the same type          |                          |             |
|                                                     | Only show de               | evices with bad paramete         | er settings              |             |
|                                                     | Only show de               | evices without names             |                          |             |
|                                                     |                            |                                  |                          |             |
| Accessible                                          | devices in the network:    |                                  | PROFINIT device serves   | Chattan     |
| 192 168                                             | 0.6 00.1E-E8-E0-4E-51 9    | SINAMICS G120 CU250              | drive g120 conveyor      |             |
| 152.100.                                            |                            | 114/10/10/120 C0250              | unve_grzo_conveyor       |             |
|                                                     |                            |                                  |                          |             |
|                                                     |                            |                                  |                          |             |
| Flash LED                                           |                            |                                  |                          |             |
|                                                     |                            |                                  |                          |             |
|                                                     |                            |                                  | Lindate list             | Accian name |
|                                                     |                            |                                  | Opdate list              | Assign name |
|                                                     |                            |                                  |                          |             |
|                                                     |                            |                                  |                          |             |
| Online status information:                          |                            |                                  |                          |             |
| Search completed. 1 of 2 device                     | es were found.             |                                  |                          |             |
| <ol> <li>Search completed. 1 of 2 device</li> </ol> | es were found.             |                                  |                          |             |
| The PROFINET device name "d                         | rive_g120_conveyor" was su | ccessfully assigned to M         | AC address "00-1F-F8-E0  | )-4E-5E".   |
| <                                                   |                            |                                  |                          | >           |
|                                                     |                            |                                  |                          |             |
|                                                     |                            |                                  |                          | Class       |
|                                                     |                            |                                  |                          | Close       |

- 7.3 Assigning parameters of the frequency converter with the commissioning wizard
  - → To assign the parameters of the frequency converter, double-click 'Parameter' of 'Drive\_G120\_conveyor' to open the parameters and start the 'Commissioning Wizard'.
     ( → Drive\_G120\_conveyor → Parameter → Commissioning Wizard )

| Project Edit View Insert Online Options Tools                                                                                                    | Window Help Totally Integra                                                                      | ated Automation<br>PORTAL                                                                               |
|----------------------------------------------------------------------------------------------------|--------------------------------------------------------------------------------------------------|----------------------------------------------------------------------------------------------------|
| Project tree 🔲 🖣                                                                                                    | / Converter G120 PN \$7-1500 > Drive_G120_conveyor [G120 CU250S-2 PN Vector] > Parameter 📃 🖬 🗮 🗙 | Tasks 🔳 🗊 🕨                                                                                             |
| Devices                                                                                                    | Wizards Functional View Parameter View                                                           | Options 😨                                                                                               |
| B O O E E E E E E E E E E E E E E E E E                                                                                                    |                                                                                                  | Tas                                                                                                    |
|                                                                                                    | ▼ Commissioning                                                                                  | ✓ Find and re<br><sup> </sup>                                                                           |
|                                                                                                    | Drive connected to a SIMATIC motion control Commissioning Without                                | Find:<br>Whole words<br>Match case<br>Find in substr<br>Find in hidder<br>Use regular es<br>Whole docum |
| Online access                                                                                                    |                                                                                                  | From current                                                                                            |
| Card Reader/USB memory                                                                                                    | Drive_G120_conveyor [G120 CU250S-2 PN Vector] Properties Linfo Diagnostics Cu250S-2 PN Vector]   | <ul> <li>Selection</li> <li>Down</li> <li>Up</li> </ul>                                                 |
| Image: Constraint of the second second se | Media redundancy > Setpoint<br>Real time settings                                                | Fir<br>Replace with: V<br>Canguages                                                                     |

→ In the subsequent dialog, select 'U/f control with linear characteristic' as the control type.
 Keep the default selection for the function modules. ( → U/f control with linear characteristic
 → Next )

| Commissioning Wizard                                                                                                    | ? X                                                                                                    |
|----------------------------------------------------------------------------------------------------|----------------------------------------------------------------------------------------------------|
|                                                                                                    | <b>Open-loop/closed-loop control type</b><br>Specification of the open-loop/closed-loop control type according to the load characteristic<br>and open-loop/closed-loop control task                                                                                                    |
| <ul> <li>Open-loop/closed-lo</li> <li>Defaults of the setpo</li> <li>Drive setting</li> <li>Motor</li> <li>Important parameters</li> <li>Drive functions</li> <li>Encoders</li> <li>Summary</li> </ul> | Function modules:         Techn controller         Basic positioner         Extended messages/monitoring         Free function blocks         Setpoint       Control type:         [0] Ulf control with linear characteristic         (0] Ulf control with linear characteristic         (0) Ulf control with linear characteristic |
|                                                                                                    | < <back next="">&gt; Finish Cancel</back>                                                                                                    |

→ For selection of the setpoint and command source, select the macro 7 'Fieldbus with data set changeover'. ( $\rightarrow$ [7] Fieldbus with data set changeover)

| Commissioning Wizard  |                                                                                                    | ? X |
|-----------------------|----------------------------------------------------------------------------------------------------|-----|
|                       | Defaults of the setpoints/command sources<br>Selection of a predefined interconnection of the inputs/outputs and, if required, the field<br>telegram. Can be changed later user-specifically.                                                                    | bus |
| 𝞯 Open-loop/closed-lo | Current I/O configuration:                                                                                                    |     |
| Defaults of the setpo | [7] Fieldbus with data set changeover Select the default of the I/O configuration:                                                                                                    |     |
| Drive setting         | [7] Fieldbus with data set changeover<br>[1] Conveyor technology with 2 fixed frequencies                                                                                                    | -   |
| Motor                 | <ul> <li>[2] Conveyer technology with Basic Safety</li> <li>[3] Conveyor technology with 4 fixed frequencies</li> <li>[4] Conveyor technology with fieldbus</li> </ul>                                                                                           |     |
| Important parameters  | [5] Conveyor technology with fieldbus and Basic Safety [7] Fieldbus with data set changeover [8] MOP with Basic Safety [9] Standard I/O with MOP                                                                                                    |     |
| Encoders              | <ul> <li>[12] Standard I/O with analog setpoint</li> <li>[13] Standard I/O with analog setpoint and safety</li> <li>[14] Process industry with fieldbus</li> </ul>                                                                                               |     |
| ) Summary             | [15] Process industry         D0 0:       r52.3 CO/B0: Status word 1::Fault present         D0 1:       r52.7 CO/B0: Status word 1::Alarm present         A0 0:       r21 CO: Actual speed smoothed         A0 1:       r27 CO: Absolute actual current smoothed |     |
|                       | Selected telegram configuration:<br>[1] Standard telegram 1, PZD-2/2                                                                                                    | ~   |
|                       | << Back Next >> Finish Canc                                                                                                    | el  |

→ The selection of the macro '[7] Fieldbus with data set changeover' still has to be confirmed with 'Accept'. ( → Accept )

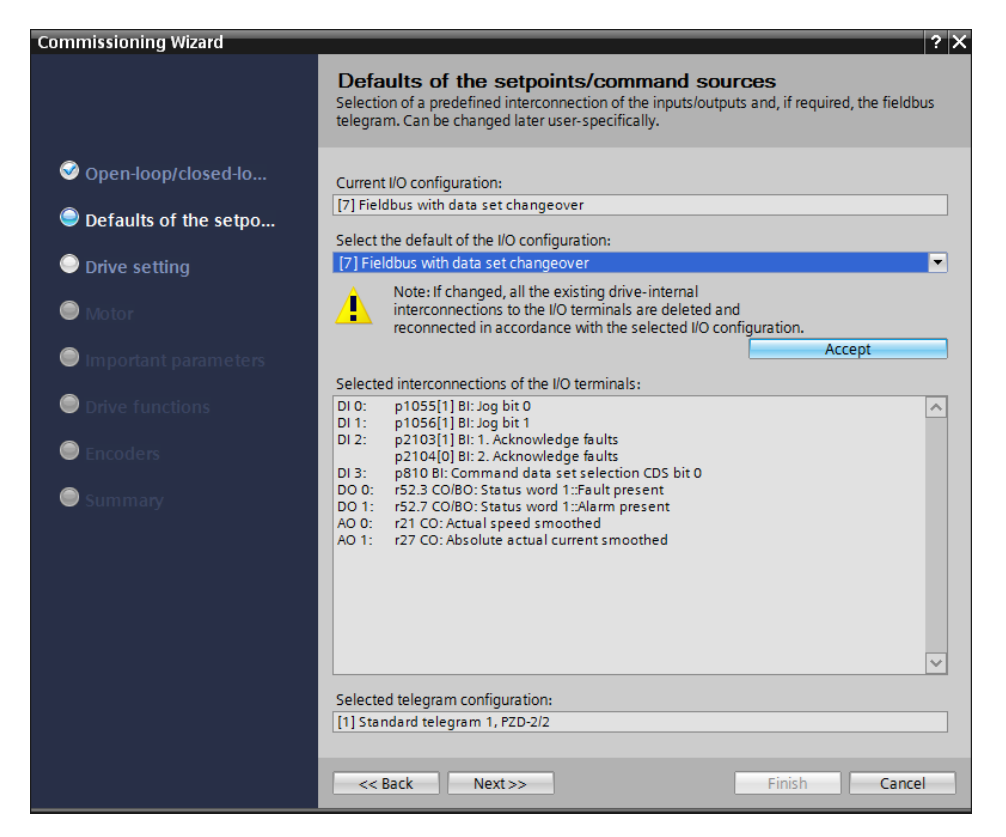

 $\rightarrow$  The current interconnections of the IO terminals for the Macro 7 are now displayed. ( $\rightarrow$  Next)

| Commissioning Wizard                                                   | ? X                                                                                                    |
|------------------------------------------------------------------------|----------------------------------------------------------------------------------------------------|
|                                                                        | <b>Defaults of the setpoints/command sources</b><br>Selection of a predefined interconnection of the inputs/outputs and, if required, the fieldbus<br>telegram. Can be changed later user-specifically.                                                                                                    |
| Open-loop/closed-lo Defaults of the setpo                              | Current I/O configuration:<br>[7] Fieldbus with data set changeover<br>Select the default of the I/O configuration:                                                                                                    |
| Drive setting                                                          | No change                                                                                                    |
| e Motor                                                                | Note: If changed, all the existing drive-internal<br>interconnections to the I/O terminals are deleted and<br>reconnected in accordance with the selected I/O configuration.                                                                                                    |
| Important parameters                                                   | Accept                                                                                                    |
|                                                                        | Current interconnections of the I/O terminals:                                                                                                    |
| <ul> <li>Drive functions</li> <li>Encoders</li> <li>Summary</li> </ul> | DI 0: p1055[1] BI: Jog bit 0<br>DI 1: p1055[1] BI: Jog bit 1<br>DI 2: p2103[1] BI: 1. Acknowledge faults<br>p2104[0] BI: 2. Acknowledge faults<br>DI 3: p810 BI: Command data set selection CDS bit 0<br>DI 4: -<br>DI 5: -<br>DI 6: -<br>DI 6: -<br>DI 11: -<br>DI 12: -<br>DI 16: -<br>DI 16: -<br>DI 16: - |
|                                                                        | DO 0: r52.3 CO/BO: Status word 1::Fault present<br>DO 1: r52.7 CO/BO: Status word 1::Alarm present<br>DO 2: r52.2 CO/BO: Status word 1::Operation enabled                                                                                                    |
|                                                                        | <pre>&lt;&lt; Back Next &gt;&gt;</pre>                                                                                                    |

→ For the drive settings, select the 'IEC-Motor (50 Hz, SI units)' and 'Load duty cycle with high overload for vector drives'. ( → IEC-Motor (50 Hz, SI units) → Load duty cycle with high overload for vector drives → Next )

| Commissioning Wizard                                                                          | ?                                                                                                    | × |
|-----------------------------------------------------------------------------------------------|----------------------------------------------------------------------------------------------------|---|
|                                                                                               | Drive setting<br>Selection of motor standard and load cycle                                                                                                    |   |
| <ul> <li>Open-loop/closed-lo</li> <li>Defaults of the setpo</li> <li>Drive setting</li> </ul> | Standard:<br>[0] IEC-Motor (50 Hz, SI units)<br>Drive unit line supply voltage:<br>230 V                                                                                                    |   |
| Motor                                                                                         | Power unit application:                                                                                                    |   |
| Important parameters                                                                          | [0] Load duty cycle with high overload for vector drives<br>▼ p205: Power unit application                                                                                                    |   |
| <ul> <li>Drive functions</li> <li>Encoders</li> <li>Summary</li> </ul>                        | The duty cycles can be overloaded provided that the drive converter is operated with its base load current before and after the overload. This is <ul> <li>based on a load duty cycle of 300 s.</li> </ul> 200         Default value: [0] Load duty cycle with 150 - high overload for vector drives <ul> <li>[0] Load duty cycle with high overload for vector drives</li> <li>[1] Load duty cycle with high overload for vector drives</li> <li>[1] Load duty cycle with high overload for vector drives</li> <li>[1] Load duty cycle with low overload for vector drives</li> <li>[2] Load duty cycle with low overload for vector drives</li> <li>[3] Z40</li> </ul> |   |
|                                                                                               | Help for the parameter         << Back       Next>>         Finish       Cancel                                                                                                    |   |

Note:

 Further information about the settings is available in the tool tip text, the online help or in the list manual. → In the subsequent dialog, select 'Induction motor' as the motor type and enter the motor data in accordance with the specifications of the rating plate of the motor (→ Enter motor data → Induction motor → Connection type: Delta → ... → Next )

| Commissioning Wizard                                                                          |                                                                                        |                                                                                                    |                                                                           | ? X                                     |
|-----------------------------------------------------------------------------------------------|----------------------------------------------------------------------------------------|----------------------------------------------------------------------------------------------------|---------------------------------------------------------------------------|-----------------------------------------|
|                                                                                               | <b>Motor</b><br>Specification of                                                       | motor type and motor data                                                                                                    |                                                                           |                                         |
| <ul> <li>Open-loop/closed-lo</li> <li>Defaults of the setpo</li> <li>Drive setting</li> </ul> | Motor configura<br>Enter motor da<br>Select motor tyj<br>[1] Induction m               | ttion<br>ta<br>pe<br>otor                                                                                                    |                                                                           | •                                       |
| Motor                                                                                         | Select the conn<br>Delta                                                               | ection type for your motor and 87 Hz oper                                                                                                    | ation:                                                                    | z operation                             |
| Important parameters                                                                          | Motor data                                                                             |                                                                                                    |                                                                           |                                         |
| <ul> <li>Drive functions</li> <li>Encoders</li> <li>Summary</li> </ul>                        | Parameter<br>p304[0]<br>p305[0]<br>p307[0]<br>p308[0]<br>p310[0]<br>p311[0]<br>p335[0] | Parameter text Rated motor voltage Rated motor current Rated motor power Rated motor power factor Rated motor frequency Rated motor speed Motor cooling type | Value<br>230<br>0.73<br>0.12<br>0.750<br>50.00<br>1350.0<br>0] Non-ventil | Unit<br>Vrms<br>Arms<br>kW<br>Hz<br>rpm |
|                                                                                               | Parallel moto                                                                          | or connection                                                                                                    | N<br>Finish                                                               | umber: 1                                |

Note:

- Alternatively, SIEMENS motors can also be selected directly via the order numbers.
- $\rightarrow$  The following screenshot shows an example for the parameters for the current/speed limiting and for the ramp-function generator.( $\rightarrow$  Next)

| Commissioning Wizard  | ? ×                                                                               |
|-----------------------|-----------------------------------------------------------------------------------|
|                       | Important parameters<br>Specification of the most important dynamic response data |
| 𝒞 Open-loop/closed-lo | Set the values for the most important parameters:                                 |
| Solution of the setpo | Current limit: 1.10 Arms                                                          |
|                       | Minimum speed: 0.000 rpm                                                          |
| 🧐 Motor               | Maximum speed: 500.000 rpm<br>Ramp-function generator                             |
| Important parameters  | ramp-up time: <u>3.000</u> s<br>Ramp-function generator                           |
| Drive functions       | ramp-down time: 3.000 s                                                           |
| Encoders              | OFF3 ramp-down time: 1] s                                                         |
| Summary               |                                                                                   |
|                       |                                                                                   |
|                       |                                                                                   |
|                       | << Back Next >> Finish Cancel                                                     |

→ Select 'Standard drive' for the Technology application. Set the motor identification to 'Inhibited', and select 'Complete calculation' for calculating the motor parameters based on parameter values from before. ( → Standard drive → Motor identification: Inhibited → Complete calculation → Next )

| Commissioning Wizard                                                                                                    |                                                                                                    | ? X |
|----------------------------------------------------------------------------------------------------|----------------------------------------------------------------------------------------------------|-----|
|                                                                                                    | Drive functions<br>Specification of the method to measure the motor data                                                                                                    |     |
| <ul> <li>Open-loop/closed-lo</li> <li>Defaults of the setpo</li> <li>Drive setting</li> <li>Motor</li> <li>Important parameters</li> <li>Drive functions</li> <li>Encoders</li> <li>Summary</li> </ul> | Technology application         [0] Standard drive         A motor identification is recommended for the first commissioning.         Stationary measurement is recommended for VIf and vector control.         Stationary measurement and rotating measurement are recommended for vector control (only rotating measurement is not sufficient).         Motor identification:         [0] Inhibited         Calculation of the motor parameters         No calculation         Image: Complete calculation         Image: Complete calculation         Image: Complete calculation of the motor, open-loop control and closed-loop control parameters depending on the entered motor data. | T   |
|                                                                                                    | < <back next="">&gt; Finish Can</back>                                                                                                    | cel |

 $\rightarrow~$  Do not select an encoder at this point. (  $\rightarrow$  Next )

| Commissioning Wizard |                              | ? X |
|----------------------|------------------------------|-----|
|                      | Encoders                     |     |
|                      | Encoder selection            |     |
|                      | Encoder 1 Encoder 2          |     |
|                      |                              |     |
| 🮯 Motor              |                              |     |
| Important parameters |                              |     |
| Orive functions      |                              |     |
| Encoders             |                              |     |
| Summary              |                              |     |
|                      | << Back Next>> Finish Cancel |     |

 $\rightarrow$  In the subsequent summary, all the settings are shown once more for checking. These are applied by using the 'Finish' button. ( $\rightarrow$  Finish)

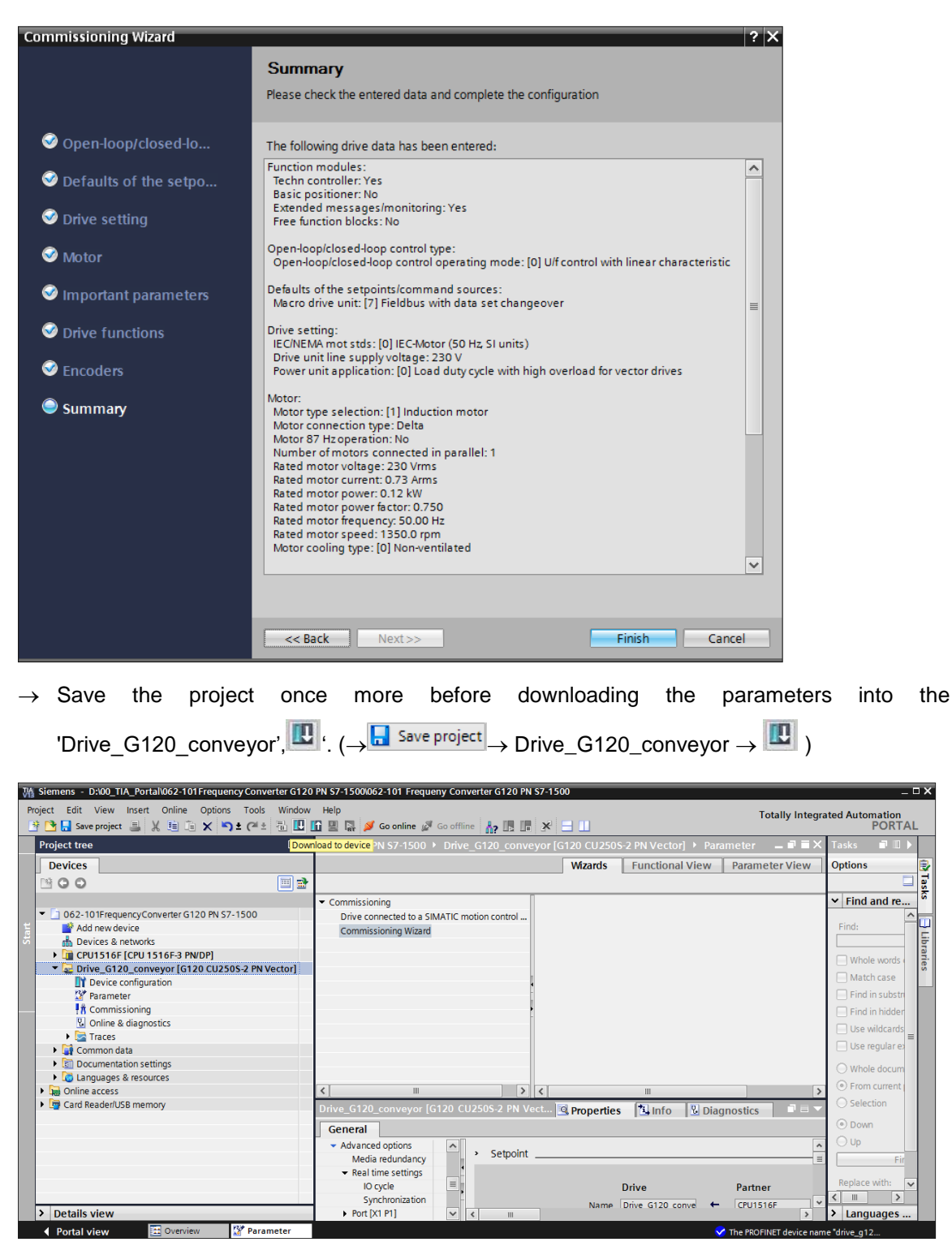

For unrestricted use in educational / R&D institutions. © Siemens 2019. All rights reserved.

sce-062-101-frequency-converter-g120-pn-s7-1500-r0909-en.docx

→ In the subsequent dialog, select 'PN/IE' as the PG/PC interface type, select the previously set network adapters as the PG/PC interface and select 'PN/IE\_1' as the connection of the CPU to the subnet. Click 'Start search'. ( → Type of the PG/PC interface: PN/IE → PG/PC interface: ...... → Connection to interface/subnet: PN/IE\_1 → Start search )

|           | Configured access nod | es of "Drive_G120_     | convey  | or"         |                         |                      |
|-----------|-----------------------|------------------------|---------|-------------|-------------------------|----------------------|
|           | Device                | Device type            | Slot    | Туре        | Address                 | Subnet               |
|           | Drive_G120_conveyo    |                        |         | S7USB       |                         |                      |
|           |                       | CU250S-2 PN Vec.       | 0 X1    | PN/IE       | 192.168.0.6             | PN/IE_1              |
|           |                       |                        |         |             |                         |                      |
|           |                       | ing of the DC/DC into  | da sa . |             |                         |                      |
|           | ı y                   | pe of the PG/PC inte   | nace:   | PINIE       |                         |                      |
|           |                       | PG/PC inte             | rface:  | Intel(R) Et | hernet Connection I217- | -LM 🔽 🛡 [            |
|           | Conne                 | ection to interface/su | ibnet:  | PN/IE_1     |                         |                      |
|           |                       | 1st gate               | eway:   |             |                         | - 💎 💎                |
|           | Device                | Device type            | Туре    |             | Address                 | Target device        |
|           | Device                | Device type            | PN/IE   |             | Access address          | Target device        |
| 100       |                       |                        |         |             |                         |                      |
|           |                       |                        |         |             |                         |                      |
|           |                       |                        |         |             |                         |                      |
|           |                       |                        |         |             |                         |                      |
|           |                       |                        |         |             |                         |                      |
| Flash LED |                       |                        |         |             |                         |                      |
| Flash LED |                       |                        |         |             |                         |                      |
| Flash LED |                       |                        |         |             |                         | <u>S</u> tart search |
| Flash LED | ation:                |                        |         |             |                         | <u>Start search</u>  |
| Flash LED | ation:                |                        |         |             |                         | <u>S</u> tart search |
| Flash LED | ation:                |                        |         |             |                         | <u>S</u> tart search |
| Flash LED | ation:                |                        |         |             |                         | <u>S</u> tart search |
| Flash LED | ation:                |                        |         |             |                         | <u>S</u> tart search |

→ You should now see your 'SINAMICS drive' and be able to select it as the target device. Click 'Load''. (  $\rightarrow$  SINAMICS drive  $\rightarrow$  Load )

|                                                                                        | Device                                                                       |                                         | Device type                                | Slot         | Type              | Address                                                         | Subnet                          |
|----------------------------------------------------------------------------------------|------------------------------------------------------------------------------|-----------------------------------------|--------------------------------------------|--------------|-------------------|-----------------------------------------------------------------|---------------------------------|
|                                                                                        | Drive G120                                                                   | convevo                                 | bence type                                 | JIOC         | STUSE             |                                                                 | Subilet                         |
|                                                                                        | bive_dizo_                                                                   | _conveyo                                | CU250S-2 PN Vec                            | 0 X1         | PN/IE             | 192.168.0.6                                                     | PN/IE_1                         |
|                                                                                        |                                                                              |                                         |                                            |              |                   |                                                                 |                                 |
|                                                                                        |                                                                              | Ту                                      | pe of the PG/PC inte                       | rface:       | PN/IE             |                                                                 | -                               |
|                                                                                        |                                                                              |                                         | PG/PC inte                                 | rface:       | 💹 Intel(R) Eth    | ernet Connection I217-LN                                        | 1 💌 🖲                           |
|                                                                                        |                                                                              | Conne                                   | ction to interface/su                      | ubnet:       | PN/IE_1           |                                                                 | •                               |
|                                                                                        |                                                                              |                                         | 1st gat                                    | eway:        |                   |                                                                 | - (*                            |
|                                                                                        | Compatible de<br>Device                                                      | evices in<br>Device ty                  | arget subnet:<br>pe                        |              | Туре 🔺            | Show all compatible<br>Address                                  | e devices<br>Target dev         |
|                                                                                        | Compatible de                                                                | evices in<br>Device to                  | arget subnet:                              |              | Type              | Show all compatible                                             | e devices                       |
|                                                                                        | Compatible de<br>Device<br>Antrieb_G1                                        | evices in<br>Device ty<br>G120 C        | arget subnet:<br>pe<br>J250S-2 PN Vector   | V4.7         | Type 🔺<br>PN/IE   | Address<br>192.168.0.6                                          | e devices<br>Target dev         |
|                                                                                        | Compatible de<br>Device<br>Antrieb_G1                                        | evices in 1<br>Device ty<br>G120 C      | target subnet:<br>pe<br>J2505-2 PN Vector  | V4.7         | Type  PN/IE PN/IE | Show all compatible<br>Address<br>192.168.0.6<br>Access address | e devices<br>Target dev<br>     |
|                                                                                        | Compatible de<br>Device<br>Antrieb_G1                                        | evices in 1<br>Device ty<br>G120 Cl     | target subnet:<br>pe<br>J2505-2 PN Vector  | V4.7         | Type  PN/IE PN/IE | Show all compatible<br>Address<br>192.168.0.6<br>Access address | e devices<br>Target dev<br>     |
| 7                                                                                      | Compatible de<br>Device<br>Antrieb_G1                                        | evices in 1<br>Device ty<br>G120 C      | target subnet:<br>.pe<br>J250S-2 PN Vector | V4.7         | Type  PN/IE PN/IE | Show all compatible Address 192.168.0.6 Access address          | e devices<br>Target dev<br><br> |
|                                                                                        | Compatible de<br>Device<br>Antrieb_G1                                        | evices in 1<br>Device ty<br>G120 Cl<br> | target subnet:<br>pe<br>J250S-2 PN Vector  | V4.7         | Type  PN/IE PN/IE | Show all compatible Address 192.168.0.6 Access address          | e devices<br>Target dev<br><br> |
| sh LED                                                                                 | Compatible de<br>Device<br>Antrieb_G1                                        | evices in 1<br>Device ty<br>G120 C      | target subnet:<br>ipe<br>J250S-2 PN Vector | V4.7         | Type  PN/IE PN/IE | Show all compatible Address 192.168.0.6 Access address          | e devices<br>Target dev<br>     |
| ish LED                                                                                | Compatible de<br>Device<br>Antrieb_G1                                        | evices in 1<br>Device ty<br>G120 C      | arget subnet:<br>pe<br>J2505-2 PN Vector   | V4.7         | Type  PN/IE PN/IE | Show all compatible Address 192.168.0.6 Access address          | e devices Target dev Start sear |
| sh LED                                                                                 | Compatible de<br>Device<br>Antrieb_G1                                        | evices in<br>Device ty<br>G120 Cl       | arget subnet:<br>pe<br>J2505-2 PN Vector   | V4.7         | Type  PN/IE PN/IE | Show all compatible Address 192.168.0.6 Access address          | e devices Target dev Start sear |
| tus informatio<br>completed. 1                                                         | Compatible device<br>Antrieb_G1                                              | evices in 1<br>Device ty<br>G120 Cl<br> | arget subnet:<br>ipe<br>J2505-2 PN Vector  | V4.7         | Type  PN/IE PN/IE | Show all compatible Address 192.168.0.6 Access address          | e devices Target dev Start sear |
| tus informatio<br>completed. 1<br>ving device in                                       | Compatible device<br>Antrieb_G1<br><br>on:<br>compatible device<br>formation | evices in 1<br>Device ty<br>G120 C      | arget subnet:<br>ipe<br>J2505-2 PN Vector  | V4.7<br>und. | Type  PN/IE PN/IE | Show all compatible Address 192.168.0.6 Access address          | e devices Target dev Start sear |
| ash LED<br>tatus informatio<br>n completed. 1<br>rieving device in<br>n and informatio | Compatible de<br>Device<br>Antrifeb_G1<br>                                   | evices in 1<br>Device ty<br>G120 Cl<br> | arget subnet:<br>pe<br>J2505-2 PN Vector   | V4.7<br>und. | Type  PN/IE PN/IE | Show all compatible Address 192.168.0.6 Access address          | e devices Target dev Start sear |

→ The configuration is compiled automatically and is displayed once more in an overview so that you can check the steps to be carried out before loading. Now select ' $\blacksquare$  Save the parameterization in the EEPROM' and click 'Load'. ( →  $\blacksquare$  Save the parameterization in the EEPROM → Load )

| oad pr     | evie  | w                                       |                                                            |                                               |
|------------|-------|-----------------------------------------|------------------------------------------------------------|-----------------------------------------------|
| <b>?</b> 0 | Check | before loading                          |                                                            |                                               |
| Status     | 1     | Target                                  | Message                                                    | Action                                        |
| <b>+</b> ∎ | 0     | <ul> <li>Drive_G120_conveyor</li> </ul> | Ready for loading.                                         |                                               |
|            | 0     | <ul> <li>Parameter assign</li> </ul>    | Please note the following information:                     |                                               |
|            | •     | EEPROM                                  | Save the parameterization in the EEPROM after the download | Save the<br>parameterization in<br>the EEPROM |
|            | Ŭ     |                                         |                                                            | the EE Now                                    |
|            |       |                                         |                                                            |                                               |
|            |       |                                         |                                                            |                                               |
|            |       |                                         |                                                            |                                               |
|            |       |                                         |                                                            |                                               |
|            |       |                                         |                                                            |                                               |
| <          |       |                                         | III                                                        |                                               |
|            |       |                                         |                                                            | Refresh                                       |
|            |       |                                         | Finish                                                     | Load Cancel                                   |

#### Note:

 It is advisable to back up the parameters in the EEPROM as well, so that these are retained in the case of a voltage drop

# 7.4 Testing and commissioning of frequency converters with control panel

→ In order to test the current parameter assignment without PLC program, open the 'Control panel' from the 'Commissioning' menu of the 'Drive\_G120\_conveyor'. Finally, click '
✓ Go online'. ( → Drive\_G120\_conveyor → Commissioning → Control panel) (→ ✓ Go online).

| M Siemens - D:100_TIA_Portal1062-101 Frequency Converter G                                                                                                    | 120 PN \$7-1500\062-1                                                                                             | 01 Frequeny Converter G120 PN S7-1500                                                                                                    |                                                                                                    | _ ¤ ×                         |
|----------------------------------------------------------------------------------------------------|----------------------------------------------------------------------------------------------------|----------------------------------------------------------------------------------------------------|----------------------------------------------------------------------------------------------------|-------------------------------|
| Project Edit View Insert Online Options Tools Wind                                                                                                    | ow Help                                                                                                    |                                                                                                    |                                                                                                    | Totally Integrated Automation |
| 📑 🎦 🔚 Save project 📇 🐰 🗐 🗐 🗙 🍤 🛨 (주 🛎 🗍                                                                                                    | 🗓 🚹 🖳 🞇 💋 Go                                                                                                    | online 🖉 Go offline  🛔 🖪 🖉 🧩 🚽 🛄                                                                                                    |                                                                                                    | PORTAL                        |
| Project tree 🔲 🖣                                                                                                    | 062-101 Frequence                                                                                                 | nline verter G120 PN S7-1500 > Drive_G120_conveyor (G120 Cl                                                                                                    | J250S-2 PN Vector] > Commissioning                                                                                                    | _ # # × 🚺                     |
| Devices                                                                                                    |                                                                                                    |                                                                                                    |                                                                                                    |                               |
|                                                                                                    |                                                                                                    |                                                                                                    |                                                                                                    | Tast                          |
| 1062-101FrequencyConveter G120 PN 57-1500     Add new device     Add new device | <ul> <li>Commissioning<br/>Commissioni</li> <li>Control parts</li> <li>Motor opti</li> <li>Backing up/</li> </ul> | Control penel  Master control:  Master control:  Control penel  Sectivate  Drive enables:  Speed:  Speed:  Prive status:  Ready for switching on  Operation enabled | C Preset  Operating mode:  Operating mode:  Operating mo | M. current: Arms              |
|                                                                                                    |                                                                                                    | Fault     Active fault     Activoxiedge faults                                                                                                    |                                                                                                    | Hz Hz                         |
|                                                                                                    | < III >                                                                                                    | <                                                                                                    | П                                                                                                    | >                             |
| > Details view                                                                                                    |                                                                                                    |                                                                                                    | 🔍 Properties 🔛                                                                                                    | Info 🛽 Diagnostics 🗖 = 🔶      |
| ✓ Portal view III Overview III Parameter                                                                                                    | R Commissioni                                                                                                    |                                                                                                    | Act                                                                                                    | ion canceled before download. |

→ The first step is to 'Activate master control' in the control panel. The communication between the PC and the converter will then be monitored It is necessary that successful communication takes place at least every 10000 ms. Otherwise the motor stops and the enables are reset. ( →Master control: <sup>®</sup> Activated → 10000 ms → <sup>Continue</sup>)

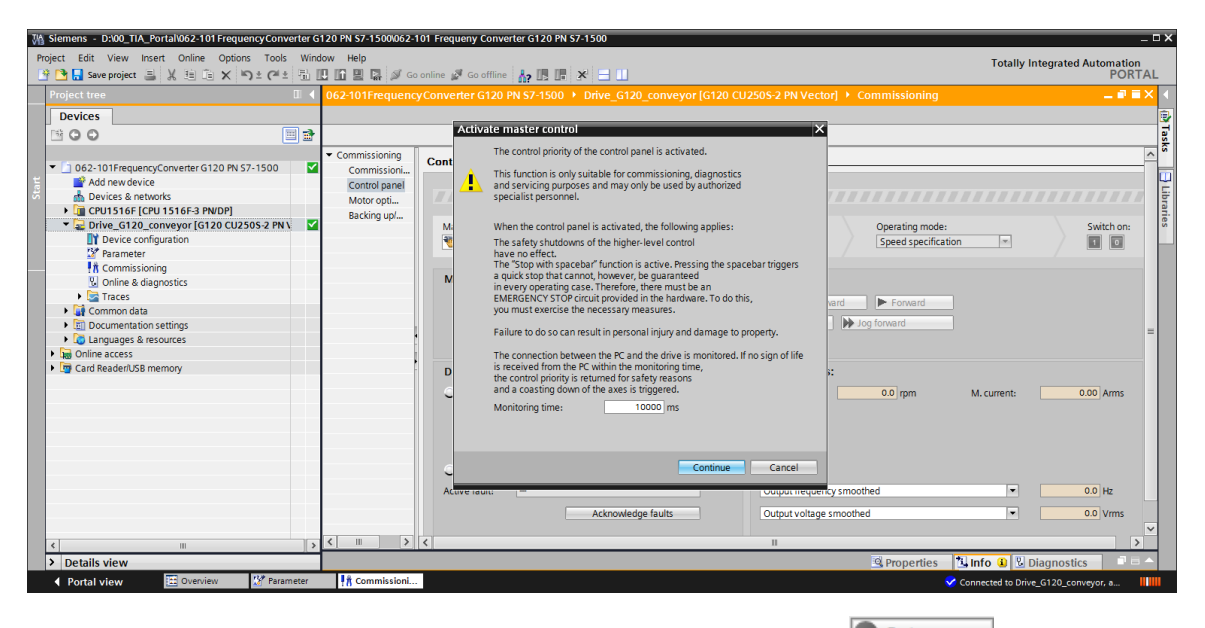

→ The drive enables first have to be set in order to start the motor  $\checkmark$  Set . As a rule, this happens automatically. The drive can then be switched on  $\blacksquare$ . ( → Switch on  $\blacksquare$  )

| Ma Siemens - D:\00_TIA_Portal\062-101Frequency Converter G120 PN S7-15                                                                                                    | 500/062-101 Frequeny Converter G120 PN S7-1500                                                                                                    | _ ¤ X                                                                                                    |
|----------------------------------------------------------------------------------------------------|----------------------------------------------------------------------------------------------------|----------------------------------------------------------------------------------------------------|
| Project Edit View Insert Online Options Tools Window Help                                                                                                    |                                                                                                    | Totally Integrated Automation                                                                                                    |
| 📑 📑 🖬 Save project 🚐 🐰 🏥 🕮 🗙 🍤 ± (주 ± 🗟 🛄 🔟 🗒                                                                                                    | 🛃 🚿 Go online 🚀 Go offline  🛔 🖪 📳 🛠 😑 🛄                                                                                                    | PORTAL                                                                                                    |
| Project tree 🛛 🗸 062-101Fr                                                                                                    | requencyConverter G120 PN S7-1500 	▶ Drive_G120_conveyor [G120 CU250S-                                                                                                    | 2 PN Vector] 🔸 Commissioning 🛛 📃 🖬 🖬 🗙 📢                                                                                                    |
| Devices                                                                                                    |                                                                                                    | 5                                                                                                    |
| 1900 III -                                                                                                    |                                                                                                    | - Ia                                                                                                    |
| O62-101FrequencyConverter G120 PN 57-1500     O62-101FrequencyConverter G120 PN 57-1500     Office Add new device     Devices 8 networks     Office Contraction     Office Contraction     Office Contrac | ioning<br>issiona<br>opti<br>gup/<br>Master control:<br>Master control:<br>Mast | Ver:Stop with specebar  Operating mode:  Switch on:  Switch on:   Switch on:   Switch on:   Switch on:   Switch on:   Switch on:   Switch on:   Switch on:   Switch on:   Switch on:   Switch on:   Switch on:   Switch on:   Switch on:   Switch on:   Switch on:   Switch on:   Switch on:   Switch on:   Switch on:   Switch on:  Switch on:  Switch on:  Switc |
| Gard Reader/USB memory                                                                                                    | ,<br>Drive status: Act                                                                                                    | ual values:                                                                                                    |
|                                                                                                    | Ready for switching on Operation enabled                                                                                                    | Speed: 0.0 rpm M. current: 000 Arms                                                                                                    |
|                                                                                                    | C Fault Cur<br>Active faults Cur<br>Acknowledge faults Cur                                                                                                    | put frequency smoothed                                                                                                    |
| < III > < III                                                                                                    |                                                                                                    |                                                                                                    |
| > Details view                                                                                                    |                                                                                                    | 🖳 Properties 🚺 Info 🕦 🗓 Diagnostics 💷 🗕 🔶                                                                                                    |
| Portal view     Portal view     Portal view     Portal view                                                                                                    | missioni                                                                                                    | Connected to Drive_G120_conveyor, a                                                                                                    |

→ Now the motor can be run at the selected speed Forward or Backward  $(\rightarrow \text{Speed: } 44 \rightarrow \text{Forward})$ 

| TA Siemens - D:100_TIA_Portal1062-101 FrequencyConverter G                                                                                                    | 120 PN S7-1500/062-1                                                       | 01 Frequeny Converter G120 PN 57-1500                                                                                                    | ۵×             |
|----------------------------------------------------------------------------------------------------|----------------------------------------------------------------------------|----------------------------------------------------------------------------------------------------|----------------|
| Project Edit View Insert Online Options Tools Wind<br>Project Edit View Insert Online Options Tools Wind<br>Save project 📇 🔏 🖽 🖹 🛣 🗙 🕾 C <sup>±</sup> ± 🚮 [                                                                                                    | ow Help                                                                    | online 🖉 Go offline 👬 🕼 🕼 🛪 🖃 🛄 Totally Integrated Automation PORTA                                                                                                    | AL.            |
| Project tree                                                                                                    | 062-101 Frequency                                                          | /Converter G120 PN S7-1500 🔸 Drive_G120_conveyor (G120 CU250S-2 PN Vector) 🔸 Commissioning 📃 🖬 🗮                                                                                                    | < (            |
| Devices                                                                                                    |                                                                            |                                                                                                    |                |
| 1 O O I I I I I I I I I I I I I I I I I                                                                                                    |                                                                            |                                                                                                    | Task           |
| Add new device<br>Add new device<br>Devices & networks<br>Conveyor (C120 CU2505 2 PNUP)<br>Cu2505 CPU 1516-3 PNUP)<br>Cu2505 CPU 1516-3 PNUP)<br>Cu2505 2 PNU<br>Planmeter<br>Convessioning<br>Curves a diagnostics<br>Curves a diagnostics<br>Cur | Commissioning<br>Commissioni<br>Control panel<br>Motor opti<br>Backing up/ | Control panel  Master control: Control panel active: Stop with spacebar  Master control: Control panel active: Stop with spacebar  Operating mode: Switch on: Control panel active: Stop with spacebar  Master control: Control panel active: Stop with spacebar  Operating mode: Switch on: Control panel active: Stop with spacebar  Master control: Control panel active: Stop with spacebar  Operating mode: Switch on: Control panel active: Stop with spacebar  Operating mode: Switch on: Control panel active: Stop with spacebar  Operating mode: Switch on: Control panel active: Stop with spacebar  Operating mode: Switch on: Control panel active: Stop with spacebar  Operating mode: Switch on: Control panel active: Stop with spacebar  Operating mode: Switch on: Control panel active: Stop with spacebar  Operating mode: Switch on: Control panel active: Stop with spacebar  Operating mode: Switch on: Control panel active: Stop with spacebar  Operating mode: Switch on: Control panel active: Stop with spacebar  Operating mode: Switch on: Control panel active: Stop with spacebar  Operating mode: Switch on: Control panel active: Stop with spacebar  Operating mode: Switch on: Control panel active: Stop with spacebar  Operating mode | ks 🔁 Libraries |
| Tag Drilne access     Tag Card ReadenUSB memory                                                                                                    |                                                                            | Drive status:     Actual values:       Ready for switching on     Operation enabled       Fault     Curput frequency smoothed       Active fault:     Output frequency smoothed       Active values:     Output frequency smoothed                                                                                                    | ~              |
| < III >                                                                                                    | < III >                                                                    |                                                                                                    |                |
| > Details view                                                                                                    |                                                                            | 🖾 Properties 🚺 Info 🔒 💹 Diagnostics 👘 🖻 🖻                                                                                                    |                |
| 🔹 Overview 🔛 Parameter                                                                                                    | Commissioni                                                                | ✓ Connected to Drive_G120_conveyor, a 📗                                                                                                    |                |

→ The drive can be switched off by clicking ' $\Box$ '. After completion of the test, it is necessary to  $\Box$  Deactivate the master control. (→  $\Box$  →  $\Box$  Deactivate)

| 062-101Frequenc           | зуCo | onverter G120 PN S7-1500 🔸 Drive_G120_conveyor [G120 CU250S-2 PN Vector] 🔸 Commissioning |
|---------------------------|------|------------------------------------------------------------------------------------------|
|                           |      |                                                                                          |
| - Commissioning           |      |                                                                                          |
| Commissioning             | С    | control panel                                                                            |
| Control panel             |      |                                                                                          |
| Motor opti<br>Backing up/ |      | A Control panel active: stop with spacebar                                               |
| backing up                |      | Master control: Drive enables: Operating mode: Switch on:                                |
|                           |      | Activated Deactivate Steed Speed Specification                                           |
|                           |      | Modifier                                                                                 |
|                           |      |                                                                                          |
|                           |      | Speed: 44 C rpm                                                                          |
|                           |      | Gg backward     Dog forward     Implication                                              |
|                           |      |                                                                                          |
|                           | -    | Drive status: Actual values:                                                             |
|                           |      | Ready for switching on Operation enabled Speed: 0.0 rpm M. current: 0.28 Arms            |
|                           |      |                                                                                          |
|                           |      |                                                                                          |
|                           |      |                                                                                          |
|                           |      | G Fault                                                                                  |
|                           |      | Active fault: Output frequency smoothed V 0.0 Hz                                         |
|                           |      | Acknowledge faults Output voltage smoothed                                               |
| < III >                   | <    |                                                                                          |

 $\rightarrow$  Confirm the prompt for deactivation with 'Continue'. ( $\rightarrow$ Continue)

| W     | Siemens - D:\00_TIA_Portal\062-101 FrequencyConverter G                                                                                                    | 120 PN \$7-1500\062-                                                       | 101 Frequeny Converter G120 PN S7-1500 E                                                             | ×                |
|-------|----------------------------------------------------------------------------------------------------|----------------------------------------------------------------------------|----------------------------------------------------------------------------------------------------|------------------|
| P     | roject Edit View Insert Online Options Tools Wind                                                                                                    | ow Help                                                                    | Totally Integrated Automation                                                                        |                  |
| E     | 🍄 📑 🔚 Save project 📇 🐰 🏦 🗐 🗙 🏷 호 (주호 🗟 🛽                                                                                                    | 🛛 🖬 🖳 🖉 🖬                                                                  | o online 🖉 Go offline 🛔 🖪 🖪 🗴 🖃 💷 PORTAL                                                             |                  |
|       | Project tree 🔲 🖣                                                                                                    |                                                                            | yConverter G120 PN 57-1500 🔸 Drive_G120_conveyor [G120 CU2505-2 PN Vector] 🕨 Commissioning 🛛 🗛 🖬 🖬 🗙 | ٩,               |
|       | Devices                                                                                                    |                                                                            |                                                                                                    | 9                |
|       | B 0 0 B B                                                                                                    |                                                                            |                                                                                                    | 1 as             |
| Start | 062-101FrequencyConverter G120 PN 57-1500     Add new device     Devices & networks     CPUTS16F3 PNVDP]     Drive, G120, G120 G12505-2 PNV     Drive, G120, G120 G12505-2 PNV     Drive, G120, G120 G12505-2 PNV     Drive, G120, G120 G12505-2 PNV     Drive, G120, G120 G120 G120 G120     Drive, G120, G120 G120 G120     Drive, G120, G120 G120     Common G1a     Gunguages & resources | Commissioning<br>Commissioni<br>Control panel<br>Motor opti<br>Backing up/ | Control panel                                                                                        | ks 🛛 🔁 Libraries |
|       |                                                                                                    | <u>{</u> <u> </u>                                                          |                                                                                                    |                  |
|       | A Portal view Proveniew St Parameter                                                                                                    | 1 Commissioni                                                              |                                                                                                    |                  |
| -     | Portal view and overview a Parameter                                                                                                    | 10 commissioni.                                                            | Connected to Drive_G120_conveyor, a                                                                  |                  |

 $\rightarrow$  Finally, ' Go offline' and save the project again ' Save project'. (  $\rightarrow$  Go offline'  $\rightarrow$  Save project )

| M Siemens - D:00_TIA_Portal062-101 FrequencyConverter G120 PN \$7-1500062-101 Frequeny Converter G120 PN \$7-1500 Z                                                                                                    |                                     |  |  |  |  |  |  |  |  |  |
|----------------------------------------------------------------------------------------------------|-------------------------------------|--|--|--|--|--|--|--|--|--|
| Project Edit View Insert Online Options Tools Window Help                                                                                                    | Totally Integrated Automation       |  |  |  |  |  |  |  |  |  |
| 🕒 💁 🔚 Save project 🍶 🐰 🏥 🛅 🗙 🌑 🗄 📜 🚰 🗒 🔝 🔛 🔛 🔛 🖉 Go online 🌌 Go online 🖉 Go online 🖉 Go online 🖉                                                                                                    | PORTAL                              |  |  |  |  |  |  |  |  |  |
| Project tree 062-101 FrequencyConverter G120 PM 57-1500 > Drive_G120_conveyor [G120 CU250S-2 PN Vector] > Commissioni                                                                                                    | ing 💶 🖬 🖬 🗙 📢                       |  |  |  |  |  |  |  |  |  |
| Devices Goomme                                                                                                    | 3                                   |  |  |  |  |  |  |  |  |  |
|                                                                                                    | Tas                                 |  |  |  |  |  |  |  |  |  |
| Control panel Control panel Co | inde:<br>iffcation * Switch on:     |  |  |  |  |  |  |  |  |  |
| Wolfry:     Modify:       Image: Speed:     Image: Speed:       Image: Speed:     Image: Speed: Speed:       Image: Speed:     Image: Speed: Speed: Sp                                                                                                    | -                                   |  |  |  |  |  |  |  |  |  |
| Drive status:     Ready for switching on Operation enabled     Speed: 00 rpm                                                                                                    | M. current: 0.00 Arms               |  |  |  |  |  |  |  |  |  |
| Fault     Active fault:     Active fault:     Acknowledge faults     Output frequency smoothed     Output voltage smoothed     Utput voltage smoothed                                                                                                    |                                     |  |  |  |  |  |  |  |  |  |
| > Details view                                                                                                    | ies 📜 Info 😮 🛛 Diagnostics 📄 = 🔶    |  |  |  |  |  |  |  |  |  |
| ✓ Portal view                                                                                                    | Connected to Drive_G120_conveyor, a |  |  |  |  |  |  |  |  |  |

## 7.5 Creating a program for controlling the frequency converter

→ Before you adapt the program so that it can control the frequency converter, two 'PLC data types' have to be created that correspond to the structure of the send and receive Telegram
 1. ( → PLC data types → Add new data type )

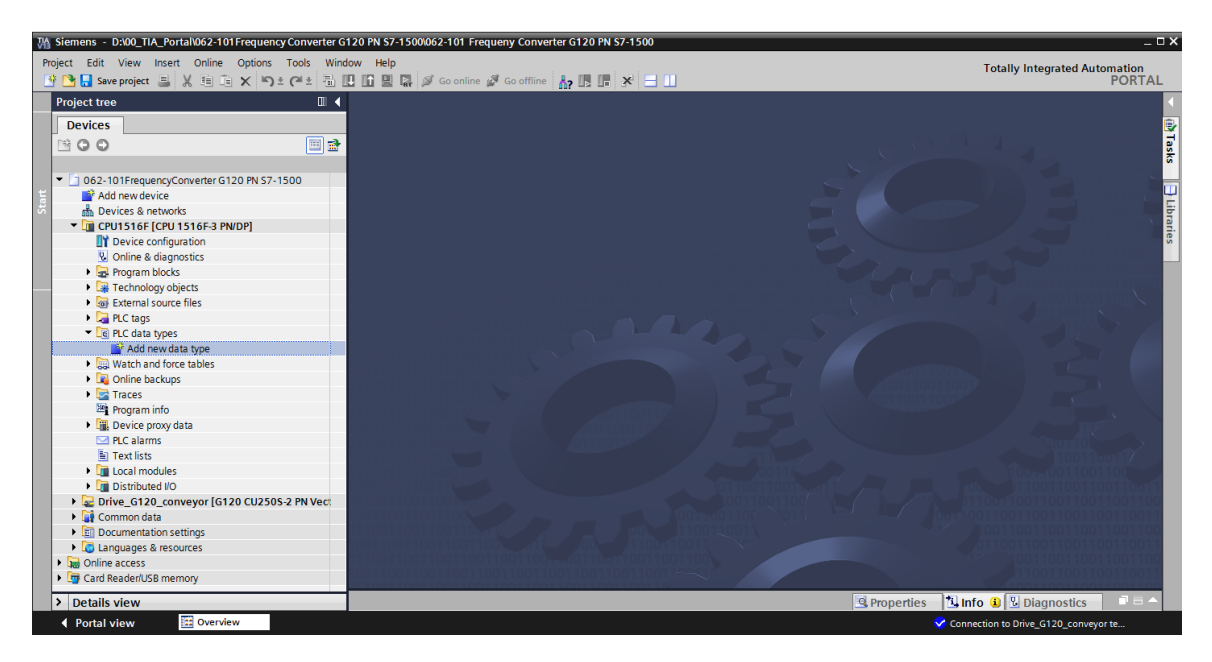

→ Change the name of the PLC data type to 'FU\_Receive\_Telegram1' and open it by doubleclicking it. ( → FU\_Receive\_Telegram1 )

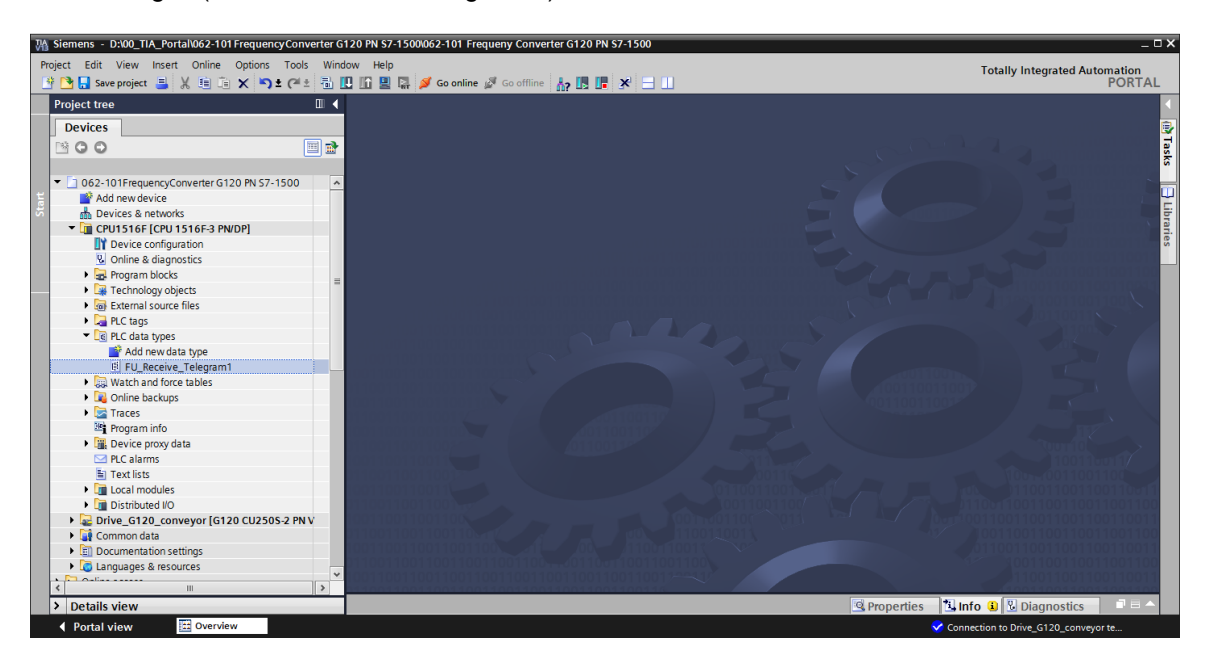

 $\rightarrow$  Create the tags shown below the same as in a data block. ( $\rightarrow$  FU\_Receive\_Telegram1)

| 062      | -10 | 1 Frequency Converter | G120 PN S | 7-1500 ▸ Ci   | PU1516F [CP  | U 1516F-3  | PN/DP] • | PLC data types 	FU_RECEIVE_Telegram1 _                               | ∎∎× |
|----------|-----|-----------------------|-----------|---------------|--------------|------------|----------|----------------------------------------------------------------------|-----|
|          |     |                       |           |               |              |            |          |                                                                      |     |
| <b>*</b> | *   | 🗞 🛃 🎼 🖪 🕾             | B⇒ E Ik   | 00h<br>⊳      |              |            |          |                                                                      |     |
| F        | υ_  | RECEIVE_Telegram1     |           |               |              |            |          |                                                                      |     |
|          | 1   | Name                  | Data type | Default value | Accessible f | Visible in | Setpoint | Comment                                                              |     |
| 1 -      | •   | Speed_OK              | Bool 🔳    | false         | <b></b>      | <b></b>    |          | Setpoint / actual speed deviation within the tolerance range (1)     |     |
| 2 -      | •   | Control_requested     | Bool      | false         | <b></b>      | <b></b>    |          | The automation system is requested to accept the inverter control(1) |     |
| 3        | -   | Max_speed_reached     | Bool      | false         | <b></b>      | <b></b>    |          | Speed is greater than or equal to the maximum speed (1)              |     |
| 4 -      |     | Warn_torque_limit     | Bool      | false         |              | <b></b>    |          | Comparison value for current torque has been reached or exceeded (1) |     |
| 5        |     | Holding_brake         | Bool      | false         |              | <b></b>    |          | Holding brake open(1)                                                |     |
| 6 -      |     | Motor_temperature     | Bool      | false         |              | <b></b>    |          | Alarm motor overtemperature(0)                                       |     |
| 7 -      | 1   | Direction             | Bool      | false         |              | <b></b>    |          | Motor rotates clockwise(1) / counterclockwise(0)                     |     |
| 8 -      | 11  | PM_overload           | Bool      | false         |              | <b></b>    |          | Alarm inverter PM thermal overload (0)                               |     |
| 9        |     | Ready_to_Start        | Bool      | false         |              | <b></b>    |          | Power supply switched on; electronics initialized; pulses locked(1)  |     |
| 10 -     |     | Ready                 | Bool      | false         |              | <b></b>    |          | Motor is switched on (ON/OFF1 = 1), no fault is active(1)            |     |
| 11 -     |     | Operation_EN          | Bool      | false         |              | <b></b>    |          | Operation enabled Motor follows setpoint(1)                          |     |
| 12 -     | 1   | Fault                 | Bool      | false         |              | <b></b>    |          | Fault active(1)                                                      |     |
| 13       | -   | No_OFF2               | Bool      | false         |              | <b></b>    |          | Coast down to standstill is not active(1)                            |     |
| 14       |     | No_OFF3               | Bool      | false         |              | <b></b>    |          | Quick stop is not active(1)                                          |     |
| 15       |     | Lockout               | Bool      | false         |              | <b></b>    |          | Closing lockout active(1)                                            |     |
| 16 -     |     | Alarm                 | Bool      | false         |              | <b></b>    |          | Alarm active(1)                                                      |     |
| 17 -     |     | XIST_A                | Int       | 0             |              | <b></b>    |          | Actual speed value process data (PZD) word2                          |     |
|          |     |                       |           |               |              |            |          |                                                                      |     |
|          |     |                       |           |               |              |            |          |                                                                      |     |
|          | <   |                       |           |               |              |            |          |                                                                      | >   |

 $\rightarrow~$  Create an additional PLC data type called 'FU\_Send\_Telegram1' and the tags shown below.

 $(\rightarrow FU\_Send\_Telegram1)$ 

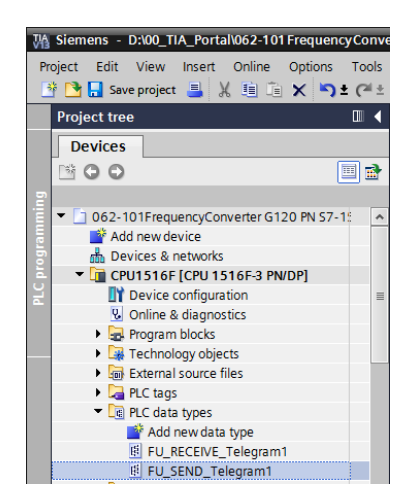

| 06       | 2-10     | 1 Frequency Converte | r G120 PN | I S7-1500 →   | CPU1516F   | CPU 1516F  | -3 PN/DP] | ▶ PLC data types ▶ FU_SEND_Telegram1                                               | ×   |
|----------|----------|----------------------|-----------|---------------|------------|------------|-----------|------------------------------------------------------------------------------------|-----|
|          |          |                      |           |               |            |            |           |                                                                                    |     |
| <b>*</b> | <b>_</b> | 🐁 🛃 🗮 🖪 🗛 🖪          | • 🗈 🖿     | B 005         |            |            |           |                                                                                    | -   |
|          | FU_      | SEND_Telegram1       |           |               |            |            |           |                                                                                    |     |
|          | -        | Name                 | Data type | Default value | Accessible | Visible in | Setpoint  | Comment                                                                            |     |
| 1        | -        | reserved_8           | Bool      | false         | <b></b>    | <b>~</b>   |           | not in use                                                                         |     |
| 2        |          | reserved_9           | Bool      | false         | <b></b>    | $\sim$     |           | not in use                                                                         |     |
| 3        | -        | Control_via_PLC      | Bool      | TRUE          |            | <b>~</b>   |           | Control via fieldbus, inverter accepts the process data from fieldbus(1)           |     |
| 4        | -00      | Rev_direction        | Bool      | false         |            | <b></b>    |           | Invert setpoint in the inverter(1)                                                 |     |
| 5        | -        | reserved_12          | Bool      | false         |            | <b></b>    |           | not in use                                                                         |     |
| 6        | -        | MOP_up               | Bool      | false         |            | <b>~</b>   |           | Increase the setpoint saved in the motorized potentiometer(1)                      |     |
| 7        | -        | MoP_down             | Bool      | false         | <b></b>    | <b></b>    |           | Reduce the setpoint saved in the motorized potentiometer(1)                        |     |
| 8        | -        | reserved_15          | Bool      | false         |            | <b></b>    |           | not in use                                                                         |     |
| 9        | -        | ON_OFF1              | Bool      | false         |            | <b></b>    |           | ON(1) / OFF(0) with the ramp-function generator                                    |     |
| 10       | -        | ON_OFF2              | Bool      | TRUE          | <b></b>    | <b></b>    |           | Switch OFF (0); Switch off the motor immediately, the motor coasts down to standst | ill |
| 11       | -00      | ON_OFF3              | Bool      | TRUE          |            | <b></b>    |           | Switch OFF (0); Quick stop, the motor brakes with the OFF3 ramp-down time          |     |
| 12       | -        | EN_operation         | Bool      | TRUE          | <b></b>    | <b></b>    |           | Enable operation; Switch-on motor (pulses can be enabled) (1)                      |     |
| 13       | -        | EN_ramp              | Bool      | TRUE          |            | <b></b>    |           | Enable ramp-function (1) / Reset ramp-function generator output to 0 (0)           |     |
| 14       | -        | Continue_freeze_ramp | Bool      | TRUE          |            | <b></b>    |           | Enable ramp-function (1) / Freeze ramp-function generator (0)                      |     |
| 15       | -        | Enable_setpoint      | Bool      | TRUE          |            | <b></b>    |           | Enable setpoint(1) / Inhibit setpoint(0)                                           |     |
| 16       | -        | Acknowledge          | Bool 🔳    | false         |            | <b></b>    |           | Acknowledge faults (1)                                                             |     |
| 17       | -        | NSOLL_A              | Int       | 0             |            |            |           | Setpointl speed process data (PZD) word2                                           |     |
|          |          |                      |           |               |            |            |           |                                                                                    |     |
|          |          |                      |           |               |            |            |           |                                                                                    | -   |
|          | 5        |                      |           |               |            |            |           |                                                                                    | >   |

Note:

 For some enable bits, the start value is already set to TRUE so that these do not have to be set additionally in the program.

For unrestricted use in educational / R&D institutions. © Siemens 2019. All rights reserved. sce-062-101-frequency-converter-g120-pn-s7-1500-r0909-en.docx

→ Create the global data block 'FREQUENCY\_CONVERTER' for the request and response telegram. ( → Add new block → DB → Global DB → FREQUENCY\_CONVERTER → OK )

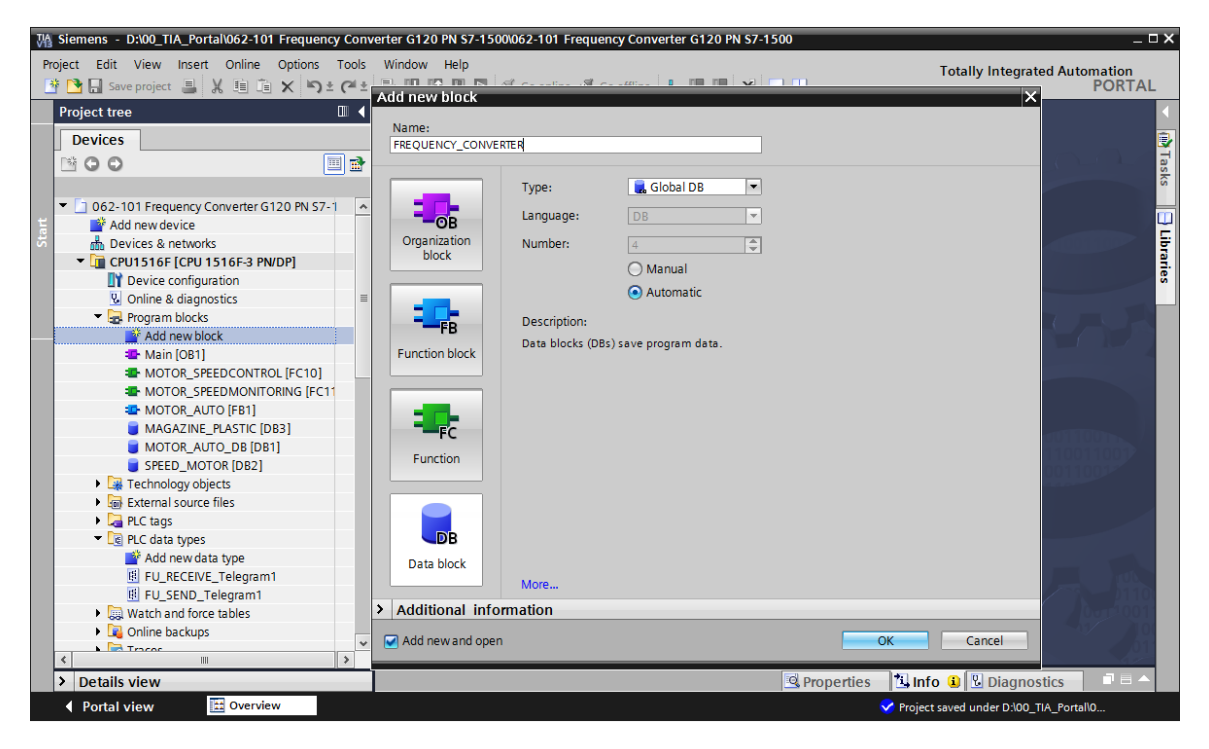

 $\rightarrow$  Create the tag 'Send\_G120\_01' and select 'FU\_SEND\_Telegram1' as the data type. ( $\rightarrow$  Send\_G120\_01  $\rightarrow$  "FU\_SEND\_Telegram1")

| Mi Siemens - D:\00_TIA_Portal\062-101 Frequency C | onverter G12                                                                                                    | 0 PN \$7-1500\062-101 Fre  | equency Converter G120 Pl | N \$7-1500    |         |                 |                |           | _ 🗆 X    |
|---------------------------------------------------|----------------------------------------------------------------------------------------------------|----------------------------|---------------------------|---------------|---------|-----------------|----------------|-----------|----------|
| Project Edit View Insert Online Options To        | ols Window                                                                                                    | Help                       |                           |               |         | Totally I       | ntegrated      | Automatic | n        |
| 📑 📴 🔚 Save project 📕 🐰 🏥 🛍 🗙 🍤 🖢 🤗                | "± 🖥 🛄                                                                                                    | 🌃 🖳 📮 💋 Go online          | 🖉 Go offline 🛛 🛔 🖪        | * 🗄 🔲         |         | · · · · ·       | 3              | POR       | TAL      |
| Project tree                                      | <pn \$7<="" td=""><td>7-1500 • CPU1516F [Ci</td><td>PU 1516F-3 PN/DP] 🕨 Pi</td><td>rogram blocks</td><td>FREQUE</td><td>NCY_CONVER</td><td>RTER [DB4]</td><td>_ •</td><td>■×</td></pn> | 7-1500 • CPU1516F [Ci      | PU 1516F-3 PN/DP] 🕨 Pi    | rogram blocks | FREQUE  | NCY_CONVER      | RTER [DB4]     | _ •       | ■×       |
| Devices                                           |                                                                                                    |                            |                           |               |         |                 |                |           | ٦        |
|                                                   | ð 🥑 🔊                                                                                                    |                            | 6 🖹 🔢 😤                   |               |         |                 |                |           | Tag      |
| 2                                                 | FREC                                                                                                    | DUENCY CONVERTER           |                           |               |         |                 |                |           | ks       |
| 👻 🔄 062-101 Frequency Converter G120 PN S7-1      | ▲ N                                                                                                    | lame                       | Data type                 | Start value   | Retain  | Accessible f    | Visible in     | Setpoint  | C        |
| 🗧 🎽 Add new device                                | 1 🕣 🗖                                                                                                    | <ul> <li>Static</li> </ul> |                           |               |         |                 |                |           | <u> </u> |
| 🗄 Devices & networks                              | 2 🕣 🗉                                                                                                    | Send_G120_01               | "FU_SEND_Telegram1"       |               |         |                 | <b></b>        |           | 날        |
| CPU1516F [CPU 1516F-3 PN/DP]                      | 3 .                                                                                                    | <add new=""></add>         | USInt                     | ^             |         |                 |                |           | P.       |
| Device configuration                              |                                                                                                    |                            | WChar                     |               |         |                 |                |           | es       |
| Online & diagnostics                              | =                                                                                                    |                            | WString                   |               |         |                 |                |           |          |
| 🔻 🛃 Program blocks                                |                                                                                                    |                            | Word                      |               |         |                 |                |           |          |
| 🚔 Add new block                                   |                                                                                                    |                            | "FU_RECEIVE_Telegram1"    |               |         |                 |                |           |          |
| 🔹 Main [OB1]                                      |                                                                                                    |                            | "FU_SEND_Telegram1"       |               |         |                 |                |           |          |
| MOTOR_SPEEDCONTROL [FC10]                         | _                                                                                                    |                            |                           |               |         |                 |                |           |          |
| MOTOR_SPEEDMONITORING [FC11                       |                                                                                                    |                            |                           | <b>~</b>      |         |                 |                |           |          |
| MOTOR_AUTO [FB1]                                  |                                                                                                    |                            |                           |               |         |                 |                |           |          |
| FREQUENCY_CONVERTER [DB4]                         |                                                                                                    |                            |                           |               |         |                 |                |           |          |
| MAGAZINE_PLASTIC [DB3]                            |                                                                                                    |                            |                           |               |         |                 |                |           |          |
| MOTOR_AUTO_DB [DB1]                               |                                                                                                    |                            |                           |               |         |                 |                |           |          |
| SPEED_MOTOR [DB2]                                 |                                                                                                    |                            |                           |               |         |                 |                |           |          |
| Technology objects                                |                                                                                                    |                            |                           |               |         |                 |                |           |          |
| External source files                             |                                                                                                    |                            |                           |               |         |                 |                |           |          |
| PLC tags                                          |                                                                                                    |                            |                           |               |         |                 |                |           |          |
| <ul> <li>DLC data types</li> </ul>                |                                                                                                    |                            |                           |               |         |                 |                |           |          |
| 🗳 Add new data type                               |                                                                                                    |                            |                           |               |         |                 |                |           |          |
| FU_RECEIVE_Telegram1                              |                                                                                                    |                            |                           |               |         |                 |                |           |          |
| FU_SEND_Telegram1                                 |                                                                                                    |                            |                           |               |         |                 |                |           |          |
| Watch and force tables                            |                                                                                                    |                            |                           |               |         |                 |                |           |          |
| A Online backupe                                  | × (                                                                                                    |                            |                           |               |         |                 |                |           | >        |
| > Details view                                    |                                                                                                    |                            |                           | Q Prope       | rties 1 | Info 🔒 🖫        | Diagnostic     |           |          |
| ✓ Portal view                                     | REQUENCY                                                                                                    |                            |                           |               | 🗸 🗸     | oject saved und | er D:\00_TIA_I | Portal\0  |          |

→ Create an additional tag 'Receive\_G120\_01' and select 'FU\_RECEIVE\_Telegram1' as the data type. Provide comments for the two tags. ( → Receive\_G120\_01 → 'FU\_ RECEIVE\_Telegram1')

| 🐘 Siemens - Dx00_TIA_Portal/062-101 Frequency Converter G120 PN \$7-1500/062-101 Frequency Converter G120 PN \$7-1500 💷 🛛 X |                          |                          |                    |               |            |          |                                                    |                                       |  |
|----------------------------------------------------------------------------------------------------|--------------------------|--------------------------|--------------------|---------------|------------|----------|----------------------------------------------------|---------------------------------------|--|
| Project Edit View Insert Online Options                                                                                     | Tools Window Help        |                          |                    |               |            |          | Totally Integrated Auto                            | mation                                |  |
| 📑 🎦 🔚 Save project 昌 🐰 🛅 🗊 🗙 🄊                                                                                              | ± (** 🖥 🗓 🖺 🖳 💋 (        | Go online 📓 Go offline 🛔 | ? 🖪 🖪 🗶 🗄          |               |            |          |                                                    | PORTAL                                |  |
| Project tree 🔲 🖣                                                                                                    | 062-101 Frequency Conver | ter G120 PN S7-1500      | CPU1516F [CP       | J 1516F-3 PI  | WDP] • Pro | ogram bl | ocks 	▶ FREQUENCY_CONVERTER [DB4]                  | - # = × <                             |  |
| Devices                                                                                                    |                          |                          |                    |               |            |          |                                                    | 1                                     |  |
|                                                                                                    |                          | . n. 듣 III 👓             |                    |               |            |          |                                                    |                                       |  |
|                                                                                                    |                          |                          |                    |               |            |          |                                                    | - sks                                 |  |
| ▼ B 062 101 Erequency Converter 6120 E                                                                                      | FREQUENCT_CONVERTER      | Data tuna                | Startualue Datain  | Accossible f  | Visible in | Cotopiet | Comment                                            |                                       |  |
| Add now device                                                                                                    | 1 Ctatic                 | Data type                | Start value Retain | Accessible I. | visible in | setpoint | comment                                            |                                       |  |
| Devices & networks                                                                                                    | 2 4 Send 6120 01         | "ELL SEND Telegram1"     |                    |               |            |          | Send telegram frequency converter G120 conveyor 1  | F                                     |  |
| CPU1516E [CPU1516E-3 PN/DP]                                                                                                 | 3 (1 + Receive G120_01   | "ELL RECEIVE Telegram1   |                    |               |            |          | Receive telegram frequency converter G120 conveyor | or 1                                  |  |
| Device configuration                                                                                                    | 4 Add news               |                          |                    |               |            |          | Receive telegram nequency converter of 20 conveys  | i i i i i i i i i i i i i i i i i i i |  |
| Q Online & diagnostics                                                                                                    | E CONTRACTO              |                          |                    |               |            |          |                                                    |                                       |  |
| <ul> <li>Program blocks</li> </ul>                                                                                          |                          |                          |                    |               |            |          |                                                    |                                       |  |
| Add new block                                                                                                    |                          |                          |                    |               |            |          |                                                    |                                       |  |
| Main [OB1]                                                                                                    |                          |                          |                    |               |            |          |                                                    |                                       |  |
| MOTOR_SPEEDCONTROL [F.                                                                                                    | _                        |                          |                    |               |            |          |                                                    |                                       |  |
| MOTOR_SPEEDMONITORIN.                                                                                                    |                          |                          |                    |               |            |          |                                                    |                                       |  |
| MOTOR_AUTO [FB1]                                                                                                    |                          |                          |                    |               |            |          |                                                    |                                       |  |
| FREQUENCY_CONVERTER [[                                                                                                    |                          |                          |                    |               |            |          |                                                    |                                       |  |
| MAGAZINE_PLASTIC [DB3]                                                                                                    |                          |                          |                    |               |            |          |                                                    |                                       |  |
| MOTOR_AUTO_DB [DB1]                                                                                                    |                          |                          |                    |               |            |          |                                                    |                                       |  |
| SPEED_MOTOR [DB2]                                                                                                    |                          |                          |                    |               |            |          |                                                    |                                       |  |
| Technology objects                                                                                                    |                          |                          |                    |               |            |          |                                                    |                                       |  |
| External source files                                                                                                    |                          |                          |                    |               |            |          |                                                    |                                       |  |
| PLC tags                                                                                                    |                          |                          |                    |               |            |          |                                                    |                                       |  |
| PLC data types                                                                                                    |                          |                          |                    |               |            |          |                                                    |                                       |  |
| 📑 Add new data type                                                                                                    |                          |                          |                    |               |            |          |                                                    |                                       |  |
| FU_RECEIVE_Telegram1                                                                                                    |                          |                          |                    |               |            |          |                                                    |                                       |  |
| FU_SEND_Telegram1                                                                                                    |                          |                          |                    |               |            |          |                                                    |                                       |  |
| Watch and force tables                                                                                                    |                          |                          |                    |               |            |          |                                                    |                                       |  |
| Colino backunc                                                                                                    | <                        |                          |                    |               |            |          |                                                    | >                                     |  |
| > Details view                                                                                                    |                          |                          |                    |               |            |          | Properties 🚺 Info 🔋 🕓 Diagnostics                  |                                       |  |
| Portal view     Dverview                                                                                                    | FREQUENCY                |                          |                    |               |            |          | ✓ Project saved under D:\00_TIA_Portal\            | 0                                     |  |

 $\rightarrow$  The data block can be created quickly and efficiently by using the PLC data types 'FU\_SEND\_Telegram1' and 'FU\_RECEIVE\_Telegram1', see representation.

| THEQUENC    | Y_CONVERTER     |                       |             |        |                                                                                                    |              |          |                                                                            |
|-------------|-----------------|-----------------------|-------------|--------|----------------------------------------------------------------------------------------------------|--------------|----------|----------------------------------------------------------------------------|
| Name        |                 | Data type             | Start value | Retain | Accessible f                                                                                                    | Visible in   | Setpoint | Comment                                                                    |
| 🛥 💌 Static  |                 |                       |             |        |                                                                                                    |              |          |                                                                            |
| 📲 🍷 Se      | nd_G120_01      | "FU_SEND_Telegram1"   |             |        |                                                                                                    |              |          | Send telegram frequency converter G120 conveyor 1                          |
|             | reserved_8      | Bool                  | false       |        |                                                                                                    | $\checkmark$ |          | not in use                                                                 |
|             | reserved_9      | Bool                  | false       |        |                                                                                                    | <b>V</b>     |          | not in use                                                                 |
|             | Control_via_PLC | Bool                  | TRUE        |        |                                                                                                    | <b>V</b>     |          | Control via fieldbus, inverter accepts the process data from fieldbus(1)   |
| - 0         | Rev_direction   | Bool                  | false       |        | <b></b>                                                                                                    | $\checkmark$ |          | Invert setpoint in the inverter(1)                                         |
| - 10        | reserved_12     | Bool                  | false       |        |                                                                                                    | <b>V</b>     |          | not in use                                                                 |
| <b>11</b> • | MOP_up          | Bool                  | false       |        | $\checkmark$                                                                                                    | <b>V</b>     |          | Increase the setpoint saved in the motorized potentiometer(1)              |
| •           | MoP_down        | Bool                  | false       |        | $\checkmark$                                                                                                    | <b>V</b>     |          | Reduce the setpoint saved in the motorized potentiometer(1)                |
| • •         | reserved_15     | Bool                  | false       |        | $\checkmark$                                                                                                    | <b>V</b>     |          | not in use                                                                 |
| •           | ON_OFF1         | Bool                  | false       |        | <b>V</b>                                                                                                    | <b>V</b>     |          | ON(1) / OFF(0) with the ramp-function generator                            |
| - 10        | ON_OFF2         | Bool                  | TRUE        |        | <b>V</b>                                                                                                    | <b>V</b>     |          | Switch OFF (0); Switch off the motor immediately, the motor coasts down to |
| - 10        | ON_OFF3         | Bool                  | TRUE        |        |                                                                                                    | <b>V</b>     |          | Switch OFF (0); Quick stop, the motor brakes with the OFF3 ramp-down time  |
| •           | EN_operation    | Bool                  | TRUE        |        |                                                                                                    | $\checkmark$ |          | Enable operation; Switch-on motor (pulses can be enabled) (1)              |
| - 10        | EN_ramp         | Bool                  | TRUE        |        | $\checkmark$                                                                                                    | $\checkmark$ |          | Enable ramp-function (1) / Reset ramp-function generator output to 0 (0)   |
|             | Continue_freez  | Bool                  | TRUE        |        | <ul> <li>Image: A start of the start of the start of</li></ul> |              |          | Enable ramp-function (1) / Freeze ramp-function generator (0)              |
|             | Enable_setpoint | Bool                  | TRUE        |        | <ul> <li>Image: A start of the start of the start of</li></ul> |              |          | Enable setpoint(1) / Inhibit setpoint(0)                                   |
|             | Acknowledge     | Bool                  | false       |        | <ul> <li>Image: A start of the start of the start of</li></ul> | <b>V</b>     |          | Acknowledge faults (1)                                                     |
|             | NSOLL_A         | Int                   | 0           |        |                                                                                                    | <b>V</b>     |          | Setpointl speed process data (PZD) word2                                   |
| 📲 🍷 Re      | ceive_G120_01   | "FU_RECEIVE_Telegram1 |             |        |                                                                                                    |              |          | Receive telegram frequency converter G120 conveyor 1                       |
|             | Speed_OK        | Bool                  | false       |        |                                                                                                    |              |          | Setpoint / actual speed deviation within the tolerance range (1)           |
|             | Control reques  | Bool                  | false       |        |                                                                                                    |              |          | The automation system is requested to accept the inverter control(1)       |
|             | Max speed rea.  | Bool                  | false       |        |                                                                                                    |              |          | Speed is greater than or equal to the maximum speed (1)                    |
|             | Warn torque li  | Bool                  | false       |        |                                                                                                    |              |          | Comparison value for current torque has been reached or exceeded (1)       |
|             | Holding brake   | Bool                  | false       |        |                                                                                                    |              |          | Holding brake open(1)                                                      |
|             | Motor tempera   | Bool                  | false       |        |                                                                                                    |              |          | Alarm motor overtemperature(0)                                             |
| -00 =       | Direction       | Bool                  | false       |        |                                                                                                    |              |          | Motor rotates clockwise(1) / counterclockwise(0)                           |
| -00 =       | PM overload     | Bool                  | false       |        |                                                                                                    |              |          | Alarm inverter PM thermal overload (0)                                     |
| -           | Ready to Start  | Bool                  | false       |        |                                                                                                    |              |          | Power supply switched on: electronics initialized: pulses locked(1)        |
|             | Ready           | Bool                  | false       |        |                                                                                                    |              |          | Motor is switched on (ON/OFF1 = 1), no fault is active(1)                  |
|             | Operation EN    | Bool                  | false       |        |                                                                                                    |              |          | Operation enabled Motor follows setpoint(1)                                |
|             | Fault           | Bool                  | false       |        |                                                                                                    |              |          | Fault active(1)                                                            |
|             | No OFF2         | Bool                  | false       |        |                                                                                                    |              |          | Coast down to standstill is not active(1)                                  |
|             | No. OFF3        | Bool                  | false       |        |                                                                                                    |              |          | Ouick stop is not active(1)                                                |
|             | Lockout         | Bool                  | falso       |        |                                                                                                    |              |          | Closing lockout active(1)                                                  |
| -           | Alarm           | Pool                  | falso       |        |                                                                                                    |              |          | Alarmactive(1)                                                             |
| -           | VICT A          | lat                   | 0           |        |                                                                                                    |              |          | Actual speed value process data (PZD) uprd2                                |

→ The global PLC tags are created in a new tag table for the communication with the frequency converter. ( → Add new tag table )

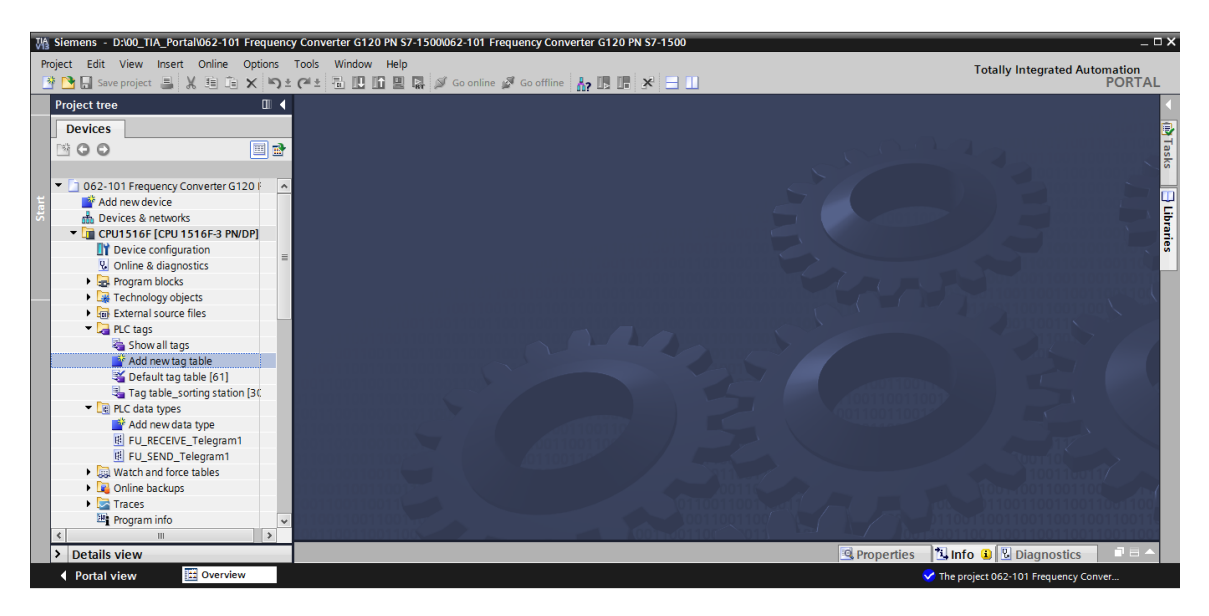

→ Change the name of the tag table to 'Tag\_table\_G120' and specify, as shown, two structure tags 'PZD\_IN\_G120\_01' and 'PZD\_OUT\_G120\_01' using the PLC data types 'FU\_RECEIVE\_Telegram1' and 'FU\_SEND\_Telegram1'. ( → PZD\_IN\_G120\_01 → 'FU\_RECEIVE\_Telegram1' → PZD\_OUT\_G120\_01 → 'FU\_SEND\_Telegram1')

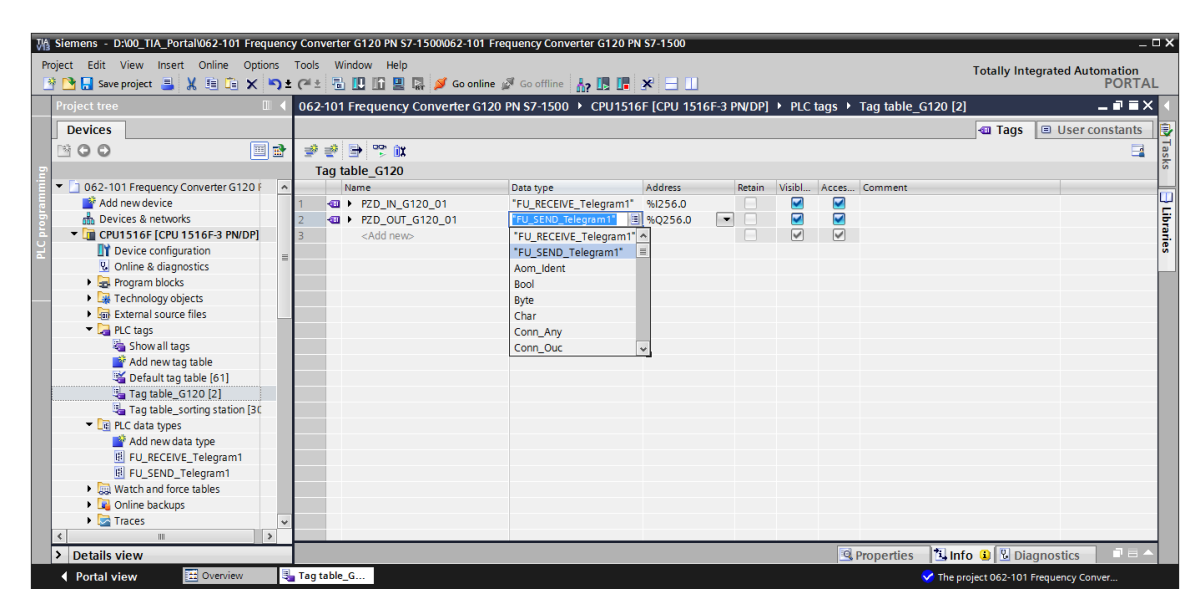

 $\rightarrow$  The tags have been created in accordance with their structures by the use of the PLC data types 'FU\_SEND\_Telegram1' and 'FU\_RECEIVE\_Telegram1'. Open the 'Main' block [OB1].  $(\rightarrow Main [OB1])$ 

| oject Edit View Insert Online Option                                                                                                    | ns T     |       | Window   | Help                | A Go offling            | <b>v</b> = m |        |        |          |          | Totally Integrated Automatio                              | n<br>TA |
|----------------------------------------------------------------------------------------------------|----------|-------|----------|---------------------|-------------------------|--------------|--------|--------|----------|----------|-----------------------------------------------------------|---------|
|                                                                                                    |          | 062-1 | 01 Erect |                     |                         |              | 6E-9 D |        |          | tage >   | Tag table C120 [2]                                        | X       |
|                                                                                                    |          | 002-1 | lorneq   | dency converter dra | 0 FN 37-1300 7 CF0 1310 | or tero ion  | 01-51  | NUCE   | · FLC    | wys /    |                                                           |         |
| Devices                                                                                                    | _        |       |          |                     |                         |              |        |        |          |          | Tags 🔲 User constan                                       | ts      |
|                                                                                                    | <b>1</b> | 2     | * 🖶 *    | 🛱 🗓 🕱               |                         |              |        |        |          |          |                                                           |         |
|                                                                                                    |          | Та    | g table_ | G120                |                         |              |        |        |          |          |                                                           |         |
| <ul> <li>062-101 Frequency Converter G120 F</li> </ul>                                                                                                    | ^        |       | Name     |                     | Data type               | Address      |        | Retain | Visibl   | Acces    | Comment                                                   |         |
| 💣 Add new device                                                                                                    | 1        | 1     | 🕣 🔻 PZI  | D_IN_G120_01        | "FU_RECEIVE_Telegram1"  | %1256.0      |        |        |          | <b></b>  |                                                           | 1       |
| Devices & networks                                                                                                    |          | 2     | -00      | Speed_OK            | Bool                    | %1256.0      |        |        | <b>V</b> | <b>V</b> | Setpoint / actual speed deviation within the tolerance ra |         |
| CPU1516F [CPU 1516F-3 PN/DP]                                                                                                    | 1        | 3     | -00      | Control_requested   | Bool                    | %1256.1      |        |        |          | <b>V</b> | The automation system is requested to accept the inve     |         |
| Device configuration                                                                                                    | = '      | 4     | -00      | Max_speed_reached   | Bool                    | %1256.2      |        |        |          | <b>V</b> | Speed is greater than or equal to the maximum speed (     |         |
| Online & diagnostics                                                                                                    | 1        | 5     | -00      | Warn_torque_limit   | Bool                    | %1256.3      |        |        | <b>V</b> | <b>V</b> | Comparison value for current torque has been reached      |         |
| 🔻 🛃 Program blocks                                                                                                    |          | 6     | -00      | Holding_brake       | Bool                    | %1256.4      |        |        | <b>V</b> | <b>V</b> | Holding brake open(1)                                     |         |
| 📑 Add new block                                                                                                    |          | 7     | -00      | Motor_temperature   | Bool                    | %1256.5      |        |        | <b>V</b> | <b>V</b> | Alarm motor overtemperature(0)                            |         |
| 💶 Main [OB1]                                                                                                    |          | 8     | -00      | Direction           | Bool                    | %1256.6      |        |        | <b>V</b> | <b>V</b> | Motor rotates clockwise(1) / counterclockwise(0)          |         |
| MOTOR_SPEEDCONTROL [F.                                                                                                    | 1        | 9 ·   | -00      | PM_overload         | Bool                    | %1256.7      |        |        | <b>V</b> | <b>V</b> | Alarm inverter PM thermal overload (0)                    |         |
| MOTOR_SPEEDMONITORIN.                                                                                                    |          | 10 ·  | -00      | Ready_to_Start      | Bool                    | %1257.0      |        |        | <b>V</b> | <b>V</b> | Power supply switched on; electronics initialized; pulses |         |
| MOTOR_AUTO [FB1]                                                                                                    |          | 11    | -00      | Ready               | Bool                    | %1257.1      |        |        |          | <b>V</b> | Motor is switched on (ON/OFF1 = 1), no fault is active(1  |         |
| FREQUENCY_CONVERTER [C                                                                                                    |          | 12    | -00      | Operation_EN        | Bool                    | %1257.2      |        |        |          | <b>V</b> | Operation enabled Motor follows setpoint(1)               |         |
| MAGAZINE_PLASTIC [DB3]                                                                                                    |          | 13    | -00      | Fault               | Bool                    | %1257.3      |        |        |          | <b>V</b> | Fault active(1)                                           |         |
| MOTOR_AUTO_DB [DB1]                                                                                                    |          | 14    | -00      | No_OFF2             | Bool                    | %1257.4      |        |        |          | <b>V</b> | Coast down to standstill is not active(1)                 |         |
| SPEED_MOTOR [DB2]                                                                                                    |          | 15    | -00      | No_OFF3             | Bool                    | %1257.5      |        |        |          | <b>V</b> | Quick stop is not active(1)                               |         |
| Technology objects                                                                                                    | 1        | 16    | -00      | Lockout             | Bool                    | %1257.6      |        |        | <b>V</b> | <b>V</b> | Closing lockout active(1)                                 |         |
| External source files                                                                                                    |          | 17    | -00      | Alarm               | Bool                    | %1257.7      |        |        | <b>V</b> | <b>V</b> | Alarm active(1)                                           |         |
| 🔻 🔚 PLC tags                                                                                                    |          | 18    | -00      | XIST_A              | Int                     | %IW258       |        |        |          | 1        | Actual speed value process data (PZD) word2               |         |
| line and the second second sec |          | 19    | 🛥 🝷 PZI  | D_OUT_G120_01       | "FU_SEND_Telegram1"     | %Q256.0      | -      |        |          | <b></b>  |                                                           |         |
| 📑 Add new tag table                                                                                                    |          | 20 ·  | -00      | reserved_8          | Bool                    | %Q256.0      |        |        |          | <b>V</b> | not in use                                                |         |
| 💥 Default tag table [61]                                                                                                    |          | 21    |          | reserved_9          | Bool                    | %Q256.1      |        |        |          | <b>V</b> | not in use                                                |         |
| light table_G120 [2]                                                                                                    |          | 22    | -00      | Control_via_PLC     | Bool                    | %Q256.2      |        |        |          | <b>V</b> | Control via fieldbus, inverter accepts the process data f |         |
| 😼 Tao table_sorting station [30                                                                                                    | ~ .      | 22    | <        | Day direction       | Deel                    | N 0756 7     | In     |        |          |          | Invest consist in the investor(1)                         | >       |
|                                                                                                    |          |       | •        |                     |                         |              |        | _      | -        |          |                                                           |         |
| Details view                                                                                                    |          |       |          |                     |                         |              |        |        |          | 🔤 🖳 Pr   | operties 🛛 🕒 Info 😃 🔂 Diagnostics                         | -       |

→ Insert two new networks at the beginning of the Main [OB1]. Drag-&-drop the 'Move' command from the "Instructions' under the 'Move operations' item into these networks. . 🐇 . 🎎 (

| $\rightarrow \mathbf{k}$ | » → | $\mapsto$ | Instructions $\rightarrow$ I | Move operations | $\rightarrow N$ | love $\rightarrow$ | Move ) | ) |
|--------------------------|-----|-----------|------------------------------|-----------------|-----------------|--------------------|--------|---|
|--------------------------|-----|-----------|------------------------------|-----------------|-----------------|--------------------|--------|---|

| Ma Siemens - D:\00_TIA_Portal\062-101 Frequency Conv               | erter G120 PN \$7-1500/062-101 Frequency Converter G120 PN \$7-1500                         | _ ¤ ×                              |
|--------------------------------------------------------------------|---------------------------------------------------------------------------------------------|------------------------------------|
| Project Edit View Insert Online Options Tools                      | Window Help                                                                                 | Totally Integrated Automation      |
| 📑 📑 🔚 Save project 🝶 🐰 🤠 🗎 🗙 🍤 🛨 (주 🏾                              | 🖥 🗓 🕼 🖳 🜠 Go online 🖉 Go offline b 👫 🖪 🖪 🧩 🚍 📋                                              | PORTAL                             |
| Project tree                                                       | rter G120 PN S7-1500 + CPU1516F [CPU 1516F-3 PN/DP] + Program blocks + Main [OB1] 🛛 🗕 🖬 🗮 🗙 | Instructions 📑 🗉 🕨 🕨               |
| Devices                                                            |                                                                                             | Options                            |
|                                                                    | 승 사람은 방법 등 등 등 명명 1 월 1 일 1 일 1 일 1 일 1 일 1 일 1 일 1 일 1 일                                   | Mi Mi 🗔 🔠 🛱                        |
| 2                                                                  | Block interface                                                                             | > Favorites                        |
| 👻 📼 062-101 Frequency Converter G120 PN S7-15                      |                                                                                             | × Basic instructions               |
| Add new device                                                     |                                                                                             | Name Des                           |
| Devices & networks                                                 | ▼ Block title: "Main Program Sweep (Cycle)"                                                 | Ceneral                            |
| CPU1516F [CPU 1516F-3 PN/DP]                                       | Comment                                                                                     | Bit logic operations               |
| Device configuration                                               | =                                                                                           | Timer operations                   |
| Solution Continue & diagnostics                                    | Network 1: Receive process data from frequency converter G120 conveyor1 (telegram1)         | Counter operations                 |
| <ul> <li>Program blocks</li> </ul>                                 | Comment                                                                                     | Comparator operations              |
| Add new block                                                      |                                                                                             | Math functions                     |
| 📲 Main [OB1]                                                       | MOVE                                                                                        | Move operations                    |
| MOTOR_SPEEDCONTROL [FC10]                                          |                                                                                             | E MOVE Move 8                      |
| MOTOR_SPEEDMONITORING [FC11]                                       |                                                                                             | Deserialize     Deseri             |
| MOTOR_AUTO [FB1]                                                   |                                                                                             | E Serialize Seriali                |
| FREQUENCY_CONVERTER [DB4]                                          |                                                                                             | E MOVE BLK Move                    |
| MAGAZINE_PLASTIC [DB3]                                             |                                                                                             | MOVE BLK VARIANT Move              |
| MOTOR_AUTO_DB [DB1]                                                |                                                                                             | I UMOVE BLK Move                   |
| SPEED_MOTOR [DB2]                                                  | Send process data to frequency converter G120 conveyor1 (telegram1)                         | FILL BLK Fill blo                  |
| Technology objects                                                 | Comment                                                                                     | E UEIL BLK Fill blo                |
| <ul> <li>External source files</li> </ul>                          |                                                                                             | E SWAP Swap                        |
| 🖛 🔁 PLC tags                                                       | MOVE                                                                                        | Array DB                           |
| a Show all tags                                                    |                                                                                             | Variant *                          |
| 🚔 Add new tag table                                                |                                                                                             | < m >                              |
| 🗳 Default tag table [61]                                           |                                                                                             | Extended instructions              |
| 🔩 Tag table_G120 [2]                                               |                                                                                             | > Technology                       |
| 🖏 Tag table_sorting station [30]                                   |                                                                                             | Communication                      |
| PLC data types                                                     |                                                                                             |                                    |
| Details view                                                       | 🖳 Properties 📲 Diagnostics 👘 🗆 🛆                                                            | Optional packages                  |
| <ul> <li>Portal view</li> <li>Overview</li> <li>Tag tag</li> </ul> | ble_G 🥵 Main 💙 Th                                                                           | e project 062-101 Frequency Conver |

 $\rightarrow$  Select the 'Tag\_table\_G120' in the project navigation. Now you can drag-&-drop the two tags 'PZD\_IN\_G120\_01' and 'PZD\_OUT\_G120\_01' directly from the details view onto the connections of the Move instructions. (  $\rightarrow$  Tag\_table\_G120  $\rightarrow$  PZD\_IN\_G120\_01  $\rightarrow$ PZD\_OUT\_G120\_01)

| M Siemens - D:\00_TIA_Portal\062-101 Frequency Converter G120 PN | S7-1500/062-101 Frequency Converter G120 PN S7-1500                                 | _ <b>_</b> ×                                        |
|------------------------------------------------------------------|-------------------------------------------------------------------------------------|-----------------------------------------------------|
| Project Edit View Insert Online Options Tools Window He          | lp                                                                                  | Totally Integrated Automation                       |
| 📑 🎦 🔚 Save project 🚐 🐰 🏥 👔 🗙 🏷 🛨 (주 🗄 🛄 🌆                        | 📲 🞇 💋 Go online 🖉 Go offline 🔚 🖪 🖪 🗱 🗩 📃 🛄                                          | PORTAL                                              |
| Project tree 🔲 🖣                                                 | N \$7-1500 → CPU1516F [CPU 1516F-3 PN/DP] → Program blocks → Main [OB1] 🛛 🗕 🖬 🗮 🗙   | Instructions 📑 🗉 🕨                                  |
| Devices                                                          |                                                                                     | Options                                             |
|                                                                  | 🕼 (정 관 관 한 문 문 문 문 🗩 원 보 월 12 년 14 년 19 년 14 년 14 년 14 년 14 년 19 년 19               |                                                     |
| 5                                                                | Block interface                                                                     | > Favorites                                         |
| A Devices & networks                                             |                                                                                     | ✓ Basic instructions                                |
| <ul> <li>CPU1516F [CPU 1516F-3 PN/DP]</li> </ul>                 | & >=1 <u>1??</u> [ -1 -0 → -1=]                                                     | Name Descript                                       |
| Provide Configuration                                            | ▼ Block title: "Main Program Sweep (Cycle)"                                         | 🕨 📴 General                                         |
| Coline & diagnostics                                             | Comment                                                                             | Bit logic operations                                |
| Program blocks                                                   | • · · · · · · · · · · · · · · · · · · ·                                             | O Timer operations                                  |
| Add new block                                                    | Wetwork 1: Receive process data from frequency converter G120 conveyor1 (telegram1) | Counter operations                                  |
| Main [OB1]                                                       | Comment                                                                             | <ul> <li>Comparator operatio</li> </ul>             |
| MOTOR_SPEEDCONTROL (FCTU)                                        |                                                                                     | <ul> <li>Math functions</li> </ul>                  |
| MOTOR_SPEEDMONTORING [FCTT]                                      | MOVE                                                                                | 🔻 🔁 Move operations 🛛 🎬                             |
|                                                                  | <b>—</b> EN —                                                                       | E MOVE Move va                                      |
|                                                                  |                                                                                     | 🗉 Deserialize Deseriali 🕫                           |
| MAGAZINE_PLASTIC [DB3]                                           | P#256.0                                                                             | 🗉 Serialize 🛛 📃 🔤                                   |
|                                                                  |                                                                                     | MOVE_BLK Move bl                                    |
| Tachnology chiests                                               | G120_01 - IN - ENO -                                                                | MOVE_BLK_VARI Move bl                               |
| External course files                                            |                                                                                     | UMOVE_BLK Move bl B.                                |
|                                                                  |                                                                                     | FILL_BLK Fill block                                 |
| Showall tans                                                     | Network 2: Send process data to frequency converter G120 conveyor1 (telegram1)      | UFILL_BLK Fill bloc                                 |
| Add new tag table                                                | Comment                                                                             | SWAP Swap                                           |
| Mod new ag able                                                  |                                                                                     | Array DB                                            |
| Tag table G120 [2]                                               | MOVE                                                                                | Variant                                             |
| Tag table sorting station [30]                                   | P#0256.0                                                                            | Legacy                                              |
|                                                                  |                                                                                     | Conversion operation:                               |
|                                                                  | - = = 0.071 - 6120.01"                                                              | Program control ope                                 |
|                                                                  |                                                                                     | <ul> <li>Forderer de la forderer alle en</li> </ul> |
| Name Data type Details Comme                                     | KIII - ENO                                                                          | Extended Instructions                               |
| PZD_IN_G120_01 "FU_RECEIVE_T. %I256.0                            | ×                                                                                   | Technology                                          |
| PZD_OUT_G120_01 "FU_SEND   %Q256.0 ▼                             | ✓ III > 100%                                                                        | > Communication                                     |
| < III >                                                          | 🖳 Properties 🔄 🗓 Info 🚺 🗓 Diagnostics 👘 💷 🍝                                         | > Optional packages                                 |
| 🖣 Portal view 🔛 Overview 🖳 Tag table_G 🔹                         | Main 🔗 The                                                                          | project 062-101 Frequency Conver                    |

→ Select the "FREQUENCY\_CONVERTER [DB4]' data block in the project tree. You can again drag-&-drop the two structure tags 'Send\_G120\_01' and 'Receive\_G120\_01' directly from the details view onto the connections of the Move instructions. (→ Send\_IN\_G120\_01 → Receive\_OUT\_G120\_01)

| M Siemens - D:\00_TIA_Portal\062-101 Frequency Converter G120 PN | S7-1500\062-101 Frequency Converter G120 PN S7-1500                                                     | _ = ×                            |
|------------------------------------------------------------------|----------------------------------------------------------------------------------------------------|----------------------------------|
| Project Edit View Insert Online Options Tools Window He          | lp                                                                                                    | Totally Integrated Automation    |
| 📑 🖪 🖥 💀 project 🚐 🐰 🧃 🗊 🗙 🏷 한 (주소 🖥 🛄 🌆 🏾                        | 🗄 📮 💋 Goonline 💋 Gooffline 🏪 🖪 🖪 🗱 🛠 🖃 🛄                                                                | PORTAL                           |
| Project tree                                                     | PN S7-1500 + CPU1516F [CPU 1516F-3 PN/DP] + Program blocks + Main [OB1] 🛛 🗕 🖬 🗮 🗙                       | Instructions 📑 🗉 🕨               |
| Devices                                                          |                                                                                                    | Options                          |
| M 0 0 m m m                                                      | 광 정 관 관 등 등 등 여 왕 ± 요 ± 도 등 안 이 생 애 장 님 님 용 안 많이 물                                                      | ы tw ты 🛄 🚊                      |
|                                                                  | Block interface                                                                                         | > Favorites                      |
| du Devices & networks                                            |                                                                                                    | ✓ Basic instructions             |
| CPU1516F [CPU 1516F-3 PN/DP]                                     | & >=1 1221 → -01 → -1=]                                                                                 | Name Descript                    |
| P Device configuration                                           | ▼ Block title: "Main Program Sweep (Cycle)"                                                             | Ceneral                          |
| E Online & diagnostics                                           | Comment                                                                                                 | Bit logic operations             |
| 🗧 🔻 🛃 Program blocks                                             |                                                                                                    | Timer operations                 |
| 📑 Add new block                                                  | <ul> <li>Network 1: Receive process data from frequency converter G120 conveyor1 (telegram1)</li> </ul> | Counter operations               |
| 🛥 Main (OB1)                                                     | Comment                                                                                                 | Comparator operatio              |
| MOTOR_SPEEDCONTROL [FC10]                                        |                                                                                                    | Math functions                   |
| MOTOR_SPEEDMONITORING [FC11]                                     | MOVE                                                                                                    | Move operations                  |
| MOTOR_AUTO [FB1]                                                 | inove.                                                                                                  | IT MOVE Move va                  |
| FREQUENCY_CONVERTER [DB4]                                        | "FREQUENCY_                                                                                             | Deserialize     Deseriali.       |
| MAGAZINE_PLASTIC [DB3]                                           | — EN CONVERTER".                                                                                        | E Serialize Serialize            |
| MOTOR_AUTO_DB [DB1]                                              | P#256.0 Receive_G120_                                                                                   | I MOVE BLK Move bl               |
| SPEED_MOTOR [DB2]                                                | "PZD IN OUT1 - 01                                                                                       | MOVE BLK VARI Move bl            |
| E Technology objects                                             | G120.01" IN _ ENO                                                                                       | T IMOVE PLK Move bl              |
| <ul> <li>External source files</li> </ul>                        | IN LING                                                                                                 |                                  |
| PLC tags                                                         |                                                                                                    |                                  |
| a Show all tags                                                  | <ul> <li>Notwork 2: Sand process data to frequency converter G130 converget (telescent).</li> </ul>     | E SWAP Swap                      |
| 📑 Add new tag table                                              | · Network 2. Send process data to nequency converter dr20 conveyor (delegianity)                        | Array DR                         |
| 🍯 Default tag table [61]                                         | Comment                                                                                                 | Variant                          |
| Sector 20 (2) Tag table_G120 [2]                                 |                                                                                                    |                                  |
| Tag table_sorting station [30]                                   | MOVE                                                                                                    | Conversion operation             |
| <ul> <li>DLC data types</li> </ul>                               | — EN                                                                                                    | de Program control one           |
| 💣 Add new data type 👻                                            | 000000                                                                                                  | Word logic operations            |
| × Details view                                                   | "FREQUENCY "PRQ256.0                                                                                    | Shift and rotate                 |
|                                                                  | CONVERIER". PZD_001_                                                                                    |                                  |
|                                                                  |                                                                                                    | > Extended instructions          |
| Name Offset Data type Accessible                                 |                                                                                                    |                                  |
| Send_G120_01 FU_SEN I True                                       | ×                                                                                                    | > Technology                     |
| Receive_G120_01 FU_RECEIV True                                   | <ul> <li>✓ III</li> <li>&gt; 100%</li> <li>✓</li> </ul>                                                 | Communication                    |
| ¢ III >                                                          | 🖳 Properties 🛛 🗓 Info 😩 💆 Diagnostics 👘 🗖 🗕 🔶                                                           | > Optional packages              |
| 🕨 Portal view 🔛 Overview 🖳 Tag table_G 🐲                         | Main 🔗 The                                                                                              | project 062-101 Frequency Conver |

→ Open the structure of the tag 'Receive\_G120\_01' in the details view and from there drag-&drop the tag 'Receive\_G120\_01.XIST\_A' to the connection 'Actual\_speed\_Al' of the block 'MOTOR\_SPEED\_MONITORING'. ( → Receive\_G120\_01.XIST\_A )

| VA Sie | emens - D:\00_TIA_Porta             | l\062-101 Freque | ency Converter G | 120 PN S7-1500\062-101                                                                                                    | Frequency Converter (                         | G120 PN S7-1500   |                             |         |                                     | _ L        |
|--------|-------------------------------------|------------------|------------------|----------------------------------------------------------------------------------------------------|-----------------------------------------------|-------------------|-----------------------------|---------|-------------------------------------|------------|
| Projec | t Edit View Insert                  | Online Options   | Tools Windo      | w Help                                                                                                    |                                               |                   |                             |         | Totally Integrated Au               | tomation   |
| 📑 🗋    | 隆 🔜 Save project 🚊 🗦                | ( 🗉 🖻 🗙 🗠        | ) * (* * 🖥 🖽     | 🚹 🖳 🛄 🚿 Gooni                                                                                                    | ine 🖉 Go offline 🛛 🛔 🔒                        | B IR 🗶 🖃 🛄        |                             |         |                                     | PORTAL     |
| Pro    | oject tree                          |                  | □ ◀              | G120 PN S7-1500                                                                                                    | • CPU1516F [CPU 15                            | 516F-3 PN/DP] 🕨 F | Program blocks 🔸 Main [OB1] | _ # = × | Instructions                        | - I I 🕨    |
|        | Devices                             |                  |                  |                                                                                                    |                                               |                   |                             |         | Options                             |            |
| THE ST | 100                                 |                  | 🗐 🔿              |                                                                                                    | = 🚍 🚍 🖂 🖽 🚍                                   | 3 ± 🖃 🔝 🍋 🖕       | # @ # 노 & ** #              |         | ini ini                             | Wî 🗌 🔤     |
| 5      |                                     |                  |                  |                                                                                                    |                                               | Block interface   |                             |         | > Favorites                         |            |
| 1      | 🔻 🛃 Program blocks                  |                  | ^                |                                                                                                    |                                               |                   |                             |         | Resignstructions                    |            |
|        | Add new bloc                        | k                |                  | & >=1 ??? -                                                                                                    | -• → -[=]                                     |                   |                             |         | Basic Instructions                  | Descript   |
| 5      | 💶 Main [OB1]                        |                  | =                |                                                                                                    |                                               |                   |                             | ^       | Ceneral                             | ocscript   |
|        | MOTOR_SPEE                          | DCONTROL [FC10   | 1                | <ul> <li>Network 3: Spe</li> </ul>                                                                                                    | ed monitoring conveyor n                      | notor             |                             |         | Bit logic operations                |            |
| í.     | MOTOR_SPEE                          | DMONITORING [FO  | C11]             | Comment                                                                                                    |                                               |                   |                             | _       | Timer operations                    |            |
|        | MOTOR_AUT                           | D [FB1]          |                  |                                                                                                    |                                               |                   |                             |         | Counter operations                  |            |
|        | FREQUENCY_                          | CONVERTER [DB4]  |                  |                                                                                                    | %F                                            | C11               |                             |         | Comparator operatio                 |            |
|        | Details view                        | ACTIC [DDD]      |                  |                                                                                                    | "MOTOR_SPEE                                   | DMONITORING"      |                             |         | The Math functions                  |            |
| Ľ      | Details view                        |                  |                  |                                                                                                    | - EN                                          |                   |                             |         | <ul> <li>Move operations</li> </ul> | =          |
|        |                                     |                  |                  |                                                                                                    |                                               |                   |                             |         | E MOVE                              | Move va    |
|        | Name                                | Offset Da        | ata type Acc     | "FREQUENCY                                                                                                    | <u>(                                     </u> |                   |                             | =       | Deserialize                         | Deseriali  |
| -      | Send_G120_01                        | "F               | U_SEND_T. True   | CONVERTE                                                                                                    | R".                                           |                   |                             |         | Serialize                           | Serialize  |
| -      | <ul> <li>Receive_G120_01</li> </ul> | "F               | U_RECEIV True    | Receive_G120                                                                                                    | Actual_speed_                                 |                   | "SPEED                      |         | MOVE_BLK                            | Move bl    |
|        | Speed_OK                            | B                | ool True         | 01.XIST_                                                                                                    | - <sup>A</sup> — Al                           |                   | MOTOR"                      |         | MOVE_BLK_VARI.                      | . Move bl  |
| -00    | Control_requested                   | B                | ool True         |                                                                                                    |                                               |                   | Positive Speed.             |         | UMOVE_BLK                           | Move bl    |
| -00    | Max_speed_reache                    | d B              | ool True         | "SPEED                                                                                                    | )_                                            | Error may         | Error                       |         | FILL_BLK                            | Fill block |
| -00    | Warn_torque_limit                   | B                | ool True         | MOTO                                                                                                    | R".                                           | Elloi_lilax       |                             |         | UFILL_BLK                           | Fill bloc  |
|        | Holding_brake                       | B                | ool True         | Positive_Spee                                                                                                    | d. Speed_limit_                               |                   | "SPEED                      |         | SWAP                                | Swap       |
|        | Motor_temperature                   | B                | ool True         | Threshold_En                                                                                                    | error_max                                     |                   | MOTOR".                     |         | Array DB                            |            |
|        | Direction                           | B                | ool True         |                                                                                                    |                                               |                   | Positive_Speed.             |         | 🕨 🛅 Variant                         |            |
|        | PM_overload                         | B                | ool True         | "SPEED                                                                                                    | )_                                            | Warning max-      | Warning                     |         | 🕨 🛅 Legacy                          | _          |
|        | Ready_to_Start                      | B                | ool True         | MOTO                                                                                                    | e.                                            |                   |                             |         | 🕨 🏧 Conversion operation            | e i i i    |
|        | Ready                               | B                | ooi i'rue        | Positive_Spee                                                                                                    | :u.<br>4                                      |                   | "SPEED_                     |         | Program control ope                 |            |
|        | Operation_EN                        | В                | ooi Irue         | Warni                                                                                                    | Speed_limit_                                  |                   | MOTOR".                     |         | Word logic operations               |            |
|        | Fault                               | В                | ooi Irue         | , in the second second s | <sup>19</sup> — warning_max                   |                   | Negative_Speed.             |         | Shift and rotate                    | ~          |
|        | NO_OFF2                             | В                | ooi Irue         |                                                                                                    |                                               | Warning_min       | warning                     |         | < III                               | >          |
|        | NO_OFF3                             | B                | ool irue         | "SPEED                                                                                                    | )                                             |                   |                             |         | > Extended instruction              | ns         |
| -      | Alarm                               | 5                | ool True         | MOTOR<br>Negative Spee                                                                                                    | к.                                            |                   | "SPEED_<br>MOTOP"           | ~       | > Technology                        |            |
|        | XIST A                              | In               | nt 🗐 True        | <                                                                                                    |                                               |                   | > 100%                      |         | > Communication                     |            |
| <      |                                     |                  |                  |                                                                                                    |                                               | Propertie         | s Info i Diagnostic         | s 18 A  | > Optional packages                 |            |
| 4      | Portal view                         | Overview         | Tag table G      | 🔁 Main                                                                                                    |                                               |                   |                             | 🗸 The   | project 062-101 Erequency Co        | inver      |

 $\rightarrow$  Drag the tag 'Send\_G120\_01.NSOLL\_A' to the connection 'Setpoint\_speed' of the block 'MOTOR\_SPEEDCONTROL'. ( $\rightarrow$  Send\_G120\_01.NSOLL\_A)

| 🐴 Sier  | mens - D:\00_TIA_Porta | al\062-101 Fr | requency Co | nverter G  | 120 PN   | \$7-1500\062-10 | 1 Freq    | quency Converter G1        | 20 PN \$7-1500       |                    |                |         |                                           |            | - 5   |
|---------|------------------------|---------------|-------------|------------|----------|-----------------|-----------|----------------------------|----------------------|--------------------|----------------|---------|-------------------------------------------|------------|-------|
| Project | Edit View Insert       | Online O      | ptions Tool | ls Windo   | w Hel    | p               |           |                            |                      |                    |                |         | Totally Integrated Au                     | tomation   | n     |
| 1 🖸     | 🖞 🔚 Save project 🛛 📇   | K 🗉 🖻 🗡       | < 『り ± Cal  | * 🗄 🗓      |          | 🛛 🙀 🔊 Go on     | line 🔏    | 🕈 Go offline 🛛 👫 🚺         |                      |                    |                |         |                                           | PORT       | TAL   |
| Pro     | ject tree              |               |             |            | G12      |                 |           |                            |                      |                    |                | _ # = × | Instructions                              |            | 1 🕨   |
|         | evices                 |               |             |            |          |                 |           |                            |                      |                    |                |         | Options                                   |            |       |
| DA3     | 0.0                    |               |             | - <b>-</b> | 12. 1    |                 |           | <b>- - - - - - - - - -</b> |                      | All Con 106        | 1. 0. 000 1111 |         | ivin ivin                                 | NT 🗖       | [772] |
|         | 00                     |               |             |            | FOI FO   | 8 =             | = =       | ∃ ≡ [♥] -0 = -44:          |                      | (⊡ *⊒ 🐟 : "≣       |                |         |                                           |            | -     |
|         | - Duran a blasta       |               |             |            |          |                 |           |                            | вюскиненасе          |                    |                |         | > Favorites                               |            |       |
|         | Program blocks         | -le           |             | ^          | 8        | >=1 [??] -      | -01       | → -[=]                     |                      |                    |                |         | ✓ Basic instructions                      |            |       |
|         | Add new bloc           | ĸ             |             | =          |          |                 |           |                            |                      |                    |                | _       | Name                                      | Descript   |       |
|         |                        |               | C101        |            | 🔻 Blo    | ck title: "Main | Progra    | m Sweep (Cycle)*           |                      |                    |                | ^       | 🕨 🛅 General                               |            | ^     |
|         |                        | EDCONTROL     | IC [EC11]   |            | Com      | ment            |           |                            |                      |                    |                |         | Bit logic operations                      |            |       |
|         |                        | O [EP1]       | va (rein)   |            |          | Notwork 1: Pa   | naive n   | more data from free        | uency converter C12  | ) conveyor1 (teles | (ram1)         | _       | Timer operations                          |            |       |
|         |                        | CONVERTER     | [DP4]       |            | Ľ '      | Network 1. Net  | ceive p   | nocess data nomineq        | dency converter dr20 | Conveyorr (telei   | panni)         |         | End Counter operations                    |            |       |
|         |                        |               | וייטען      | *          | l I      | Network 2: Se   | nd pro    | cess data to frequency     | converter G120 con   | veyor1 (telegram   | 1)             | -       | <ul> <li>Comparator operatio.</li> </ul>  |            |       |
| ~       | Details view           |               |             |            | <b>b</b> | Network 3: Sp   | eed m     | onitoring conveyor mo      | tor                  |                    |                | -       | Math functions                            |            |       |
|         |                        |               |             |            | 1        | Mada and A. Ca  |           |                            |                      |                    |                |         | <ul> <li>Move operations</li> </ul>       |            | -     |
|         | Vame                   | Officet       | Data turoa  | Acc        | I        | Network 4: 5p   | eed co    | introl analog oputput o    | onveyor motor        |                    |                | _       | MOVE                                      | Move va    | a     |
|         | Sond C120 01           | Unset         | "ELL CENI   | D T True   | C        | Comment         |           |                            |                      |                    |                |         | Deserialize                               | Deseriali  | ű.,   |
|         | · send_d120_01         |               | PO_SEIN     | D_1. Hue   |          |                 |           |                            |                      |                    |                |         | Serialize                                 | Serialize  | £     |
|         | reserved_8             |               | BOOI        | True       |          |                 |           | %FC                        | :10                  |                    |                |         | MOVE_BLK                                  | Move bl.   |       |
|         | Control uin DLC        |               | BOOI        | True       |          |                 |           | "MOTOR_SPEE                | DCONTROL"            |                    |                |         | MOVE_BLK_VARI.                            | Move bl.   |       |
|         | Control_via_PLC        |               | Bool        | True       |          |                 |           |                            |                      |                    |                |         | UMOVE_BLK                                 | Move bl.   |       |
|         | Rev_direction          |               | Bool        | True       |          |                 |           |                            |                      | #Motor_spee        | ed_            |         | FILL_BLK                                  | Fill block | ĸ     |
|         | NOP up                 |               | Bool        | True       |          |                 |           |                            |                      | monitoring_i       | tet_           |         | UFILL_BLK                                 | Fill bloc. |       |
|         | Mor_up                 |               | Bool        | True       |          |                 |           |                            | Ret_Val              | Vai                |                |         | SWAP                                      | Swap       |       |
|         | mor_down               |               | Bool        | True       |          |                 |           |                            |                      | TEREO LIENC        | /              |         | Array DB                                  |            |       |
|         | ONL OFF1               |               | Bool        | True       |          |                 |           | EN                         |                      | CONVERTER          | -              |         | Variant                                   |            |       |
|         |                        |               | Bool        | True       |          |                 |           |                            | Manipulated_         | Send G120          | · · · · ·      |         | Legacy                                    |            |       |
|         |                        |               | Bool        | True       |          | "SPEE           | D_        |                            | speed AO             | 01.NSOLL A         |                |         | Conversion operation                      | 12         |       |
|         | EN operation           |               | Rool        | True       |          | MUTOR Spee      | a_<br>int |                            | speed_AO             |                    |                |         | <ul> <li>Program control ope</li> </ul>   |            |       |
|         | EN_operation           |               | Bool        | True       |          | seibo           | - n n     | Setpoint_speed             | ENO                  | _                  |                |         | <ul> <li>Word logic operations</li> </ul> | 5          |       |
|         | Continue freczo r      |               | Bool        | True       |          |                 |           |                            |                      |                    |                |         | Shift and rotate                          | _          | ~     |
| -       | Enable_setpoint        |               | Bool        | True       |          |                 |           |                            |                      |                    |                |         | <                                         | ,          | >     |
| -       | Acknowledge            |               | Bool        | True       | - I      | Network 5: Co   | ntrol co  | onveyor motor forward      | ls in automatic mode |                    |                |         | Extended instruction                      | ons        |       |
| -       | NSOLL A                |               | Int         | True       | 0        | omment          |           |                            |                      |                    |                | ~       | > Technology                              |            |       |
|         | Receive G120 01        |               | "EU RECE    | EIV True   | <        |                 | Ш         |                            |                      | > 100%             | -              |         | > Communication                           |            | _     |
|         |                        |               |             |            |          |                 |           |                            | Q Propertie          | s 11 Info G        | Diagnostics    |         | > Ontional packages                       | _          |       |
|         |                        |               |             |            |          |                 |           |                            |                      | - 1.34 mil 0       | - Diagnostics  |         | · optional packages                       |            |       |

→ As the activation command, drag the tag 'Send\_G120\_01.ON\_OFF1' to the connection 'Conveyor\_motor\_automatic\_mode' of the block 'MOTOR\_AUTO'. (  $\rightarrow$  Send\_G120\_01.ON\_OFF1 )

sce-062-101-frequency-converter-g120-pn-s7-1500-r0909-en.docx

| MA Sie  | emens - D:\00_TIA_F              | Portal\062-101 | Frequency Co | nverter G1: | 20 PN S7-1500\062-        | 101 Frequ | iency Converter G1 | 20 PN S7-1500                      | _                 | _                 |                 | _                                                                                                    | _ 🗆 X      |
|---------|----------------------------------|----------------|--------------|-------------|---------------------------|-----------|--------------------|------------------------------------|-------------------|-------------------|-----------------|----------------------------------------------------------------------------------------------------|------------|
| 1 lojet | 👌 🔚 Save project 🚆               | X 🗉 🖻          | × ≌) ± (≃    | * 🖥 🗓       | 10 🖳 🛄 🖉 Go               | online 📓  | Go offline 🛔 🚹     | . ×                                |                   |                   | Totall          | y Integrated Automation<br>POR                                                                                                    | TAL        |
| Pr      | oject tree                       |                |              |             | onverter G120 I           | PN \$7-15 | 00 ▶ CPU1516F      | [CPU 1516F-3 PN/                   | DP] • Program blo | ocks → Main [OB1] | _ # = ×         | Instructions 🛛 🗊 🛙                                                                                                    | 1 🕨        |
|         | Devices                          |                |              |             |                           |           |                    |                                    |                   |                   |                 | Options                                                                                                    |            |
|         | 00                               |                |              | 🔲 🔿         |                           | . 📰 🚍     | 😑 🖂 🖢 😫 🖢          | - 10 to 6. 1                       | a (a (b) 12 12 12 | 0. <b>**</b>      |                 |                                                                                                    | sul        |
|         |                                  |                |              |             | for for 2 2 1 -0          |           |                    | Block interf                       | ece 🖌 🔺 E Ele     | · > : 104         |                 | > Favorites                                                                                                    | Ť          |
| 1 T     | 💌 🛃 Program blo                  | cks            |              | ^           |                           |           |                    |                                    | 1                 |                   |                 | × Basic instructions                                                                                                    |            |
| l a     | 📑 Add new                        | block          |              |             | & >=1 ?? <b>`</b> -       |           | ·→ -{-1            |                                    |                   |                   |                 | Name                                                                                                    |            |
| - lo    | 💶 Main (OB                       | 81)            |              |             |                           |           | 7010.4             |                                    |                   |                   | ^               | Ceneral                                                                                                    |            |
| 2       | MOTOR_                           | SPEEDCONTROL   | L [FC10]     |             | 0.5                       |           | "-S2" <del>-</del> | <ul> <li>Stop</li> </ul>           |                   |                   |                 | Bit logic operations                                                                                                    | - <u>V</u> |
| ž       | MOTOR_                           | SPEEDMONITOR   | RING [FC11]  | =           | 31" <del>—</del> <b>#</b> |           |                    | Enable_OK                          |                   |                   |                 | Timer operations                                                                                                    | Tee        |
|         | MOTOR_                           | AUTO [FB1]     |              |             |                           |           |                    |                                    |                   |                   |                 | Counter operations                                                                                                    | ti-        |
|         | FREQUE!                          | NCY_CONVERTE   | R [DB4]      |             |                           |           | >-1                |                                    |                   |                   |                 | Comparator operatio                                                                                                    | o 🦷        |
|         | MAGAZI                           | NE_PLASTIC [DB | 3]           |             |                           |           | 2-1                |                                    |                   |                   |                 | The second second | -          |
|         | MOTOR_                           | AUTO_DB [DB1]  |              |             |                           | 60.0      |                    |                                    |                   |                   |                 | <ul> <li>Move operations</li> </ul>                                                                                                    | = 🔤        |
|         | SPEED_N                          | MOTOR [DB2]    |              |             |                           | -AI -0    |                    |                                    |                   |                   |                 | E MOVE                                                                                                    | S          |
|         | Technology                       | objects        |              |             | #Motor sp                 | eed       |                    |                                    |                   |                   |                 | Deserialize                                                                                                    | S          |
|         | <ul> <li>External sou</li> </ul> | irce files     |              |             | monito                    | ring_     |                    |                                    |                   |                   |                 | Serialize                                                                                                    |            |
|         | PLC tags                         |                |              |             | error_                    | max       |                    |                                    |                   |                   |                 | MOVE_BLK                                                                                                    |            |
|         | Show all                         | tags           |              |             |                           |           |                    |                                    |                   |                   |                 | MOVE_BLK_VAR                                                                                                    | I 🗐 🗐      |
|         | Add new                          | tag table      |              | ~           | #Motor_sp                 | eed_      |                    |                                    |                   |                   |                 | UMOVE_BLK                                                                                                    | ar.        |
| ~       | Details view                     |                |              |             | monito                    | ring_     |                    | Safety_                            |                   |                   |                 | FILL_BLK                                                                                                    | es         |
|         |                                  |                |              |             | enor                      |           | *                  | <ul> <li>shutoff_active</li> </ul> |                   |                   |                 | UFILL_BLK                                                                                                    |            |
|         | Name                             | Offset         | Data type    |             |                           |           |                    |                                    |                   |                   | =               | E SWAP                                                                                                    |            |
| -00     | <ul> <li>Send_G120_01</li> </ul> |                | "FU_SENI     | D_T ^       |                           |           | %1.0               |                                    |                   |                   |                 | Array DB                                                                                                    |            |
|         | reserved_8                       |                | Bool         |             |                           |           | "-B4" -            | Sensor slide                       | Conveyor_         | "FREQUENCY_       |                 | 🕨 🛅 Variant                                                                                                    |            |
|         | reserved_9                       |                | Bool         | =           |                           |           |                    | Sensor_side                        | motor_            | CONVERTER .       |                 | 🕨 🛅 Legacy                                                                                                    |            |
|         | Control_via_PL                   | .C             | Bool         |             |                           |           | %11.3              | Sensor_end_                        | automatic_        | 01 ONL OFF1       |                 | 🕨 😽 Conversion operatio                                                                                                    | in:        |
|         | Rev_direction                    |                | Bool         |             |                           |           | B7"                | <ul> <li>of_conveyor</li> </ul>    | moue_             |                   |                 | Program control ope.                                                                                                    |            |
|         | reserved_12                      |                | Bool         |             |                           |           |                    | e                                  | Actual Value      | "MAGAZINE         |                 | Word logic operation                                                                                                    | ns         |
| -00     | MOP_up                           |                | Bool         |             |                           |           | THAC A ZINE        | Setpoint_                          | Magazine          | PLASTIC".Plastic  |                 | Shift and rotate                                                                                                    | ~          |
| -0      | MoP_down                         |                | Bool         |             |                           |           | PLASTIC" Plastic   | Magazine                           | plastic -         | _ Parts_Actual    |                 | < III :                                                                                                    | >          |
|         | reserved_15                      |                | Bool         |             |                           |           | Parts Setpoint     | Plastic                            | 510               | _                 |                 | Extended instruction                                                                                                    | ons        |
|         | ON_OFF1                          |                | Bool         | Ξ           |                           |           |                    |                                    | ENO-              | _                 | ~               | > Technology                                                                                                    |            |
| -       | ON_OFF2                          |                | Bool         |             | <                         |           | Ш                  |                                    | > 100%            | <b>•</b>          |                 | > Communication                                                                                                    |            |
| -       | ON OFF3                          |                | Bool         | 🗸           |                           |           |                    |                                    |                   |                   |                 | Continuation                                                                                                    |            |
| <       |                                  |                |              | >           | -                         |           |                    | 31                                 | roperues 1 Info   | Diagnostics       |                 | Optional packages                                                                                                    |            |
|         | Portal view                      | 🔛 Overview     | 🔄 Tag        | table_G     | 🔁 Main                    |           |                    |                                    |                   |                   | The project 062 | 2-101 Frequency Conver                                                                                                    |            |

## 7.6 Loading the program in SIMATIC S7 CPU 1516F-3 PN/DP

 $\rightarrow$  Save the project once more before downloading the modified and created 'Program blocks' to

the CPU 1516F ' $\square$ '. (  $\rightarrow \square$  Save project  $\rightarrow$  Program blocks  $\rightarrow \square$  )

| Siemens - D:\00_TIA_Portal\062-101 Frequency Con | verter G120 PN S7-1500/062-101 Frequency Converter G120 PN S7-1500                                      | _ 🗆 X                   |
|--------------------------------------------------|----------------------------------------------------------------------------------------------------|-------------------------|
| Project Edit View Insert Online Options Tools    | Window Help Totall                                                                                      | v Integrated Automation |
| 📑 🖪 Save project 昌 🐰 🏥 🗎 🗙 りょ (* *               | : 🖥 🛄 🌆 🚆 📮 💋 Go online 🖉 Go offline 🛔 🖪 🖪 🚺 🛃 🛃 🛄                                                      | PORTAL                  |
| Project tree 🔲 🕻                                 | nver Download to device 500 > CPU1516F [CPU 1516F-3 PN/DP] > Program blocks > Main [OB1] 💦 🗕 🖬 🗮 🗙      | Instructions 📑 🗉 🕨      |
| Devices                                          |                                                                                                    | Options                 |
| M G G M M M M M M M M M M M M M M M M M          | ·                                                                                                    | · 🗆 🔲 🖥                 |
|                                                  | Block interface                                                                                         | > Favorites             |
| ▼ 062-101 Frequency Converter G120 PN S7-1       |                                                                                                    | × Pasic instructions    |
| Add new device                                   | 8 >=1 127                                                                                               | * Basic Instructions    |
| Devices & networks                               | ▼ Block title: "Nain Program Swaan (Ocla)"                                                              | Name<br>Conorol         |
| CPU1516F [CPU 1516F-3 PN/DP]                     | Comment                                                                                                 | Bit logic operations    |
| Device configuration                             | Comment                                                                                                 | Times executions        |
| Online & diagnostics                             | <ul> <li>Network 1: Receive process data from frequency converter G120 conveyor1 (telegram1)</li> </ul> | Counter operations      |
| Program blocks                                   | Comment                                                                                                 | Comparator operations   |
| Add new block                                    |                                                                                                    | Comparator operation    |
| 🛥 Main [OB1]                                     | MOVE                                                                                                    | Maurifunctions          |
| MOTOR_SPEEDCONTROL [FC10]                        | NOVL.                                                                                                   |                         |
| MOTOR_SPEEDMONITORING [FC11                      | "FREQUENCY_                                                                                             |                         |
| MOTOR_AUTO [FB1]                                 | EN CONVERTER".                                                                                          | El Serialize            |
| FREQUENCY_CONVERTER [DB4]                        | Receive_G120_                                                                                           |                         |
| MAGAZINE_PLASTIC [DB3]                           |                                                                                                    |                         |
| MOTOR_AUTO_DB [DB1]                              |                                                                                                    |                         |
| SPEED_MOTOR [DB2]                                |                                                                                                    |                         |
| Technology objects                               |                                                                                                    |                         |
| External source files                            | <ul> <li>Network 2: Send process data to frequency converter G120 conveyor1 (telegram1)</li> </ul>      | E SWAP                  |
| PLC tags                                         |                                                                                                    | Array DB                |
| lange Show all tags                              | Comment                                                                                                 | Variant                 |
| Add new tag table                                |                                                                                                    | Legacy                  |
| 🍯 Default tag table [61]                         | MOVE                                                                                                    | Conversion operation:   |
| 👆 Tag table_G120 [2]                             | EN                                                                                                    | Program control ope     |
| Tag table_sorting station [30]                   | P#0256.0                                                                                                | Mard logic operations   |
| <ul> <li>L@ PLC data types</li> </ul>            | CONVERTER PZD.01                                                                                        | < III >                 |
| Add new data type                                | Send G120 OUT1 - G120 01"                                                                               | Extended instructions   |
| FU_RECEIVE_Telegram1                             |                                                                                                    | > Technology            |
| Bil FULSEND Telegram1                            |                                                                                                    | > Communication         |
| > Details view                                   | 🔍 Properties 🕅 🛄 Diagnostics 💷 🗏 🔺                                                                      | > Optional packages     |
| < Portal view 🔚 Overview 💺 Tag t                 | able_G 🔹 Main                                                                                           | 2-101 Frequency Conver  |

## 7.7 Diagnostics of SIMATIC S7 CPU 1516F-3 PN/DP

→ The block Main [OB1] can be monitored to diagnose the control of the converter from the program. Monitoring is activated and deactivated by clicking the icon.
 (→ Main [OB1] → )

| M Siemens - D:\00_TIA_Portal\062-101 Frequency Conv | erter G120 PN \$7-1500\062-101 Frequency Converter G120 PN \$7-1500                                                                                                    | _ = ×                                                                                                    |  |  |
|-----------------------------------------------------|----------------------------------------------------------------------------------------------------|----------------------------------------------------------------------------------------------------|--|--|
| Project Edit View Insert Online Options Tools       | Window Help<br>The Company of the state of the state of the | Totally Integrated Automation<br>PORTAL                                                                                                    |  |  |
| Project tree                                        | 0 PN \$7-1500 🔸 CPU1516F [CPU 1516F-3 PN/DP] 🔸 Program blocks 🔸 Main [OB1] 💦 🗕 🖬 🗮 🗙                                                                                                    | Testing 💼 🖬 🕨                                                                                                    |  |  |
| Devices                                             |                                                                                                    | Options ::                                                                                                    |  |  |
|                                                     |                                                                                                    |                                                                                                    |  |  |
| 2                                                   | Block interface                                                                                                    | ✓ CPU operator panel                                                                                                    |  |  |
| ▼ 🗋 062-101 Frequency Converter G120 PN S: 🗹 🔺      |                                                                                                    | CPU1516F (CPU 1516F-3 PN/DP)                                                                                                    |  |  |
| Add new device                                      |                                                                                                    | RUN/STOP RUN                                                                                                    |  |  |
| CPU1516F [CPU 1516F-3 PN/DP]                        | Network 3: Speed monitoring conveyor motor                                                                                                    | FRROR STOP                                                                                                    |  |  |
| Device configuration                                | Comment                                                                                                    |                                                                                                    |  |  |
| Online & diagnostics                                | PLEC11                                                                                                    | MAINI MIKES                                                                                                    |  |  |
| 🔻 🚘 Program blocks 🛛 🔍 🔍                            |                                                                                                    | Vielanda de la composición de la composición de la composicinde la composición de la composición de la composición de la |  |  |
| Add new block                                       | "MOTOR_SPEEDMONITORING"                                                                                                    | < III >                                                                                                    |  |  |
| 🖶 Main [OB1]                                        | — EN                                                                                                    | ✓ Call environment                                                                                                    |  |  |
| MOTOR_SPEEDCONTROL [FC10]                           |                                                                                                    | No condition defined.                                                                                                    |  |  |
| The motor_speedmonitoring [FC                       | 0                                                                                                    | l l l l l l l l l l l l l l l l l l l                                                                                                    |  |  |
| AUTOR_AUTO [FB1]                                    | "FREQUENCY_                                                                                                    | Change                                                                                                    |  |  |
| FREQUENCY_CONVERTER [DB4]                           | CONVERTER".                                                                                                    |                                                                                                    |  |  |
| MAGAZINE_PLASTIC [DB3]                              | Receive_G120_ Actual_speed_ "SPEED                                                                                                    | E E                                                                                                    |  |  |
| MOTOR_AUTO_DB [DB1]                                 | MOTOR".                                                                                                    | rar                                                                                                    |  |  |
| SPEED_MOTOR [DB2]                                   | Positive_Speed.                                                                                                    | ies                                                                                                    |  |  |
| Technology objects                                  | 16.0 Error max - Error                                                                                                    |                                                                                                    |  |  |
| External source files                               | "SPEED_                                                                                                    |                                                                                                    |  |  |
| PLC tags                                            | MOTOR".                                                                                                    |                                                                                                    |  |  |
| <                                                   | < III > 100% •                                                                                                    | <ul> <li>Breakpoints</li> </ul>                                                                                                    |  |  |
| > Details view                                      | 🖳 Properties 🚺 Info 🖳 Diagnostics 👘 🗖 🗖 📥                                                                                                    | > Call hierarchy                                                                                                    |  |  |
| 🖣 Portal view 🔛 Overview 🤹 Main                     | 2 👔                                                                                                    | earch completed. 1 of 2 devices were                                                                                                    |  |  |

→ The complete send and receive data of the communication with the converter ( control words/status words/setpoint/actual value) are visible in the 'FREQUENCY\_CONVERTER [DB4]' data block. Monitoring can be activated and deactivated at this point as well by clicking the <sup>IIII</sup> icon. ( → FREQUENCY\_CONVERTER [DB4] → <sup>IIII</sup>)

| WA<br>Pr | Siemens - D:\00_TIA_Portal\062-101 Frequenc<br>oject Edit View Insert Online Options                                                                                                    | <b>Tools</b> | erter (<br>Wind | 0120 P   | N S7-1500\062-101 Free           | quency Converter G | 120 PN \$7-150 | 0               |         | -   | _ D >                                |
|----------|----------------------------------------------------------------------------------------------------|--------------|-----------------|----------|----------------------------------|--------------------|----------------|-----------------|---------|-----|--------------------------------------|
|          | 양 📑 🔒 Save project 🚢 🔏 💷 🗈 🗙 🄊                                                                                                    | ± (°#±       | 1               | 14 IT    | [CPU 1516F-3 PN/DP]              | Go offline         | S ▶ FREQUE     |                 | [DB4] _ |     | Tasks                                |
|          | Deview                                                                                                    |              |                 |          |                                  |                    |                |                 |         |     | Ontinue                              |
|          |                                                                                                    | -            |                 |          |                                  |                    |                |                 |         | _   |                                      |
|          | 100                                                                                                    | <u> </u>     | 2               | <b>*</b> |                                  | 🛯 🖿 🔛 💽            |                |                 |         | -1  |                                      |
| .Ē       |                                                                                                    |              | F               | REQU     | ENCY_CONVERTER                   | ► Man              | itorall        |                 |         |     | <ul> <li>Find and replace</li> </ul> |
|          | <ul> <li>062-101 Frequency Converter G120 PN S.</li> </ul>                                                                                                    | <u> </u>     |                 | Nam      | ie                               | Data type          | itor all ilue  | Monitor value   | Retain  | Ac  |                                      |
| ē        | Add new device                                                                                                    |              | 1 <             | • • •    | Static                           | _                  |                |                 |         | ^   | Find:                                |
| 2        | Devices & networks                                                                                                    | _            | 2 -             |          | <ul> <li>Send_G120_01</li> </ul> | "FU_SEND_Teleg     |                |                 |         |     |                                      |
| 5        | <ul> <li>CPU1516F [CPU 1516F-3 PN/DP]</li> </ul>                                                                                                    | <b>_</b>     | 3               |          | reserved_8                       | Bool               | false          | FALSE           |         |     | Whole words only                     |
| ᆋ        | Device configuration                                                                                                    |              | 4 -             |          | reserved_9                       | Bool               | false          | FALSE           |         |     | Match case %                         |
|          | Second Second Se |              | 5 -             |          | Control_via_PLC                  | Bool               | TRUE           | TRUE            |         | 5   |                                      |
|          | Program blocks                                                                                                    | • =          | 6 <             |          | Rev_direction                    | Bool               | false          | FALSE           |         | 1   | Find in substructures                |
|          | Add new block                                                                                                    |              | 7 -             |          | reserved_12                      | Bool               | false          | FALSE           |         |     | Find in hidden texts                 |
|          | - Main [OB1]                                                                                                    | •            | 8 <             |          | MOP_up                           | Bool               | false          | FALSE           |         | 5   | Use wildcards                        |
|          | MOTOR_SPEEDCONTROL [FC10]                                                                                                    |              | 9 <             |          | MoP_down                         | Bool               | false          | FALSE           |         |     | Use regular expressions              |
|          | MOTOR_SPEEDMONITORING (FC                                                                                                    |              | 10 -            |          | reserved_15                      | Bool               | false          | FALSE           |         | 5   |                                      |
|          | MOTOR_AUTO [FB1]                                                                                                    |              | 11 -            |          | ON_OFF1                          | Bool               | false          | FALSE           |         |     | O Whole document                     |
|          | FREQUENCY_CONVERTER [DB4]                                                                                                    |              | 12 -            |          | ON_OFF2                          | Bool               | TRUE           | TRUE            |         |     | From current position                |
|          | MAGAZINE_PLASTIC [DB3]                                                                                                    |              | 13 -            |          | ON_OFF3                          | Bool               | TRUE           | TRUE            |         |     | Onter                                |
|          | MOTOR_AUTO_DB [DB1]                                                                                                    |              | 14 -            |          | EN_operation                     | Bool               | TRUE           | TRUE            |         |     | Selection                            |
|          | SPEED_MOTOR [DB2]                                                                                                    | •            | 15 -            |          | EN_ramp                          | Bool               | TRUE           | TRUE            |         |     | Down                                 |
|          | Technology objects                                                                                                    |              | 16 -            |          | Continue_freeze_r                | Bool               | TRUE           | TRUE            |         |     | Olla                                 |
|          | External source files                                                                                                    |              | 17 \prec        |          | Enable_setpoint                  | Bool               | TRUE           | TRUE            |         |     | С ор                                 |
|          | PLC tags                                                                                                    |              | 18 -            |          | Acknowledge                      | Bool               | false          | FALSE           |         |     | Find                                 |
|          | Le PLC data types                                                                                                    | •            | 19 -            |          | NSOLL_A                          | Int                | 0              | 7741            |         |     | Poplace with                         |
|          | <ul> <li>Watch and force tables</li> </ul>                                                                                                    |              | 20 <            |          | Receive_G120_01                  | "FU_RECEIVE_Teleg  |                |                 |         |     | incplace with                        |
|          | Online backups                                                                                                    |              | 21 -            |          | Speed_OK                         | Bool               | false          | TRUE            |         |     |                                      |
|          | Traces                                                                                                    |              | 22 <            |          | Control_requested                | Bool               | false          | TRUE            |         |     | Replace Replace all                  |
|          | Program info                                                                                                    |              | 23 -            |          | Max_speed_reache                 | Bool               | false          | FALSE           |         |     |                                      |
|          | Device proxy data                                                                                                    |              | 24 -            |          | Warn_torque_limit                | Bool               | false          | TRUE            |         | L L |                                      |
|          | PLC alarms                                                                                                    |              | 25 <            |          | Holding_brake                    | Bool               | false          | FALSE           |         |     |                                      |
|          | I ext lists                                                                                                    |              | 26 <            |          | Motor_temperature                | Bool               | talse          | TRUE            |         | ~   |                                      |
|          | <                                                                                                    | >            |                 | (        |                                  |                    |                |                 |         | >   |                                      |
|          | > Details view                                                                                                    |              |                 |          |                                  | 🔍 Pi               | operties       | 🗓 Info 🛛 🗓 Diag | nostics |     | > Languages & resources              |
|          | 🖣 Portal view 🔠 Overview 📲                                                                                                    | - Main       |                 |          | FREQUENCY                        |                    |                |                 |         | 🪺 s | earch completed. 1 of 2 devices were |

→ The online network view lends itself to diagnostics of the PROFINET connection between the CPU 1516F controller and the frequency converter. ( → Devices & networks → Network view → Ø Go online)

| ang Stements - D. too_ntA_rotan to 22-101 Prequency<br>Project Edit View Insert Online Options T<br>과 🎦 🕞 💭 Save project 📕 🔏 🏥 ն 🗙 🖄 초 (                                                                                                    | Is Window Help                                                                | ally Integrated Automation<br>PORTAL |
|----------------------------------------------------------------------------------------------------|-------------------------------------------------------------------------------|--------------------------------------|
| Project tree                                                                                                    | ◆ 062-101 Frequency Converter G120 PN S7-1500 → Devices & networks            | _ # = × <                            |
| Devices                                                                                                    | 🖉 Topology view 🛔 Netwo                                                       | ork view 📑 Device view               |
| B 0 0                                                                                                    | 🕈 💦 Network 🔡 Connections 🛛 HMI connection 💌 🕎 📆 🗒 😫                          |                                      |
| O 62-101 Frequency Converter G120 PN 5     Add new device     Devices & networks     Origonation     Device configuration     Device configur | CPU1516F<br>CPU1516F<br>PN/IE_1                                               |                                      |
| Gail Watch and force tables                                                                                                    |                                                                               |                                      |
| Caraces     Program info     Program info     Carace proxy data     PLC alarms                                                                                                    | General Cross-references Compile                                              |                                      |
| Text lists     Text lists     Text lists     Text lists                                                                                                    | Message Go to ?     Connected to Drive_G120_conveyor, address IP=192.168.0.6. | Date Time<br>8/31/2016 5:04:37 PM ^  |
| > Details view                                                                                                    | ( ) II                                                                        | >                                    |

## 7.8 Diagnostics with SINAMICS Startdrive for frequency converter G120

→ The "Control/status words' can also be monitored in the frequency converter. This is available under 'Online & Diagnostics' ( → Drive\_G120\_conveyor → Online & diagnostics → Diagnostics → Control/status word → <sup>G</sup> Go online )

| Missionens         - D:00_TIA_Portal/062-101         Frequency C           Project         Edit         View         Insert         Online         Options         To           If         Max         Issue project         Image: A set and the set and the set and t                                                                                                    | Converter G120 PN S7-150000<br>bols Window Help<br>= ± 🚮 🔃 🖬 🖳 🚿 | 62-101 Frequency Converter G120 PN 57-1500<br>Go online 🧖 Go offline 🗼 🖪 🖪 🔭 🗶 🖃 💷                                                                                                    |                                                                   | _ □ ×<br>Totally Integrated Automation<br>PORTAL                                                                                                    |
|----------------------------------------------------------------------------------------------------|------------------------------------------------------------------|----------------------------------------------------------------------------------------------------|-------------------------------------------------------------------|----------------------------------------------------------------------------------------------------|
| Project tree                                                                                                    | 062-101 Frequency Conv                                           | erter G120 PN \$7-1500 > Drive_G120_conveyor [G120 CU250S-2 PN Vecto                                                                                                    | r] ▶ Online & diagnostic                                          | s _ II IX 4                                                                                                    |
|                                                                                                    | DDS: 0 (Active - CDS:                                            | 0 (Active                                                                                                    |                                                                   | Task                                                                                                    |
| ✓ 062-101 Frequency Converter G120 Pk     ✓ 062-101 Frequency Converter G120 Pk     ✓ Ovices & networks     ✓ Ovices & networks     ✓ Ovices & networks     ✓ Ovice for Convergence (G120 CUC)     ✓ Ovice G120 convergence (G120 CUC)     ✓ Ovice G120 convergence (G120 CUC)     ✓ Ovi  | Online access                                                    | Control/status word<br>The signals actually evaluated or used by the controller are displayed here.<br>Where the signals come from, can be seen in the individual parameter screen forms.<br>The communication screen forms show the communication interconnections.<br>I showhide texts<br>Control word 1                                                                                                    | owfhide texts                                                     |                                                                                                    |
| Cardian Common data      Common data      Documentation settings      Canguages & resources      Concentration of the concentration of the concentratio | Backing up/reset                                                 | O → ONIOFF1 [0=No, 1=Yes]     OC / OFF2 [0=No, 1=Yes]     OC / OFF3 [0=No, 1=Yes]     Oc / OFF3 [0=No, 1=Yes]     Operation enable [0=No, 1=Yes]     Operation enable [0=No, 1=Yes]     Operatione rampile (D=No, 1=Yes]     Operatione rampile (D=No, 1=Yes]     Operatione rampile (D=No, 1=Yes]     Operatione rampile (D=No, 1=Yes]     Opilt 1 [0=No, 1=Yes]     Opilt 1 [0=No, 1=Yes]     Opilt 1 [0=No, 1=Yes]     Opilt 1 [0=No, 1=Yes]     Opilt 1 [0=No, 1=Yes]     Odot Dentificatione reversal (D=No, 1=Yes]     Odot Dentificatione (D=No, 1=Yes]     Motorized potentiometer raise [0=No, 1=Yes]     Motorized potentiometer raise [0=No, 1=Yes]     Motorized potentiometer raise [0=No, 1=Yes]     Opic 10 [0=No, 1=Yes]     Motorized potentiometer raise [0=No, 1=Yes]     Motorized potentiometer raise [0=No, 1=Yes] | 0<br>2<br>3<br>4<br>5<br>8<br>9<br>11<br>12<br>13<br>4<br>15<br>5 | Fixed setp bit 0 [0–No, 1–Yes]<br>Fixed setp bit 1 [0–No, 1–Yes]<br>Fixed setp bit 2 [0–No, 1–Yes]<br>Fixed setp bit 3 [0–No, 1–Yes]<br>DDS select. bit 1 [0–No, 1–Yes]<br>DDS select. bit 1 [0–No, 1–Yes]<br>Technology controller enable [0–No, 1–Yes]<br>Droop enable [0–No, 1–Yes]<br>Torque control active [0–No, 1–Yes]<br>External fault 1 (F07860) [0–Yes, 1–No]<br>CDS bit 1 [0–No, 1–Yes] |
| < II >                                                                                                    |                                                                  | K III                                                                                                    |                                                                   | >                                                                                                    |
| Details view     Portal view     Details view                                                                                                    | Online & dia                                                     |                                                                                                    | 🔍 Properties                                                      | Connected to CPU1516E, address IP=1                                                                                                    |

 $\rightarrow$  Under 'Drive enable signals' you also see the missing enables in order to be able to start the motor. (  $\rightarrow$  Drive enable signals )

| M Siemens - D:\00_TIA_Portal\062-101 Frequen                                                                                                    | cy Converter G120 PN S7-1500\0                                                                                                    | 62-101 Frequency Converter G120 PN S7-1500                                                                                                    | _ <b>-</b> × |
|----------------------------------------------------------------------------------------------------|----------------------------------------------------------------------------------------------------|----------------------------------------------------------------------------------------------------|--------------|
| Project Edit View Insert Online Options                                                                                                    | Tools Window Help                                                                                                    | Go online 🖉 Go offline 🗼 🖪 🕼 🛪 🖃 🛄                                                                                                    | PORTAL       |
| Project tree                                                                                                    | ✓ …rter G120 PN S7-1500 →                                                                                                    | Drive_G120_conveyor [G120 CU250S-2 PN Vector] > Online & diagnostics                                                                                                    | _ 🖬 🖬 🗙 ∢    |
| Devices     O62-101 Frequency Converter G120 PN     PAd new device                                                                                                    | DDS: O (Active CDS:<br>Online access<br>Diagnostics<br>Diagnostics general<br>Active messanes                                                                                                    | O (Active  Drive enable signals                                                                                                    | Tasks 🕞 Lib  |
| GPU1516F (CPU 1516F-3 PN/DP)      GPU1516F (CPU 1516F-3 PN/DP)       GPU1516F (CPU 1516F-3 PN/DP)      GPU1516F (CPU 1516F-3 PN/DP) | <ul> <li>Active Inessages</li> <li>Message history</li> <li>Control/status word</li> <li>Drive enable signals</li> <li>Safety diagnostics</li> <li>Functions</li> <li>Backing up/reset</li> </ul> | <ul> <li>If the setpoint is specified via p1070 (main setpoint), the drive can only be traversed when all enables are available. If an additional setpoint is used, the drive can already be traversed even when certain enables are missing.</li> <li>The following enables are missing:</li> <li>O GFF1 enable missing</li> <li>Speed controller inhibited</li> </ul> | raries       |
| Comparison     Details view      Portal view      Details view                                                                                                    | >                                                                                                    | Properties                                                                                                    |              |

→ Under 'Active messages' you see pending faults and warnings. You can click the ' $\bigcirc$ ' icon to acknowledge these. ( → Active messages →  $\bigcirc$  )

| Kiemens - D:\00_TIA_Portal\062-101 Frequency Cor                   | verter G120 PN S7-1500\062-10                                                                                                    | Freque                                                                            | ency Converter G120                                                                           | PN \$7-1500                                |                                                                  |                                            | _ ¤ ×               |
|--------------------------------------------------------------------|----------------------------------------------------------------------------------------------------|-----------------------------------------------------------------------------------|-----------------------------------------------------------------------------------------------|--------------------------------------------|------------------------------------------------------------------|--------------------------------------------|---------------------|
| Project Edit View Insert Online Options Tools                      | Window Help                                                                                                    | ine 💋 (                                                                           | Go offline 🕌 🖪                                                                                | × =                                        |                                                                  | Totally Integrated Au                      | utomation<br>PORTAL |
| Project tree                                                       | Converter G120 PN S7-15                                                                                                    |                                                                                   |                                                                                               | yor [G120 CU2505                           | -2 PN Vector] 🕨                                                  |                                            | _ 🖬 🖬 🗙 🖣           |
|                                                                    | DDS: 0 (Active CDS:<br>Online access<br>Diagnostics general<br>Active messages<br>Message history<br>Controllstatus word<br>Drive enable signals<br>Safety diagnostics<br>Functions<br>Backing up/reset | ) (Active<br>Active<br>Fa<br>1<br>1<br>2<br>5<br>6<br>6<br>7<br>8<br>Al<br>1<br>1 | ve messages<br>aults<br>Fault buffer<br>Fault 1<br>Fault 2<br>Fault 3<br>arms<br>Alarm buffer | Fault code<br>8501<br>8501<br>8501<br>8501 | Message<br>PROFINET: Setpo<br>PROFINET: Setpo<br>PROFINET: Setpo | sint timeout<br>int timeout<br>int timeout | Libraries           |
| > Details view                                                     |                                                                                                    | -                                                                                 |                                                                                               | d                                          | Properties 7                                                     | Info Diagnostics                           |                     |
| Portal view     Portal view     Overview     Overview     Overview | ne & dia                                                                                                    |                                                                                   |                                                                                               |                                            | Co                                                               | onnection to CPU1516F termina              | ited.               |

 $\rightarrow$  The values can also be monitored online in the 'Functional View' of 'Parameter'. ( $\rightarrow$  Parameter  $\rightarrow$  Functional View)

sce-062-101-frequency-converter-g120-pn-s7-1500-r0909-en.docx

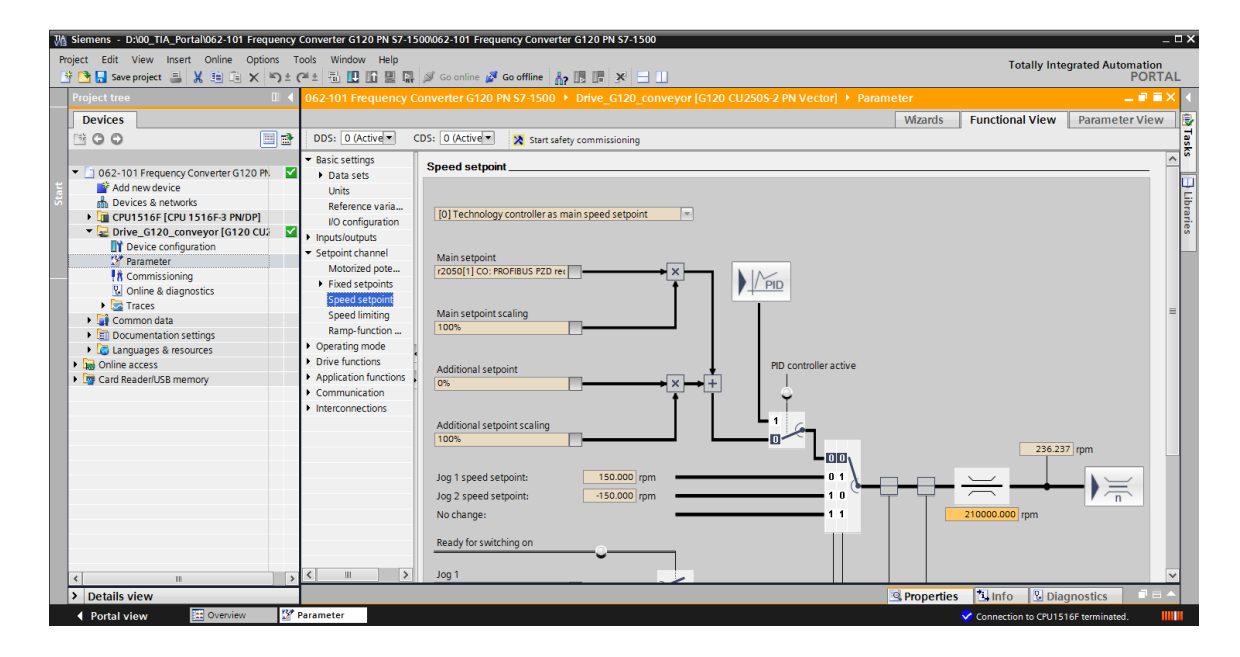

## 7.9 Archiving the project

→ Finally, the complete project will be archived. In the menu item → 'Project', select → 'Archive...'. Open a folder in which you want to archive your project and save your project as the file type 'TIA Portal project archive'. ( → Project → Archive → TIA Portal project archives → SCE\_EN\_062-101 Frequency Converter G120 and S7-1500.... → Save )

| Siemens - D:\00_TIA_Portal\062-101 Freque                                                                                                    | ency C       | Converter G120 PN S7-1500\0                      | 62-1         | 01 Frequency Converter G120 PN | \$7-1500       |                                | _ ¤ ×    |
|----------------------------------------------------------------------------------------------------|--------------|--------------------------------------------------|--------------|--------------------------------|----------------|--------------------------------|----------|
| Project Edit View Insert Online Option                                                                                                    | s To         | ols Window Help                                  | <b>C</b> - 1 |                                |                | Totally Integrated Au          | tomation |
| Open Ctrl+O                                                                                                    | ) ≚ (*<br>II |                                                  | GO C         | ive_G120_conveyor [G120 CU2    | 250S-2 PN Vect | tor] • Online & diagnostics    |          |
| Close Ctrl+W                                                                                                    |              |                                                  |              |                                |                |                                | 1        |
| Save Ctrl+S                                                                                                    | 1            | DDS: 0 CDS:                                      | 0            |                                |                |                                | Task     |
| Delete project Ctrl+E                                                                                                    | 57           | Online access     Diagnostics                    | м            | essage history                 |                |                                | ^        |
| Archive<br>Retrieve                                                                                                    |              | Diagnostics general                              |              |                                |                |                                | Lib      |
| Tard Reader/USB memory                                                                                                    | 0            | Message history                                  |              | Faults                         |                |                                | aries    |
| Upgrade                                                                                                    |              | Drive enable signals                             |              | Fault buffer                   | Fault code     | Message                        |          |
| Print Ctrl+P                                                                                                    |              | Safety diagnostics <ul> <li>Functions</li> </ul> |              | 2 3                            |                |                                |          |
| D:l1062-101 Frequency Converter G120<br>D:l1062-101 Frequeny Converter G120<br>D:l1062-101 Frequency converter G120<br>D:l1062-101 Frequenzumrichter G120 u |              | Backing up/reset                                 |              | 4<br>5<br>6<br>7               |                |                                |          |
| D:\\CPU1516-3PN_ET200_FU4_7_3_Lux                                                                                                    |              |                                                  |              | 8                              |                |                                | _        |
|                                                                                                    |              |                                                  |              | Alarms                         |                |                                |          |
|                                                                                                    |              |                                                  |              | Alarm buffer                   | Alarm code     | Message                        | ~        |
| Details view                                                                                                    | >            |                                                  | <            | 1111                           | Reporties      | 🗓 Info 🚺 📱 Diagnostics         |          |
| Portal view     Overview                                                                                                    | <u></u> 0    | nline & dia                                      |              |                                |                | Connection to Drive_G120_conve | yor te   |

# 7.10 Checklist – step-by-step instructions

The following checklist helps trainees/students to independently check whether all steps of the step-by-step instruction have been carefully completed and enables them to successfully complete the module on their own.

| No. | Description                                                                                                    | Checked |
|-----|----------------------------------------------------------------------------------------------------|---------|
| 1   | Frequency converter SINAMICS G120 with Control Unit CU250S-PN Vector created as distributed IO of the CPU1516F- 3 PN/DP.                                                                                                    |         |
| 2   | Device configuration with the frequency converter G120 as device loaded successfully into the CPU1516F-3 PN/DP.                                                                                                    |         |
| 3   | Device name of the Control Unit CU250S-PN Vector assigned.                                                                                                    |         |
| 4   | SINAMICS G120 frequency converter with induction motor parameterized in SINAMICS Startdrive.                                                                                                    |         |
| 5   | Parameter assignment successfully loaded from SINAMICS Startdrive into the SINAMICS G120 frequency converter.                                                                                                    |         |
| 6   | Induction motor tested successfully in operation with SINAMICS<br>G120 frequency converter via control panel.                                                                                                    |         |
| 7   | Data block 'FREQUENCY_CONVERTER' [DB4] created.                                                                                                    |         |
| 8   | Program changes carried out in Main [OB1].                                                                                                    |         |
| 9   | Compiling and downloading of the program blocks is successful and without error message.                                                                                                    |         |
| 10  | Switch on system (-K0 = 1)<br>Cylinder retracted/feedback activated (-B1 = 1)<br>EMERGENCY STOP (-A1 = 1) not activated<br>AUTOMATIC mode (-S0 = 1)<br>Automatic stop pushbutton not actuated (-S2 = 1)<br>Briefly actuate automatic start pushbutton (-S1 = 1)<br>Sensor part at slide activated (-B4 = 1)<br>Then the induction motor is switched on via the frequency converter<br>and remains active $\rightarrow$ Motor ON |         |
| 11  | Sensor at conveyor end activated (-B7 = 1) $\rightarrow$ Motor OFF (after 2 seconds)                                                                                                    |         |
| 12  | Briefly actuate automatic stop pushbutton (-S2 = 0) $\rightarrow$ Motor OFF                                                                                                    |         |
| 13  | Activate EMERGENCY STOP (-A1 = 0) $\rightarrow$ Motor OFF                                                                                                    |         |
| 14  | Operating mode manual (-S0 = 0) $\rightarrow$ Motor OFF                                                                                                    |         |
| 15  | Switch off system (-K0 = 0) $\rightarrow$ Motor OFF                                                                                                    |         |
| 16  | Cylinder not retracted (-B1 = 0) $\rightarrow$ Motor OFF                                                                                                    |         |
| 17  | Project archived successfully.                                                                                                    |         |

# 8 Exercise

## 8.1 Task - exercise

The maximum speed of the motor was limited to 500.00 1/min by the parameter assignment Adjust the normalization in both blocks "MOTOR\_ SPEEDCONTROL" [FC10] and "MOTOR\_SPEEDMONITORING" [FC11] correspondingly so that calculation can be carried out with the suitable physical values.

## 8.2 Technology schematic diagram

At this point you see the technology schematic diagram for the task.

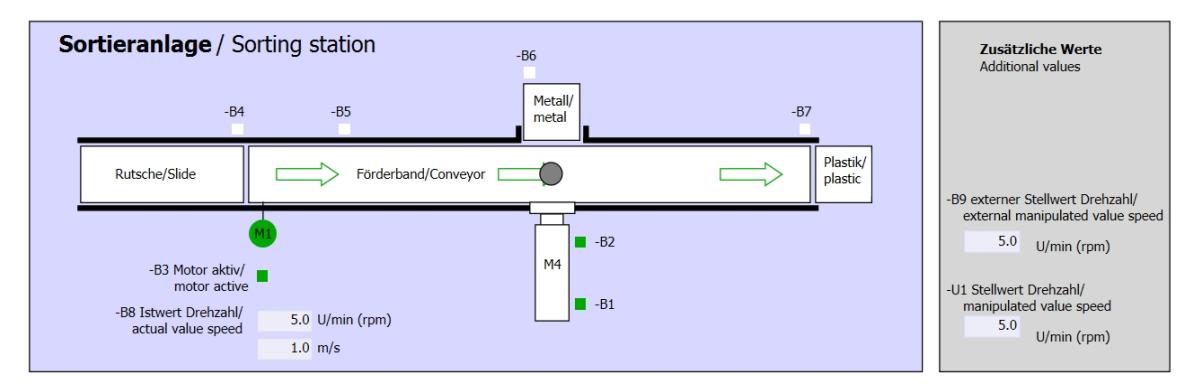

Figure 5: Technology schematic diagram

| Schalter der Sortieranlage<br>Switches of sorting station | Automatikbetrieb<br>Automatic mode<br>-P5 gestartet/started | Handbetrieb / Manual mode<br>-S3 Tippbetrieb -M1 vorwärts/<br>Manual -M1 forwards                           |  |
|-----------------------------------------------------------|-------------------------------------------------------------|----------------------------------------------------------------------------------------------------|--|
| Q0 Hauptschalter/Main switch                              | -S1 Start/start                                             | -S4 Tippbetrieb -M1 rückwärts/<br>Manual -M1 backwards                                                      |  |
| -P4 aktiviertactive                                       | -S2 Stopp/stop                                              | -P7 ausgefahren/extended<br>-S6 Zylinder -M4 ausfahren/<br>cylinder -M4 extend<br>-P6 eingefahren/retracted |  |
| So Betriebsart/operating mode                             |                                                             | -S5 Zylinder -M4 einfahren/<br>cylinder -M4 retract                                                         |  |

Figure 6: Operator panel

sce-062-101-frequency-converter-g120-pn-s7-1500-r0909-en.docx
#### 8.3 Reference table

| DI    | Туре   | ID             | Function                                               | NC/NO         |
|-------|--------|----------------|--------------------------------------------------------|---------------|
| 1 0.0 | BOOL   | -A1            | Return signal emergency stop ok                        | NC            |
| I 0.1 | BOOL   | -K0            | Main switch "ON"                                       | NO            |
| I 0.2 | BOOL   | -S0            | Mode selector manual<br>(0)/automatic (1)              | Manual<br>= 0 |
| I 0.3 | BOOL   | -S1            | Pushbutton automatic start                             | NO            |
| I 0.4 | BOOL   | -S2            | Pushbutton automatic stop                              | NC            |
| I 0.5 | BOOL   | -B1            | Sensor cylinder -M4 retracted                          | NO            |
| I 1.0 | BOOL   | -B4            | Sensor part at slide                                   | NO            |
| I 1.3 | BOOL   | -B7            | Sensor part at end of conveyor                         | NO            |
| ID256 | STRUCT | PZD_IN_G120_01 | Telegram 1 receive process data<br>from G120 conveyor1 |               |

The following signals are required as global operands for this task.

| DO    | Туре   | ID              | Function                                       |  |
|-------|--------|-----------------|------------------------------------------------|--|
| OD256 | STRUCT | PZD_OUT_G120_01 | Telegram 1 send process data to G120 conveyor1 |  |

#### Legend for reference list

- DI Digital input DO Digital output
- AI Analog input AO Analog output
- I Input O Output
- NC Normally Closed
- NO Normally Open

## 8.4 Planning

Plan the implementation of the task by yourself

### 8.5 Checklist – exercise

The following checklist helps trainees/students to independently check whether all steps of the exercise have been carefully completed and enables them to successfully complete the module on their own.

| No. | Description                                                                                                    | Checked |
|-----|----------------------------------------------------------------------------------------------------|---------|
| 1   | Program changes carried out in MOTOR_SPEEDCONTROL"<br>[FC10].                                                                                                    |         |
| 2   | Program changes carried out in MOTOR_<br>SPEED_MONITORING" [FC11].                                                                                                    |         |
| 3   | Compiling and downloading of the program blocks is successful and without error message.                                                                                                    |         |
| 4   | Switch on system (-K0 = 1)<br>Cylinder retracted/feedback activated (-B1 = 1)<br>EMERGENCY STOP (-A1 = 1) not activated<br>AUTOMATIC mode (-S0 = 1)<br>Automatic stop pushbutton not actuated (-S2 = 1)<br>Briefly actuate automatic start pushbutton (-S1 = 1)<br>Sensor part at slide activated (-B4 = 1)<br>Then the induction motor is switched on via the frequency<br>converter and remains active. $\rightarrow$ Motor ON<br>The speed corresponds to the speed setpoint in the range of<br>+/- 50 1/min |         |
| 5   | Sensor at conveyor end activated (-B7 = 1) $\rightarrow$ Motor OFF (after 2 seconds).                                                                                                    |         |
| 6   | Briefly actuate automatic stop pushbutton (-S2 = 0) $\rightarrow$ Motor OFF                                                                                                    |         |
| 7   | Activate EMERGENCY STOP (-A1 = 0) $\rightarrow$ Motor OFF                                                                                                    |         |
| 8   | Operating mode manual (-S0 = 0) $\rightarrow$ Motor OFF                                                                                                    |         |
| 9   | Switch off system (-K0 = 0) $\rightarrow$ Motor OFF                                                                                                    |         |
| 10  | Cylinder not retracted (-B1 = 0) $\rightarrow$ Motor OFF                                                                                                    |         |
| 11  | Speed > Speed limit fault max. $\rightarrow$ Motor OFF                                                                                                    |         |
| 12  | Speed < Speed limit fault min. $\rightarrow$ Motor OFF                                                                                                    |         |
| 13  | Project archived successfully.                                                                                                    |         |

sce-062-101-frequency-converter-g120-pn-s7-1500-r0909-en.docx

# 9 Additional information

More information for further practice and consolidation is available as orientation, for example: Getting Started, videos, tutorials, apps, manuals, programming guidelines and trial software / firmware, under the following link:

siemens.com/sce/drives

Preview "Additional information" - In preparation

#### **Further information**

Siemens Automation Cooperates with Education siemens.com/sce

SCE Learn-/Training Documents siemens.com/sce/documents

SCE Trainer Packages siemens.com/sce/tp

SCE Contact Partners siemens.com/sce/contact

Digital Enterprise siemens.com/digital-enterprise

Industrie 4.0 siemens.com/future-of-manufacturing

Totally Integrated Automation (TIA) siemens.com/tia

TIA Portal siemens.com/tia-portal

SIMATIC Controller siemens.com/controller

SIMATIC Technical Documentation siemens.com/simatic-docu

Industry Online Support support.industry.siemens.com

Product catalogue and online ordering system Industry Mall **mall.industry.siemens.com** 

Siemens Digital Industries, FA P.O. Box 4848 90026 Nuremberg Germany

Errors excepted and subject to change without prior notice.  $\ensuremath{\textcircled{}}$  Siemens 2019

siemens.com/sce